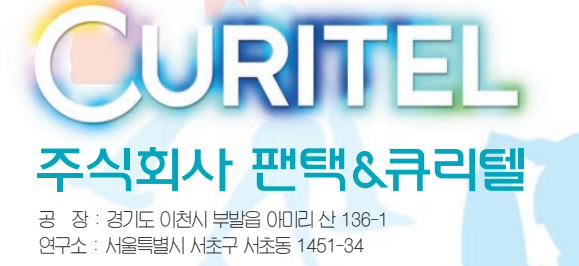

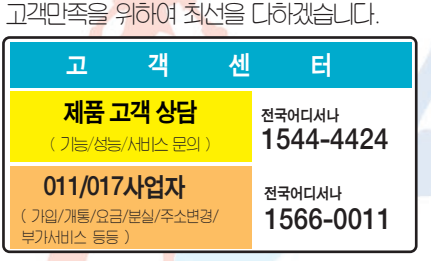

고객센터 전화번호 안내

• 제품 사용중 이상이 생기거나 불편한 점이 있으시면 서비스센터 방문전에 고객센터로 먼저 연락 하세요.

• 상세한 서비스센터 현황은 설명서내 부록편을 참조하세요.

5U010000160.REV.01

www.curitel.com

OANTECH &CURITEL

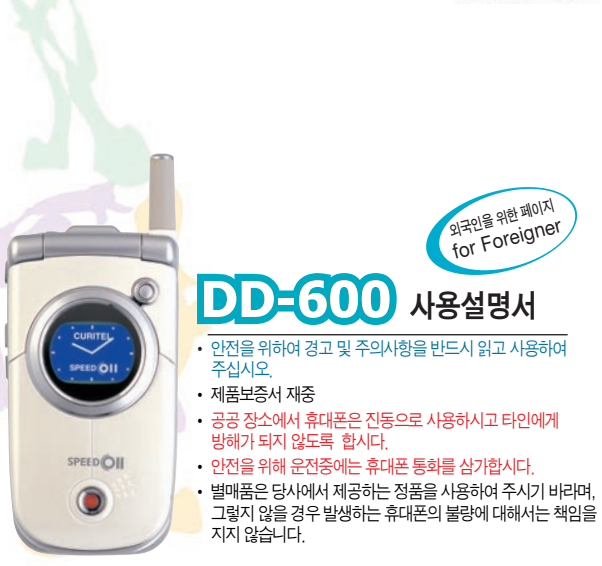

NATE

www.NATE.com

외국인을 위한 페이지 for Foreigner

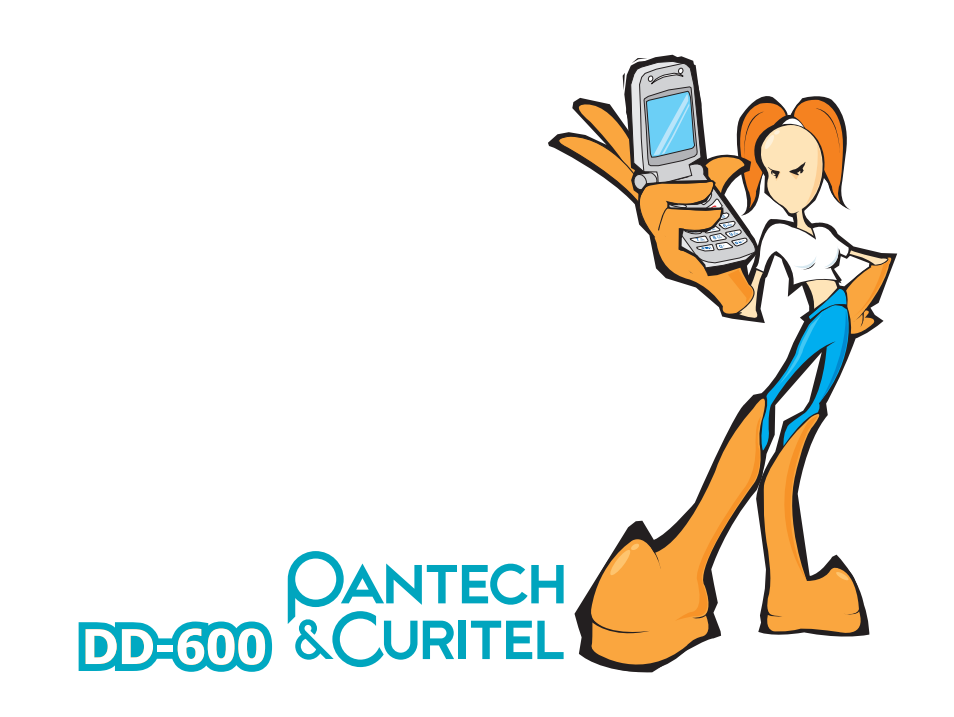

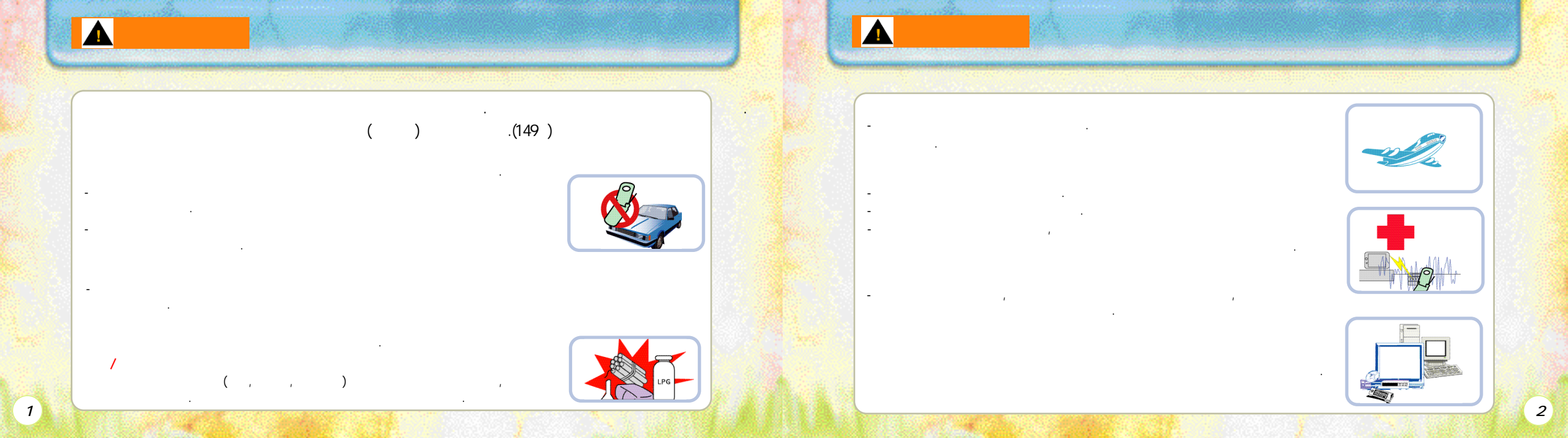

ESN (ESN : Electronic Serial Number)가 (347) 10 2,000 가 가 가 , , , , , 가 RF

가 (RF 가 , ,

4

-

-

3

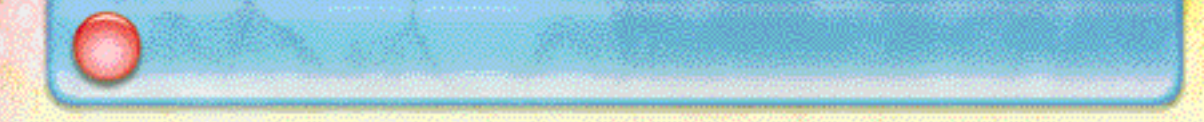

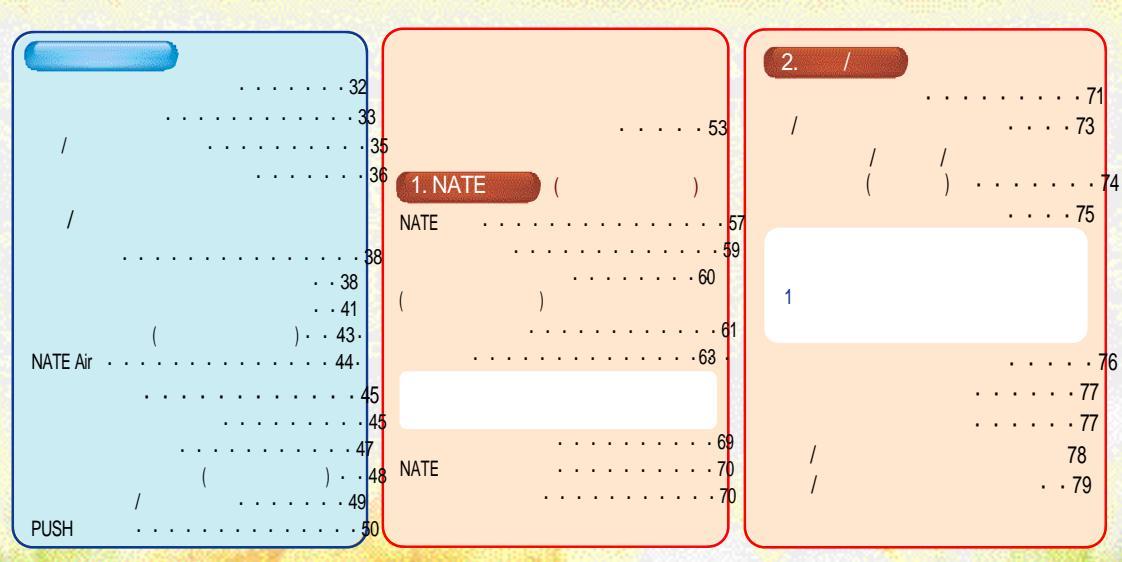

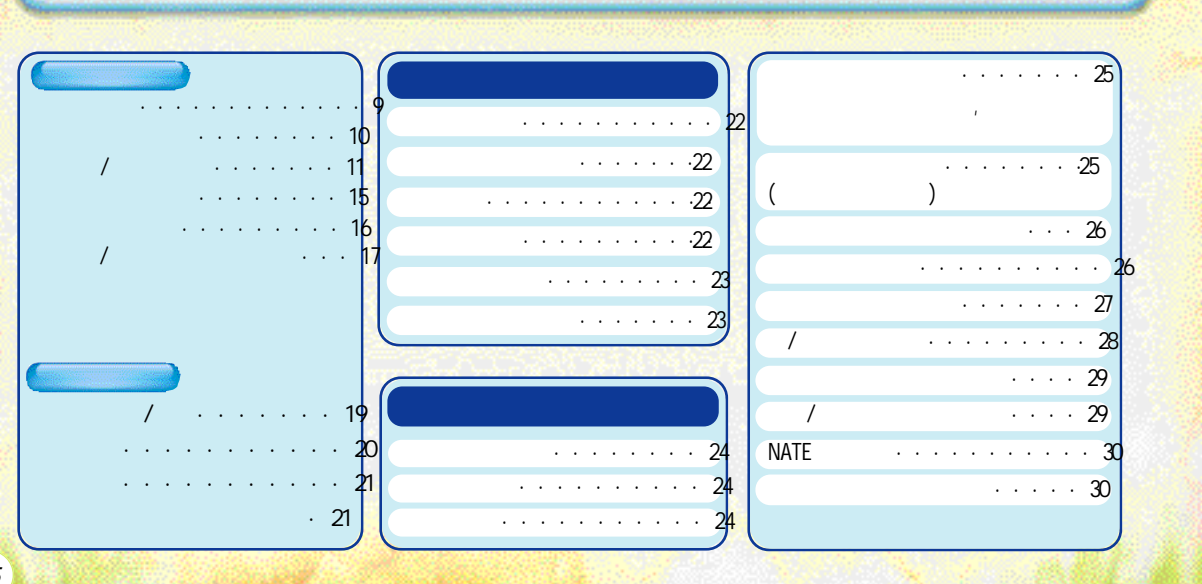

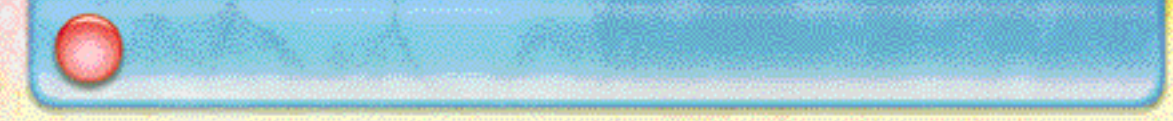

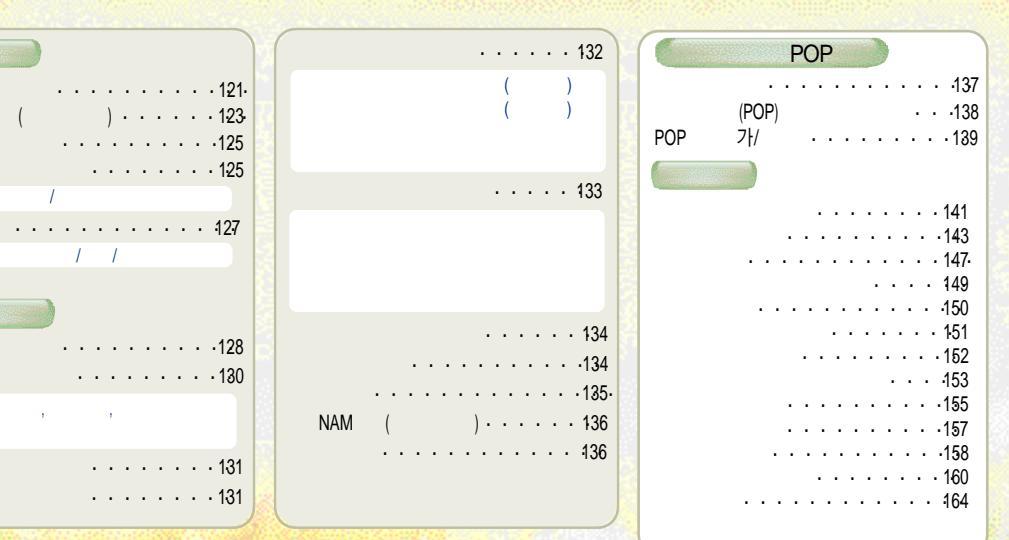

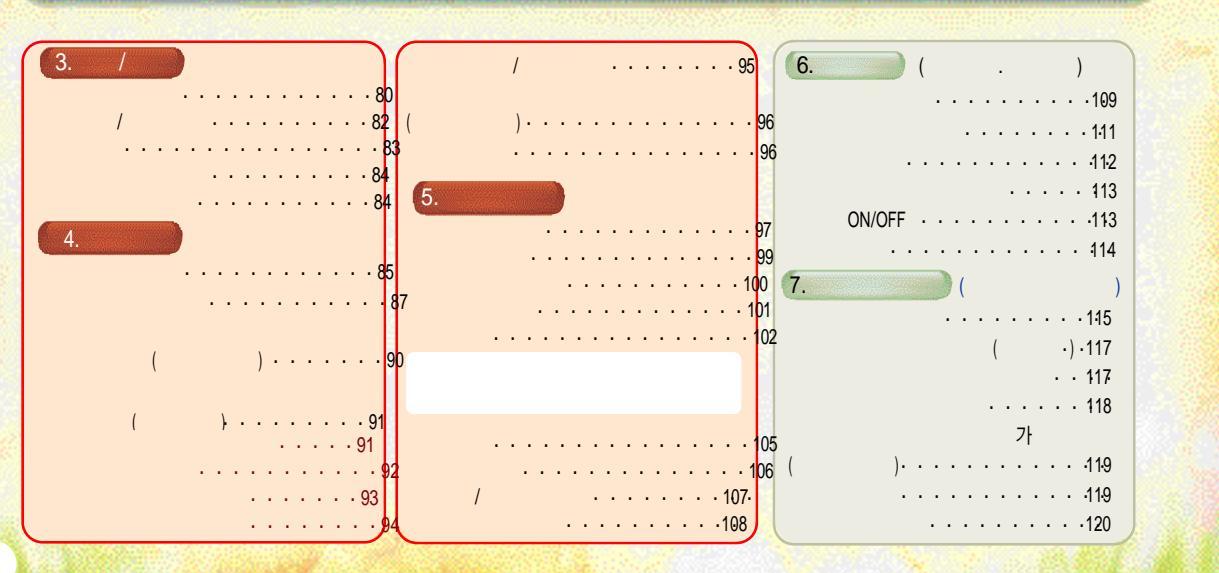

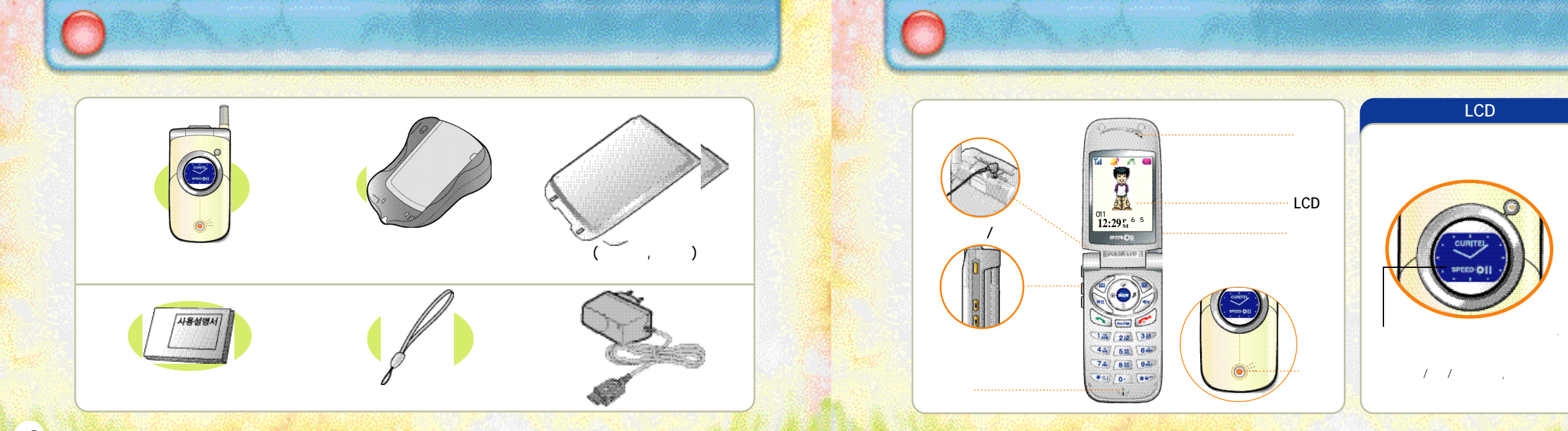

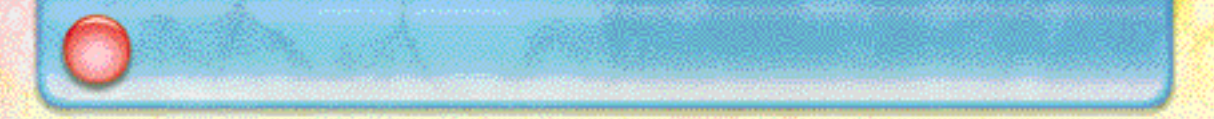

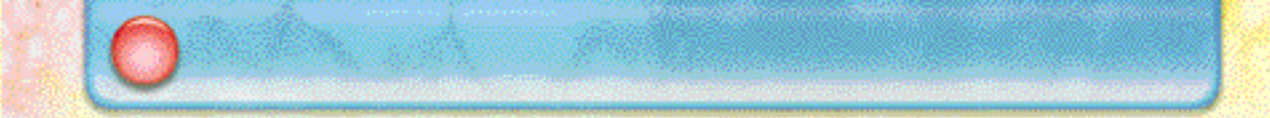

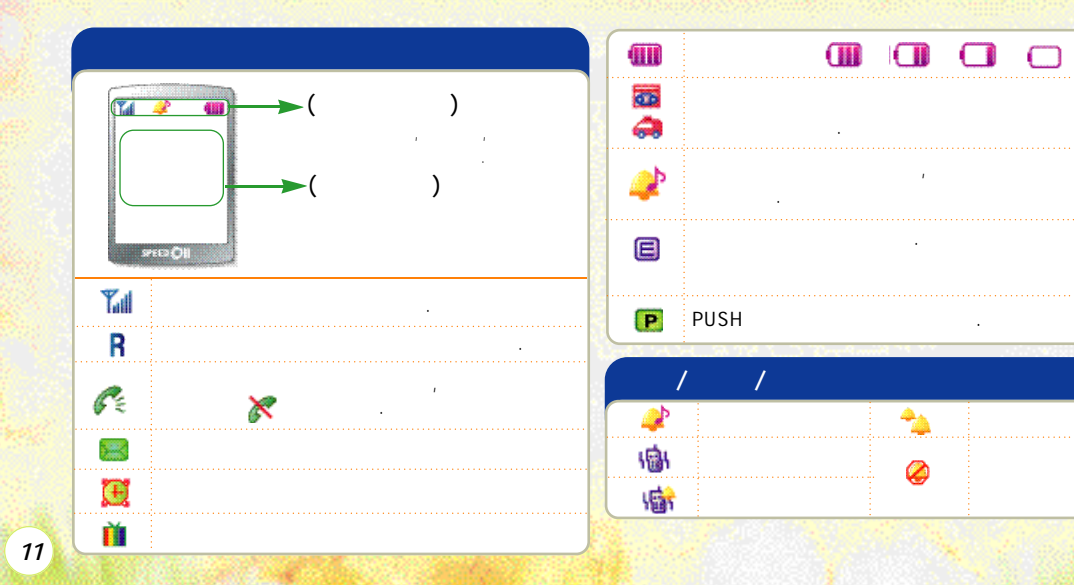

가

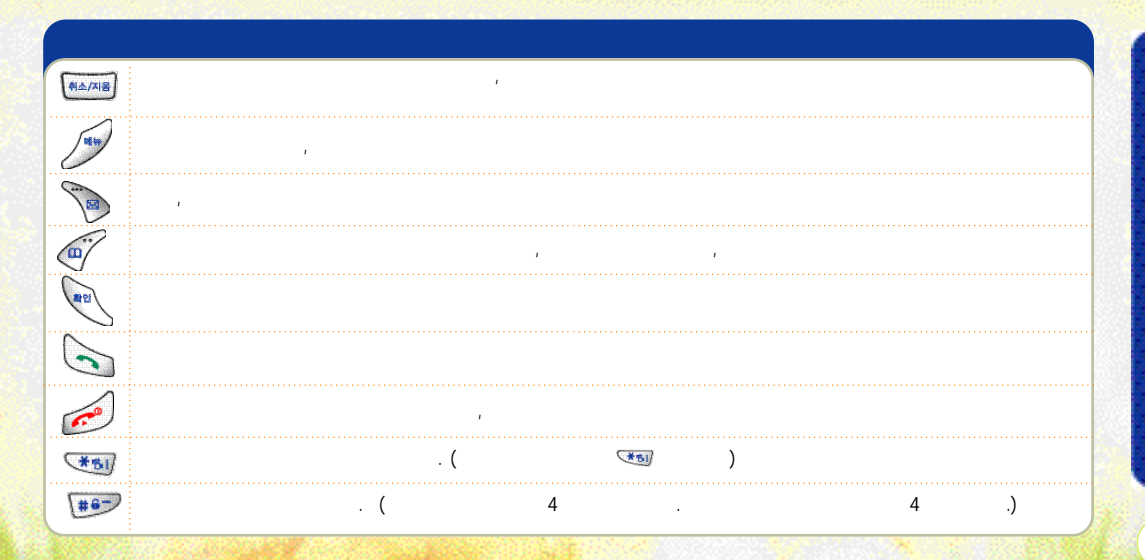

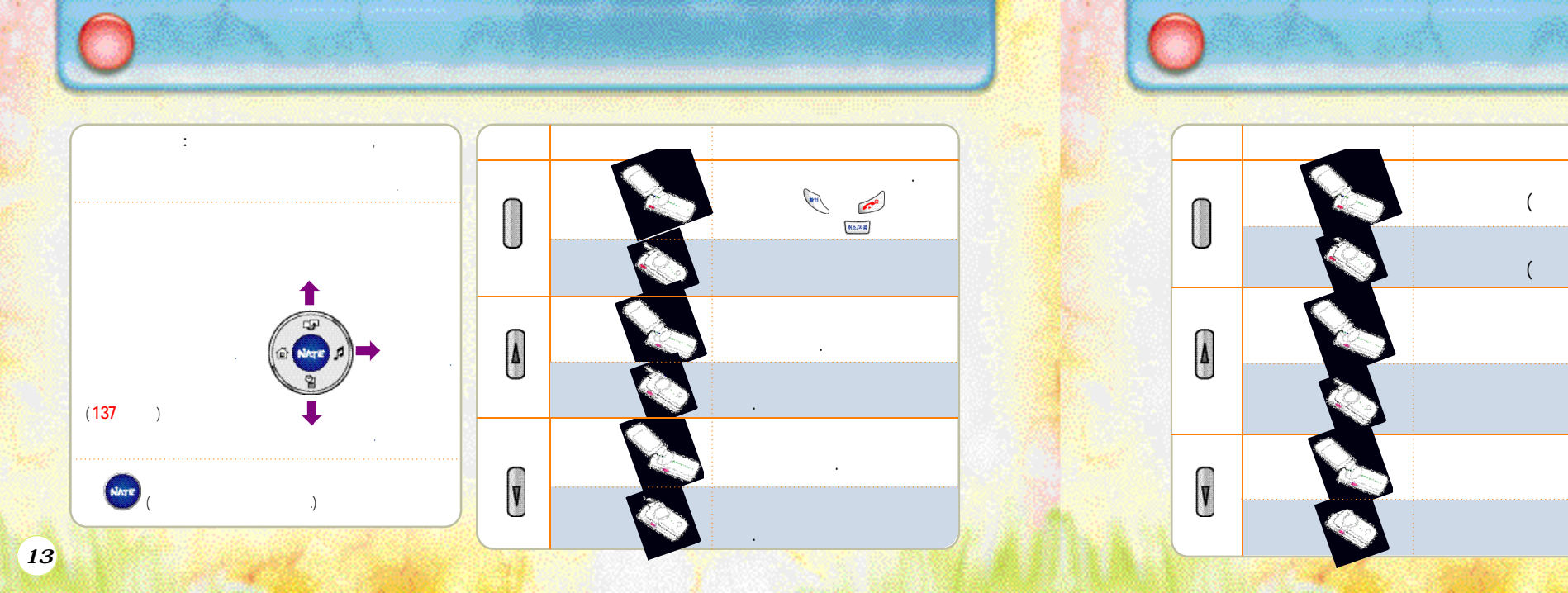

가

가

가

가

가

가 .

.

•

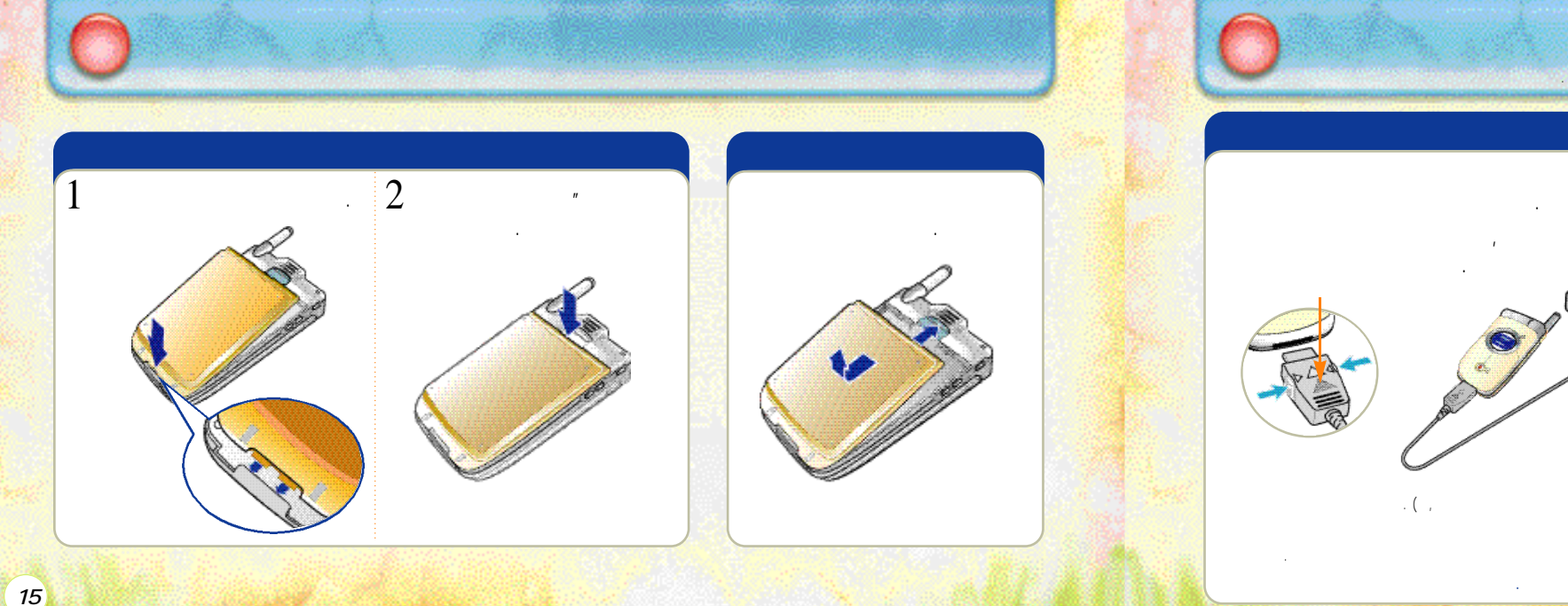

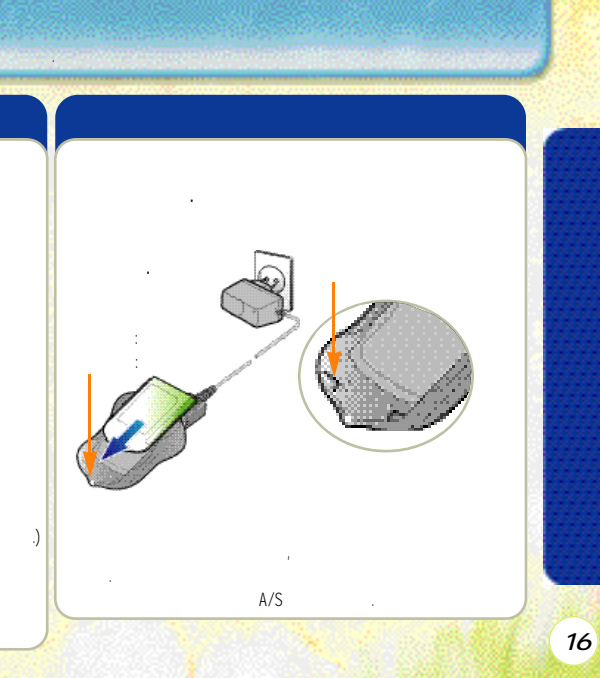

20\

가

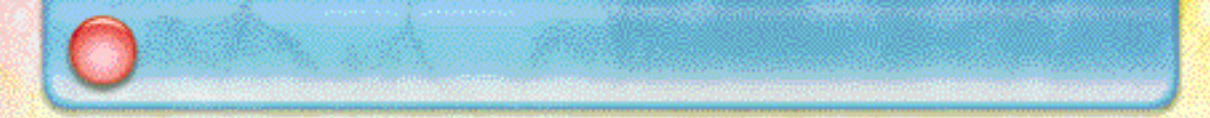

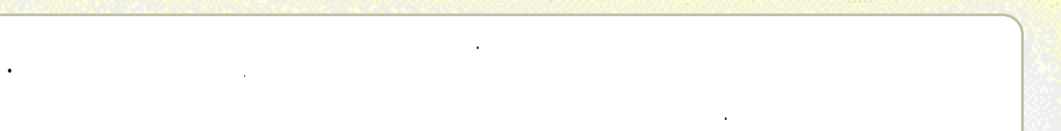

•

• ( , )

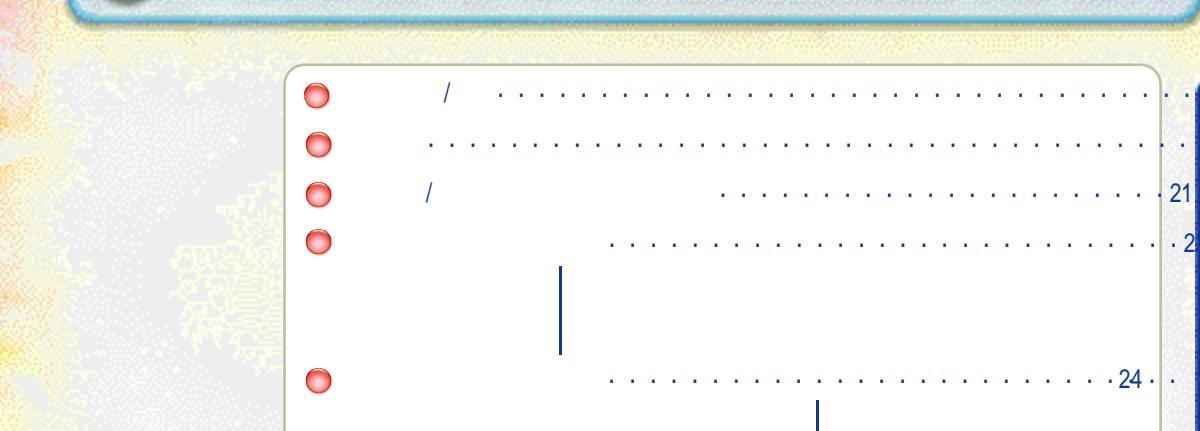

, / / NATE /

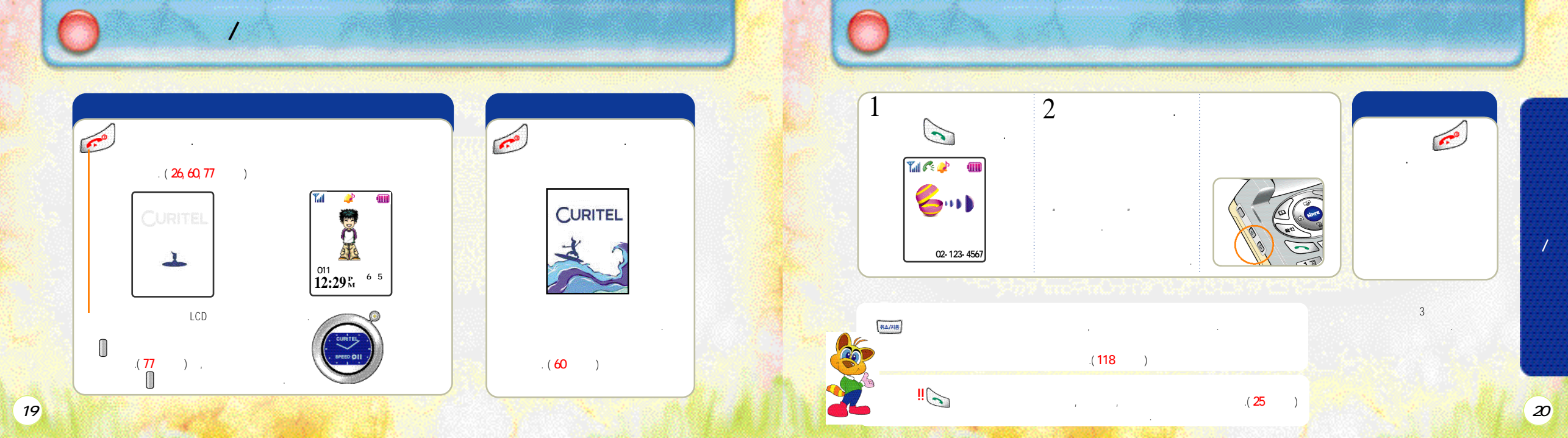

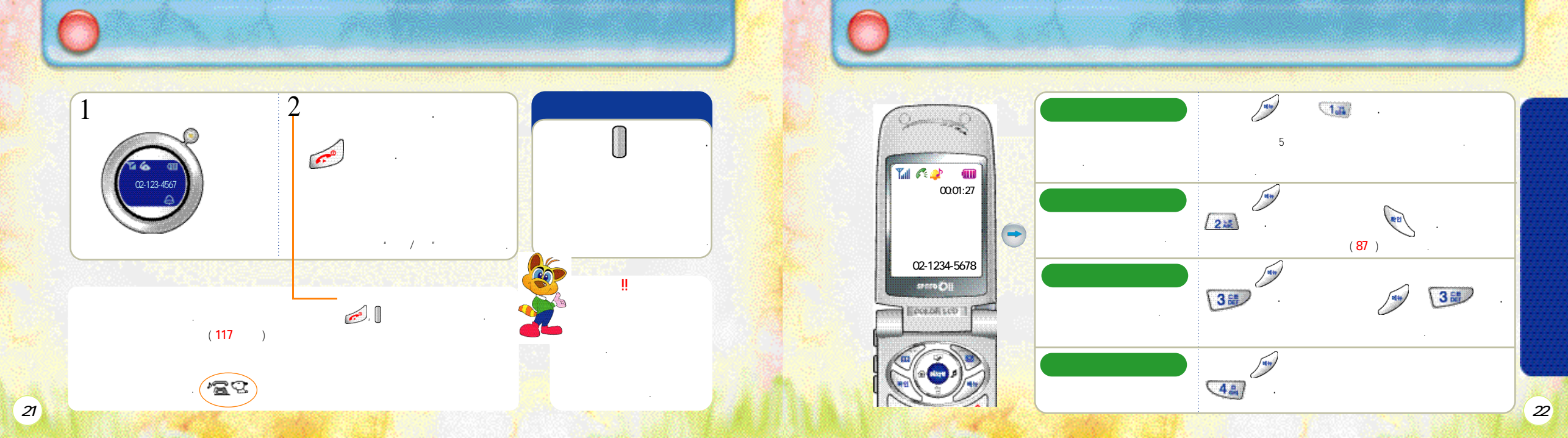

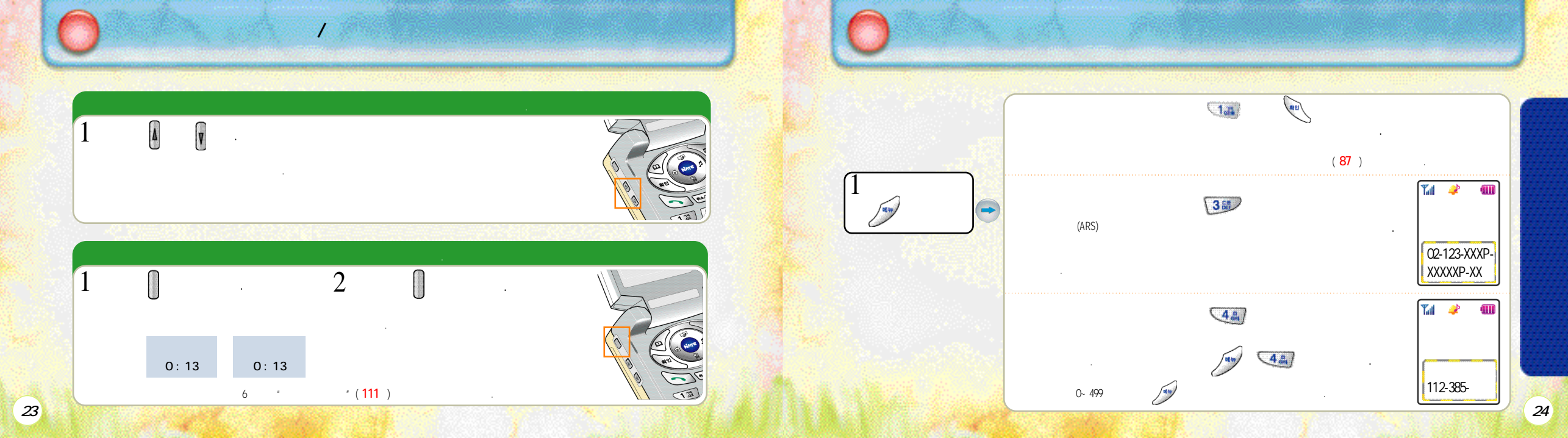

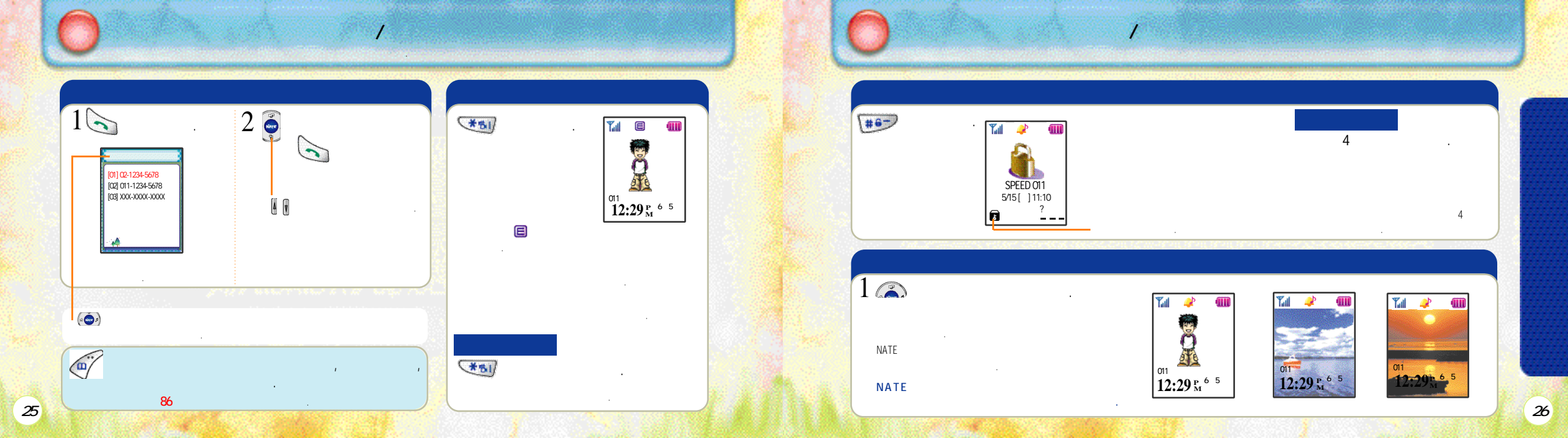

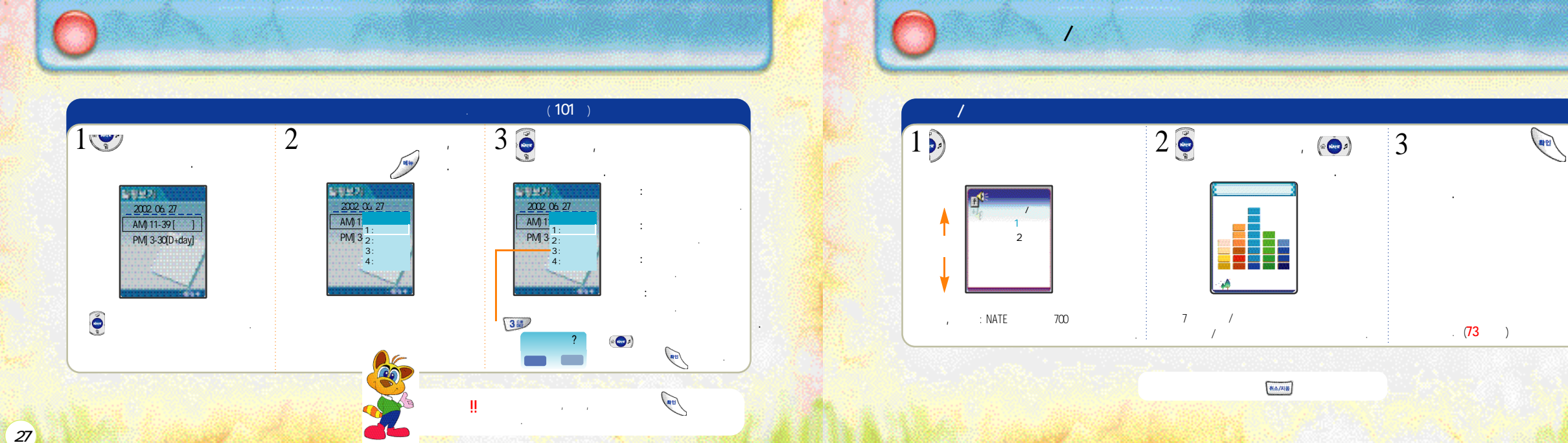

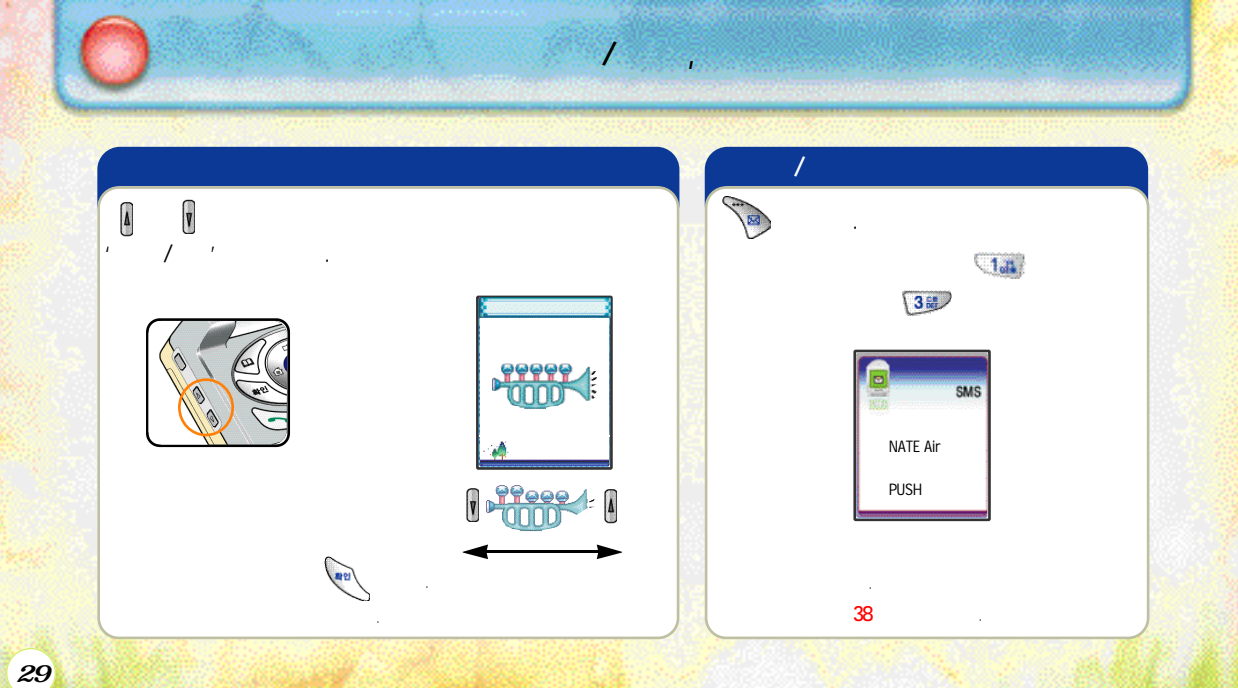

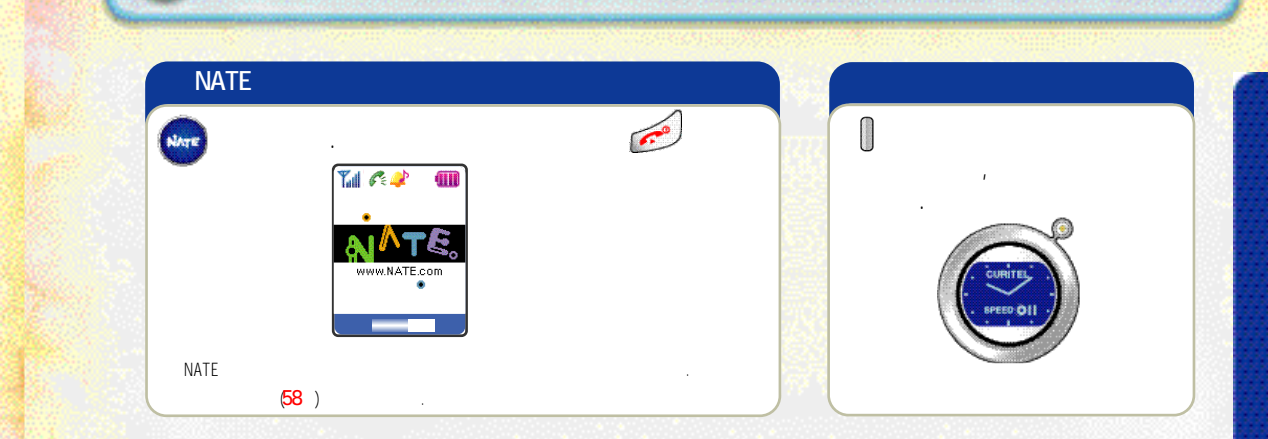

NATE

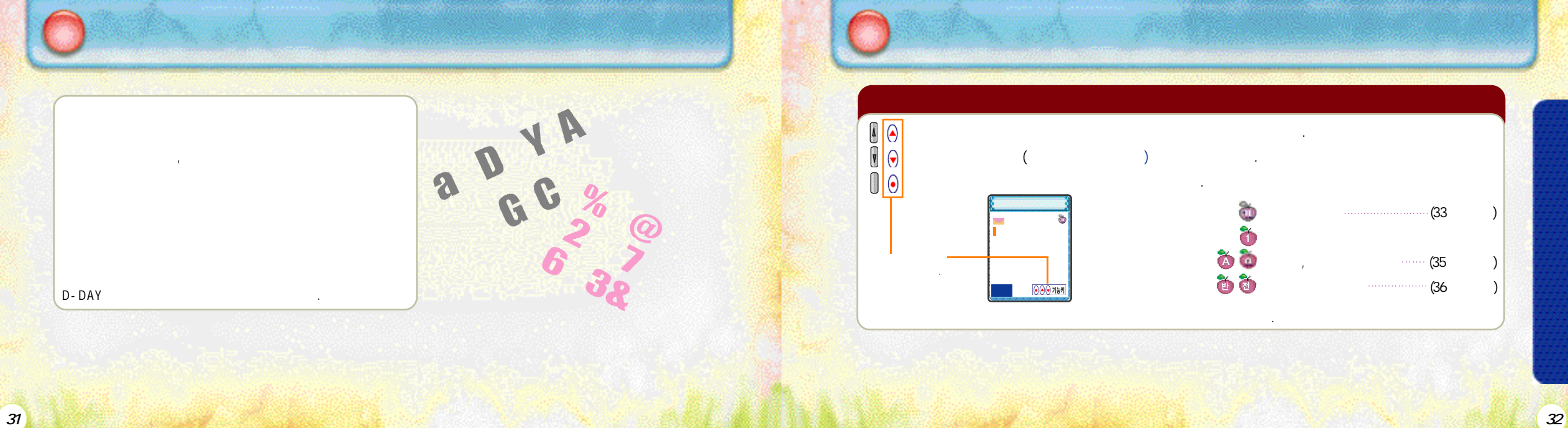

취소/지용 취소/지용 . 1.1. 1.1 / 21 36 . 1.1 7 44 51 64 1.4 77 74 81 94 , \*\*\* 0. " |. — " **1** 취소/지움 **#6**-. + 💌 💽 ⊧ **\***®₽ 0. 0. 66 66 66 33 π 💓 💽 """∟"

.

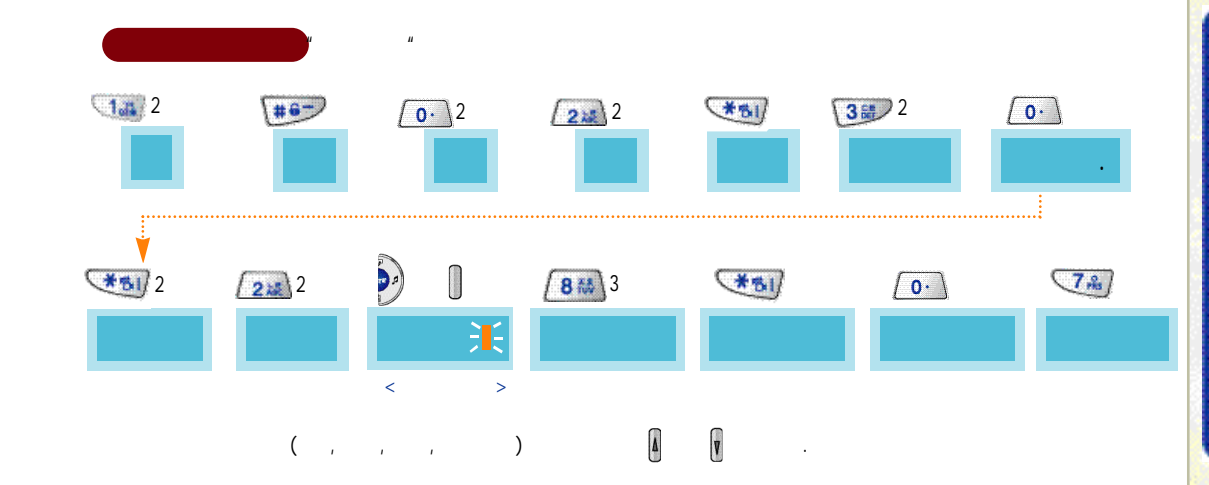

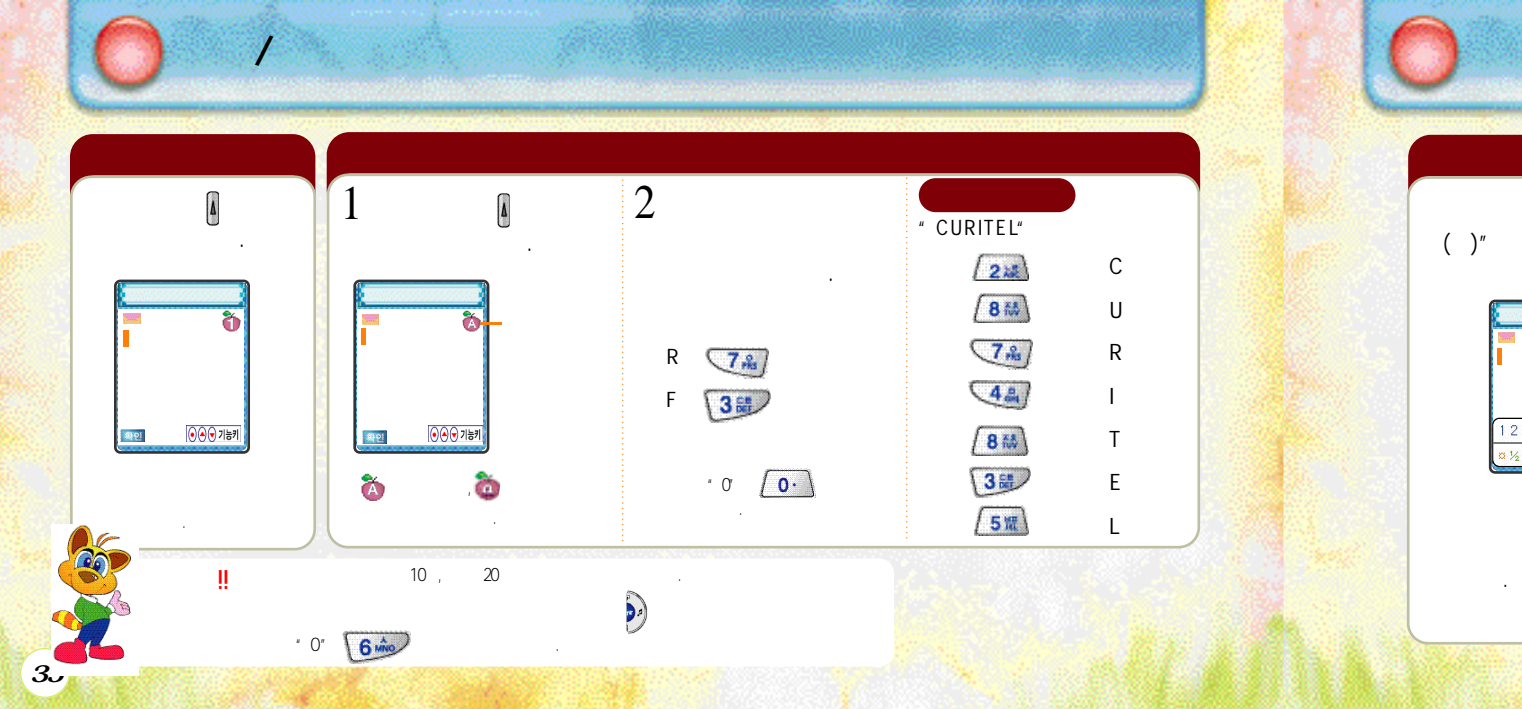

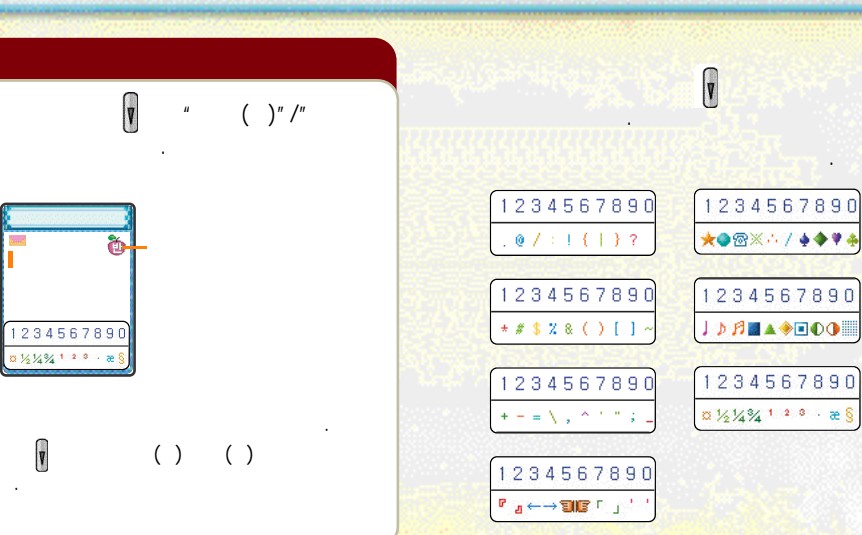

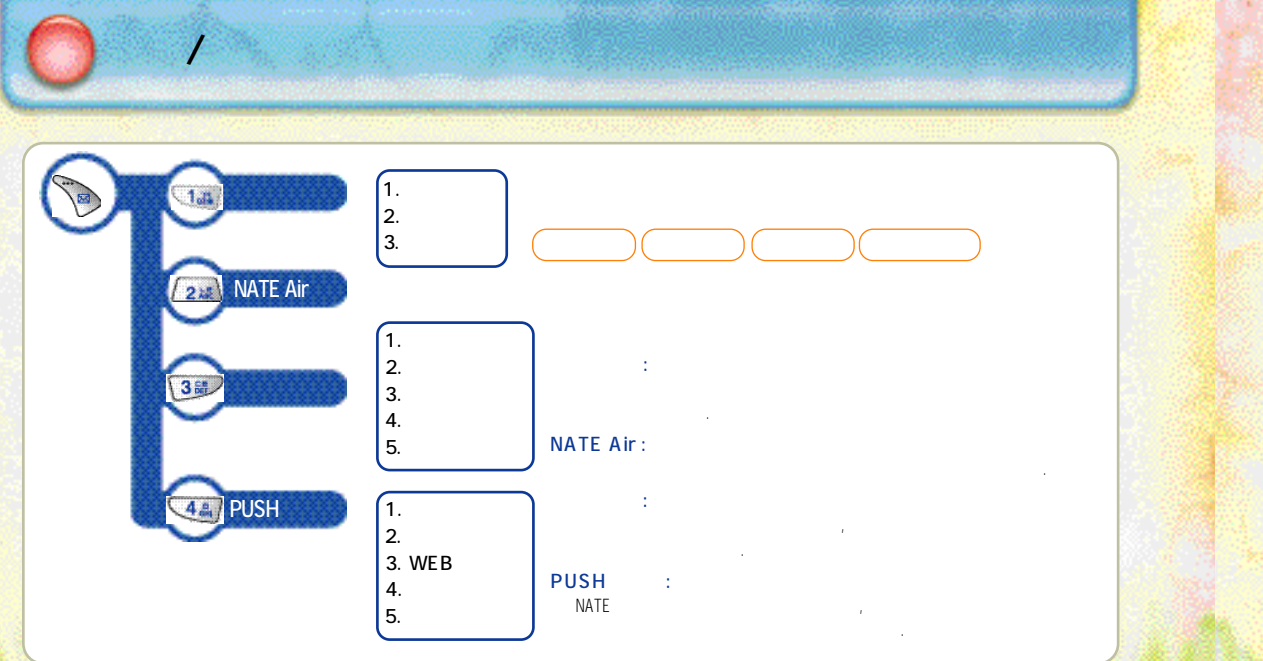

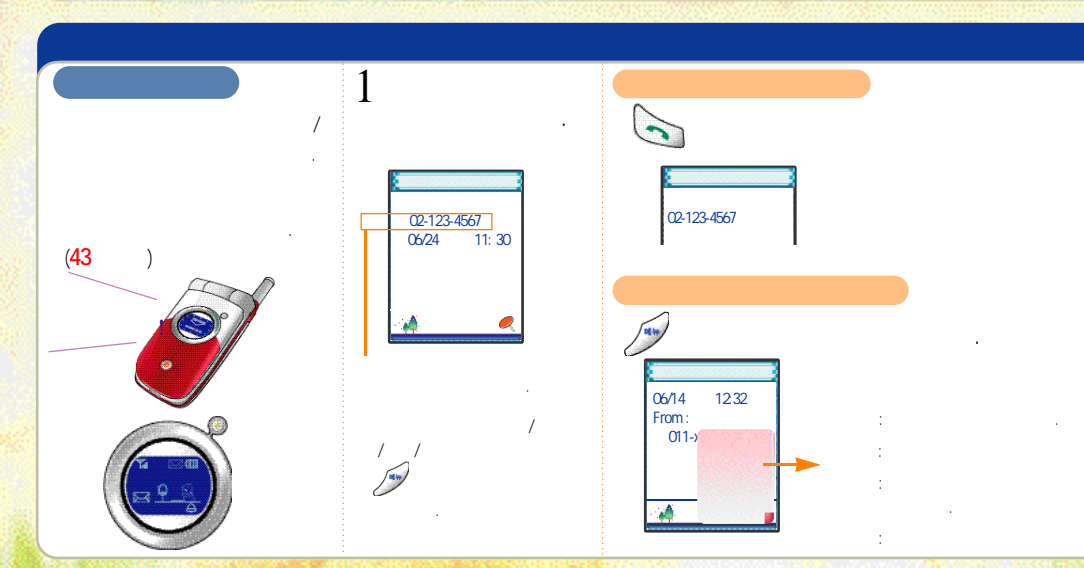

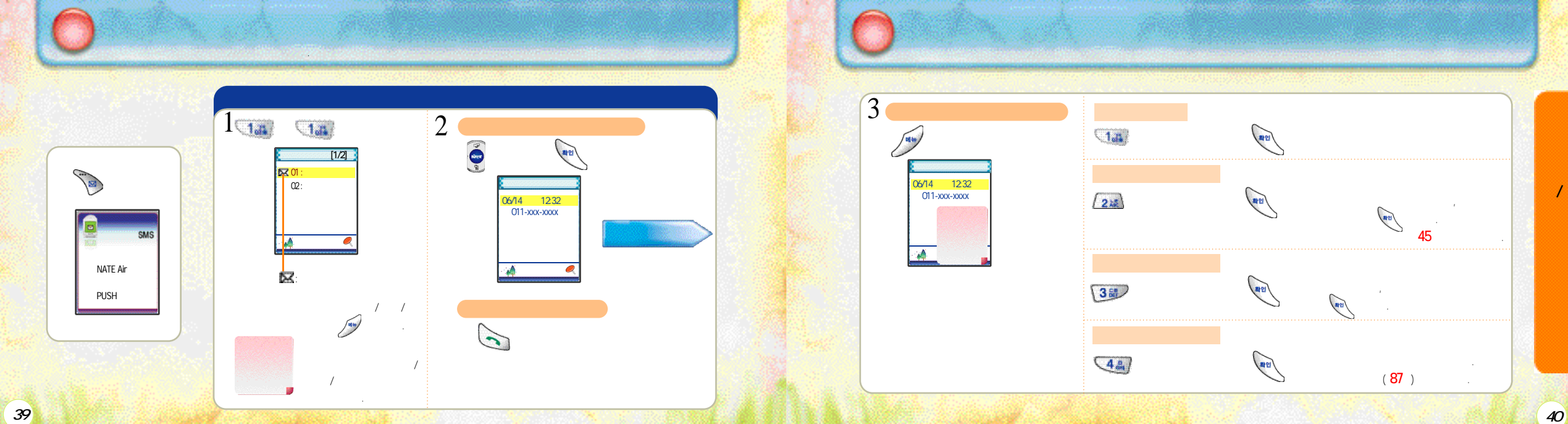

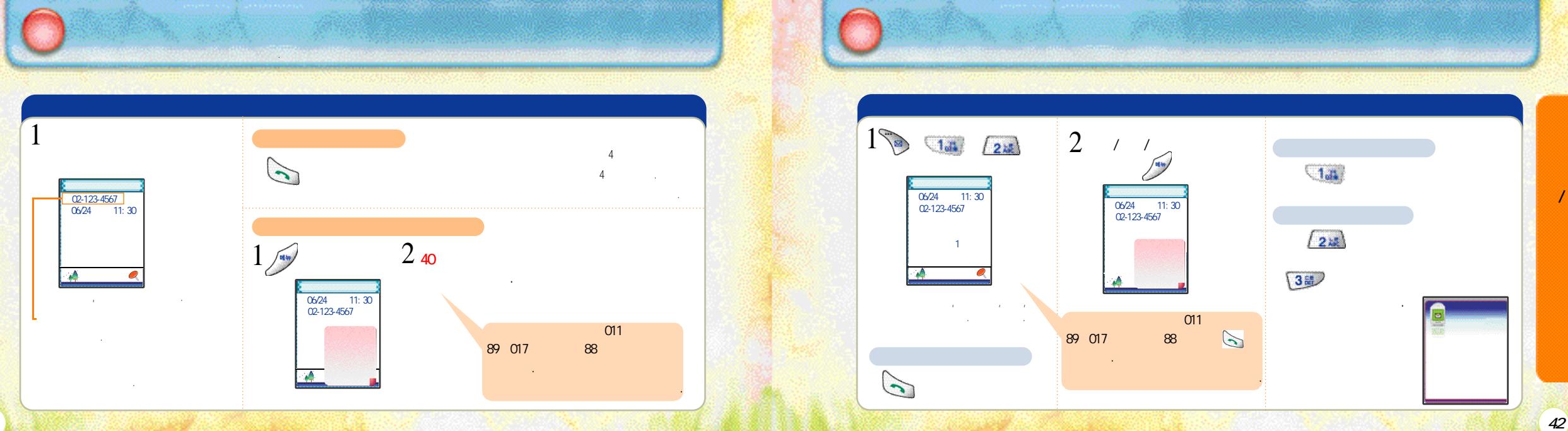

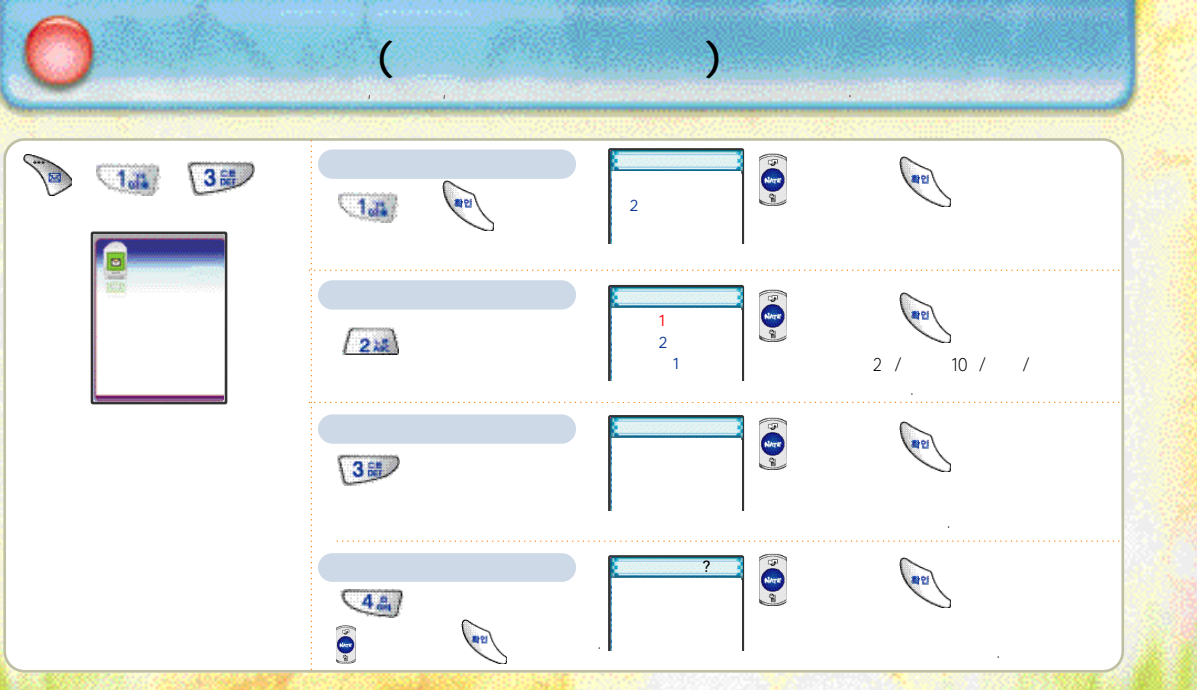

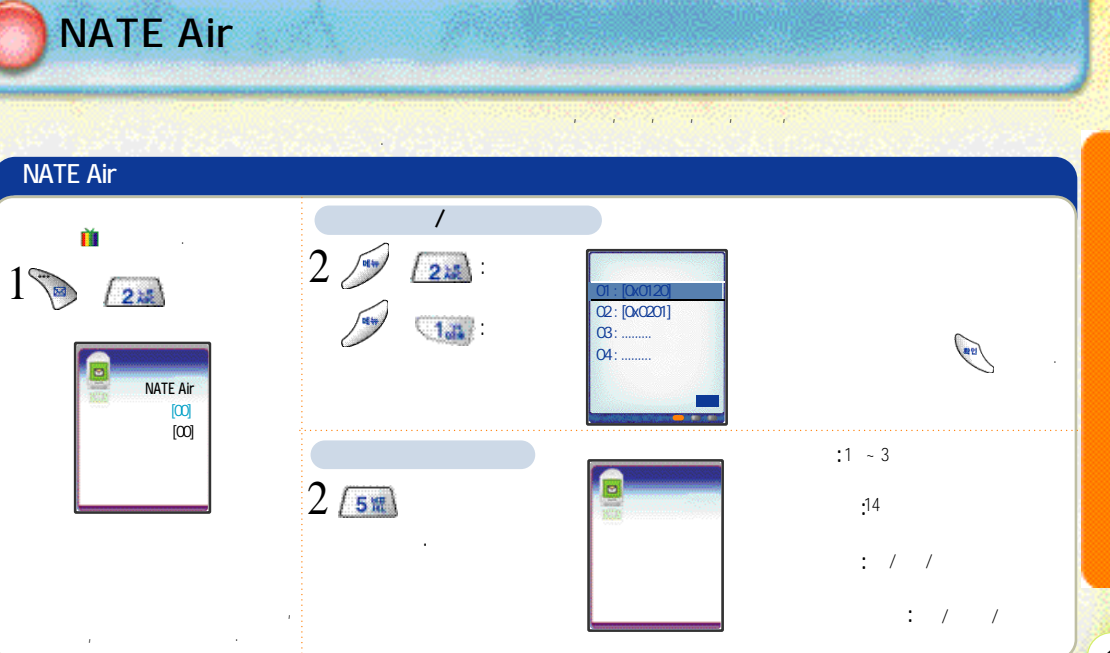

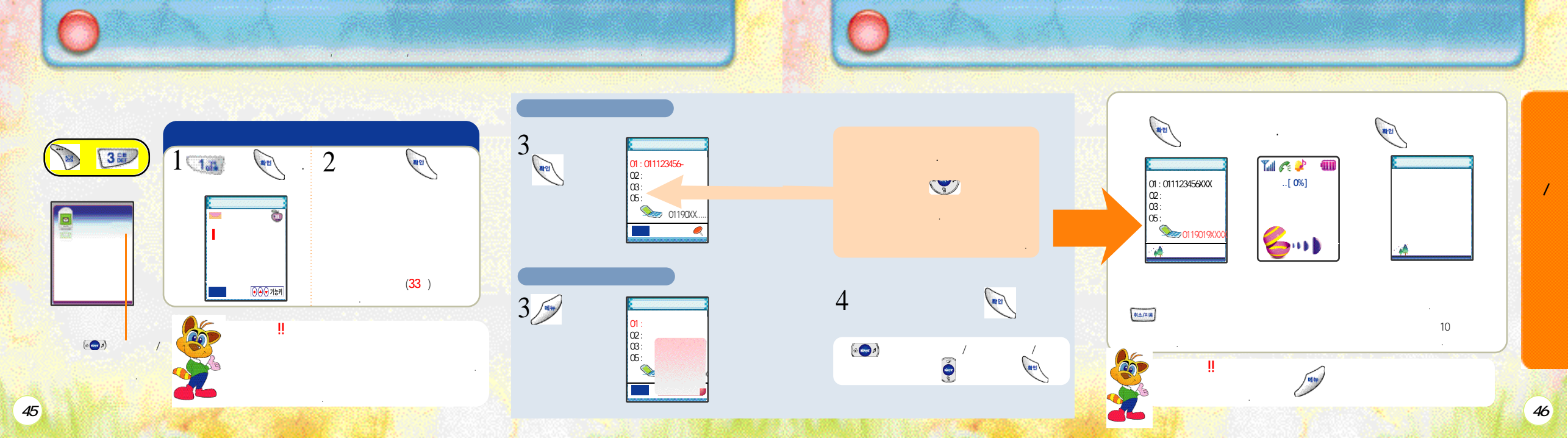

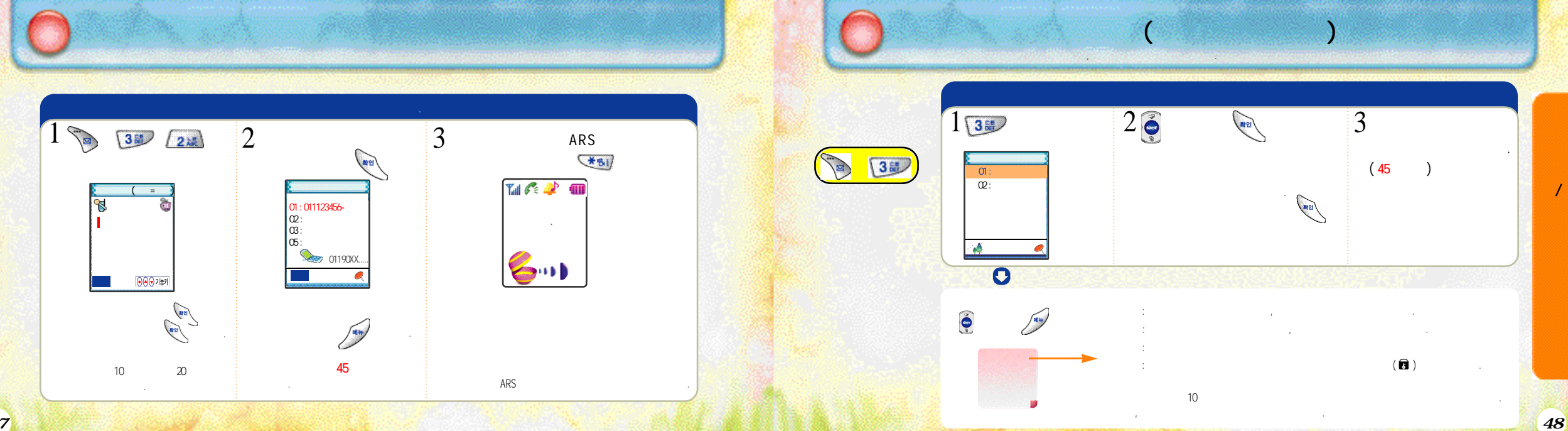

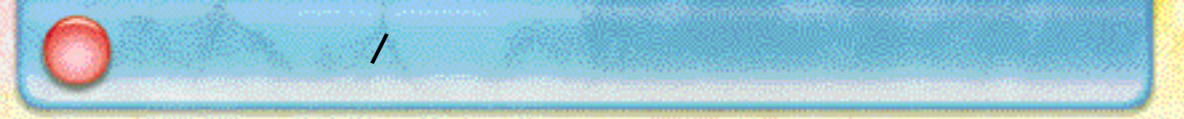

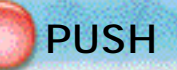

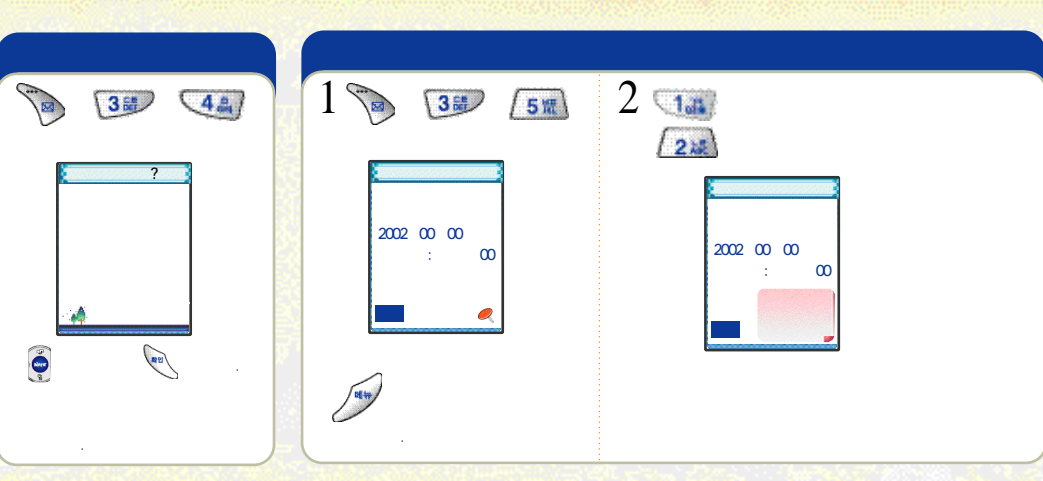

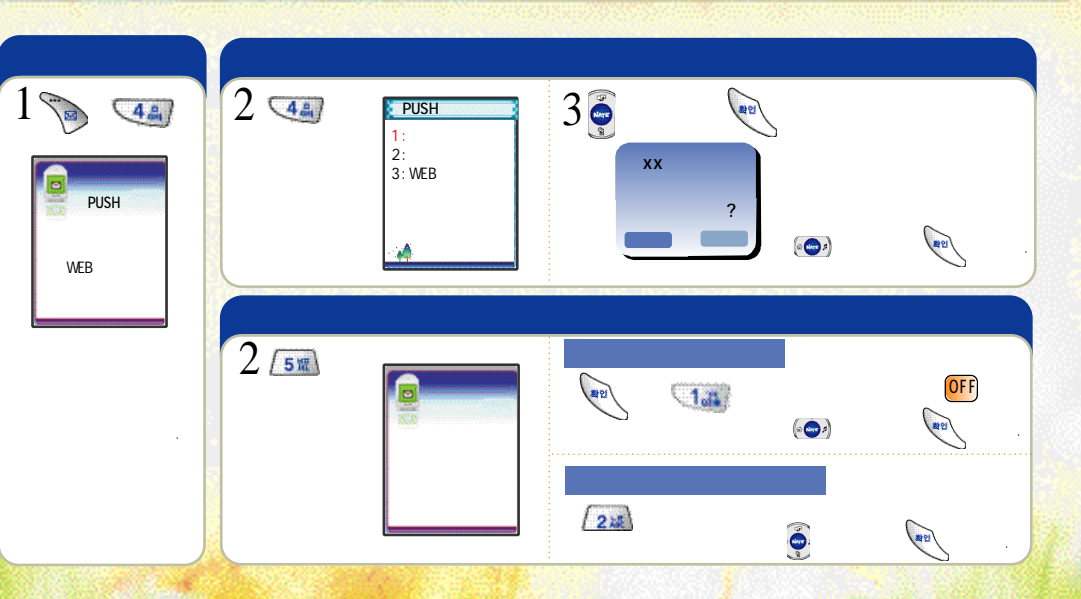

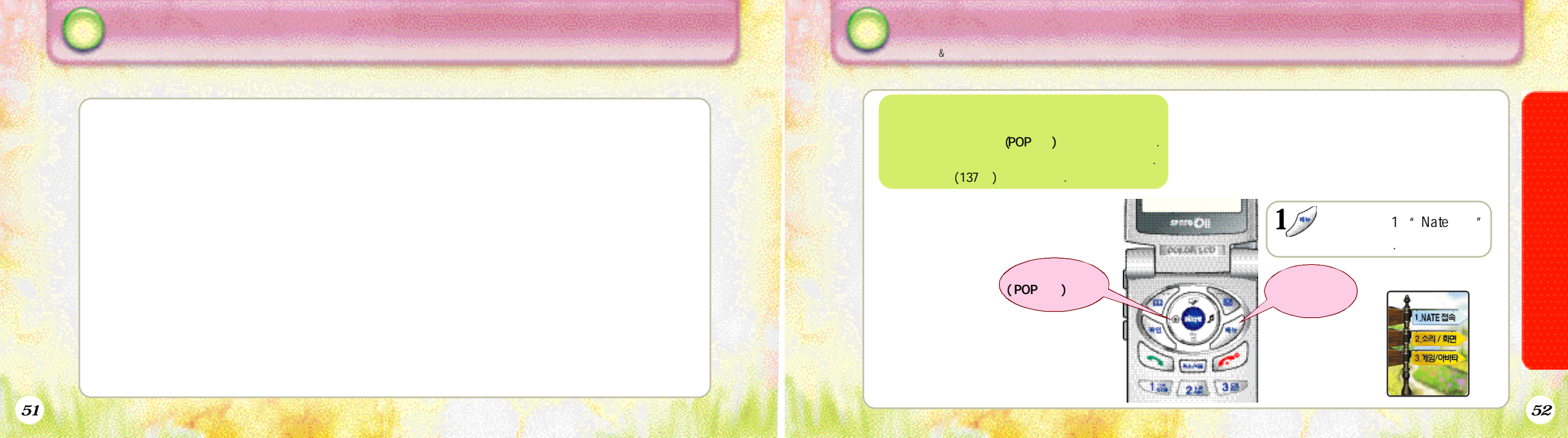

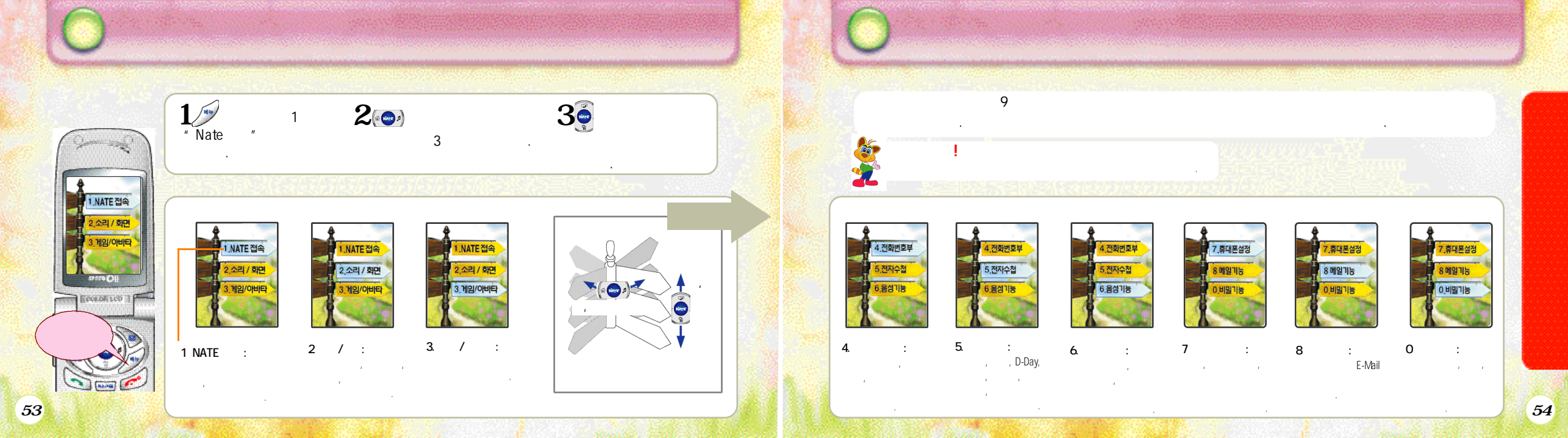

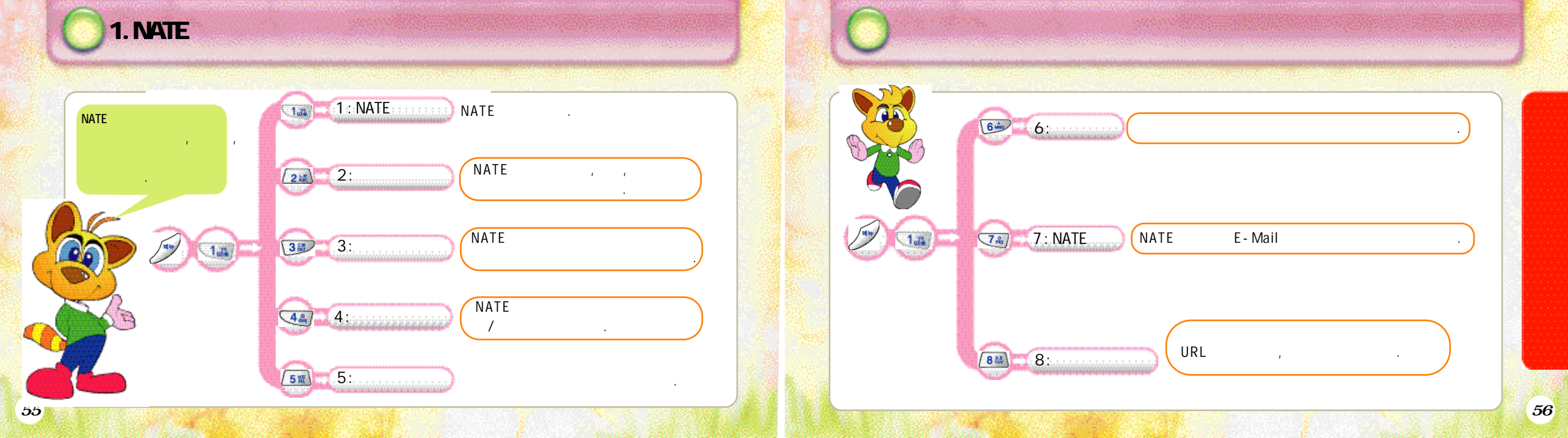

1. NATE

1.NATE 접속

P COLOR LOD P

1. 21 38

44/ 58 64

74 /815 94

(\*s) / 0- 1 0+-

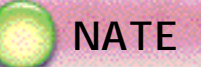

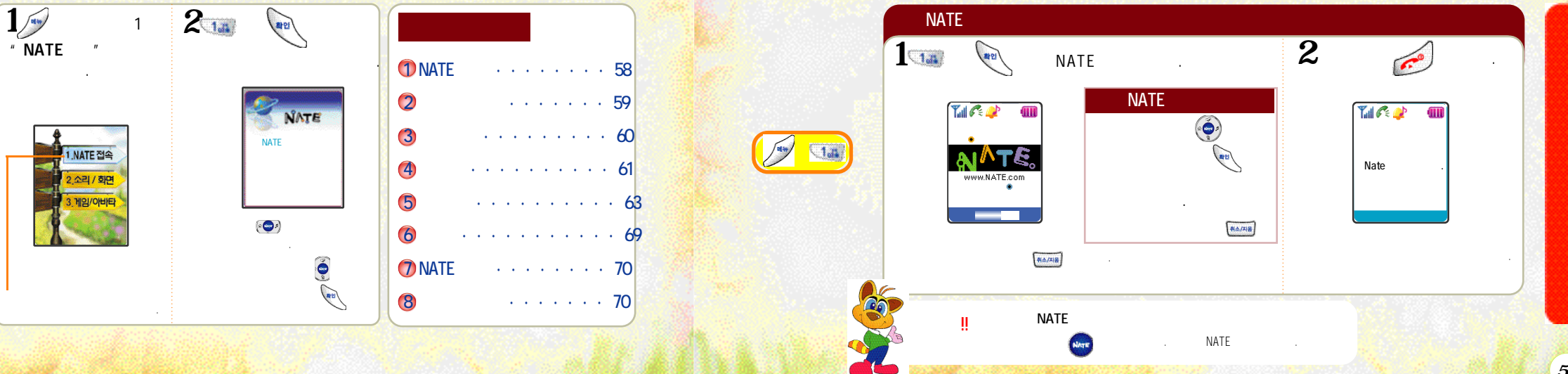

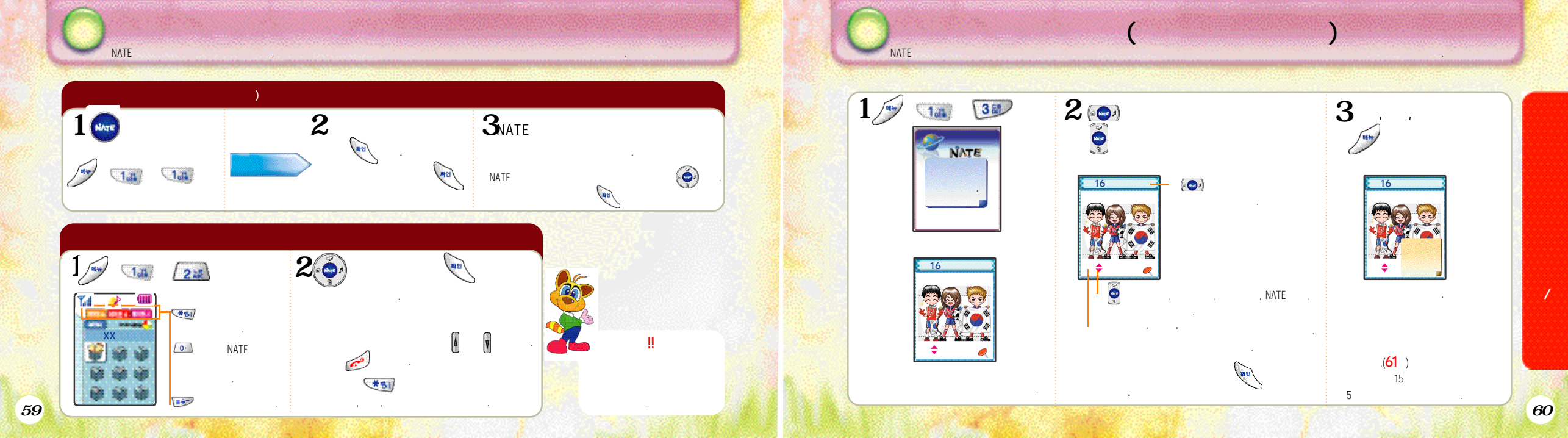

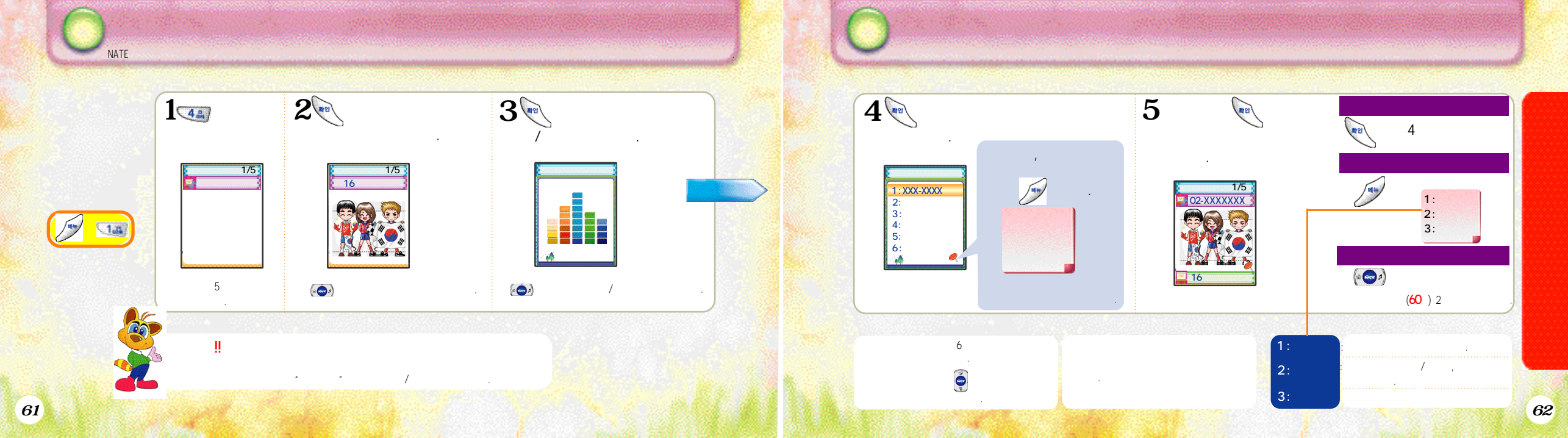

| Contraction of the second |                |              | of excitotion (1975) |   | and the second |   | in the second |
|---------------------------|----------------|--------------|----------------------|---|----------------|---|---------------|
| ,                         | ?              | , OK CashBag |                      |   | 가              |   |               |
|                           |                |              |                      |   |                |   |               |
|                           |                |              |                      |   |                |   |               |
| CA(Certifica              | te Authority)  | ?            |                      |   |                |   |               |
| 가                         |                | ,            |                      |   | :              | 가 |               |
|                           | 가              |              | 가                    |   |                |   |               |
| CA                        | Trusted CA Inf | ormation     |                      |   |                |   |               |
| CA                        | 10             |              | SK                   | , | ,              |   |               |
|                           |                |              |                      |   |                |   |               |

.

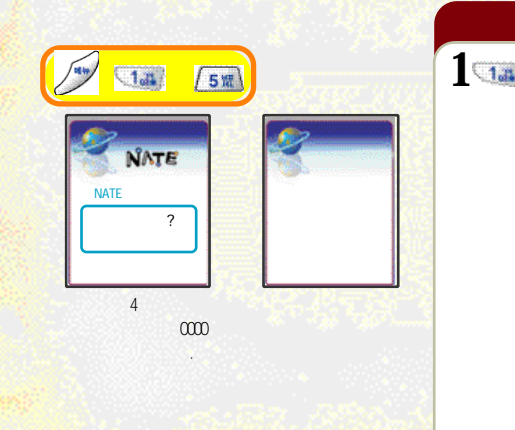

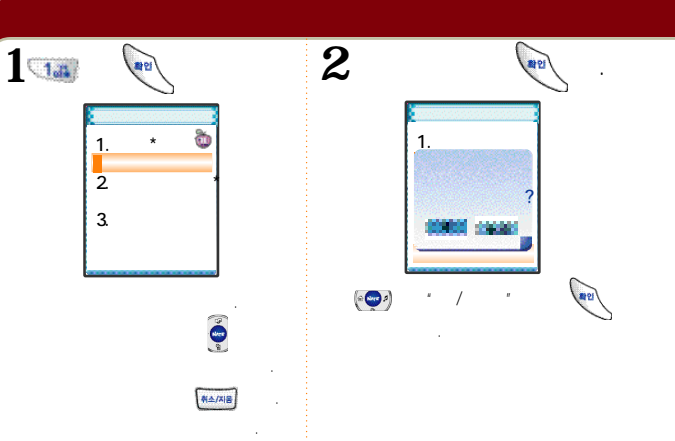

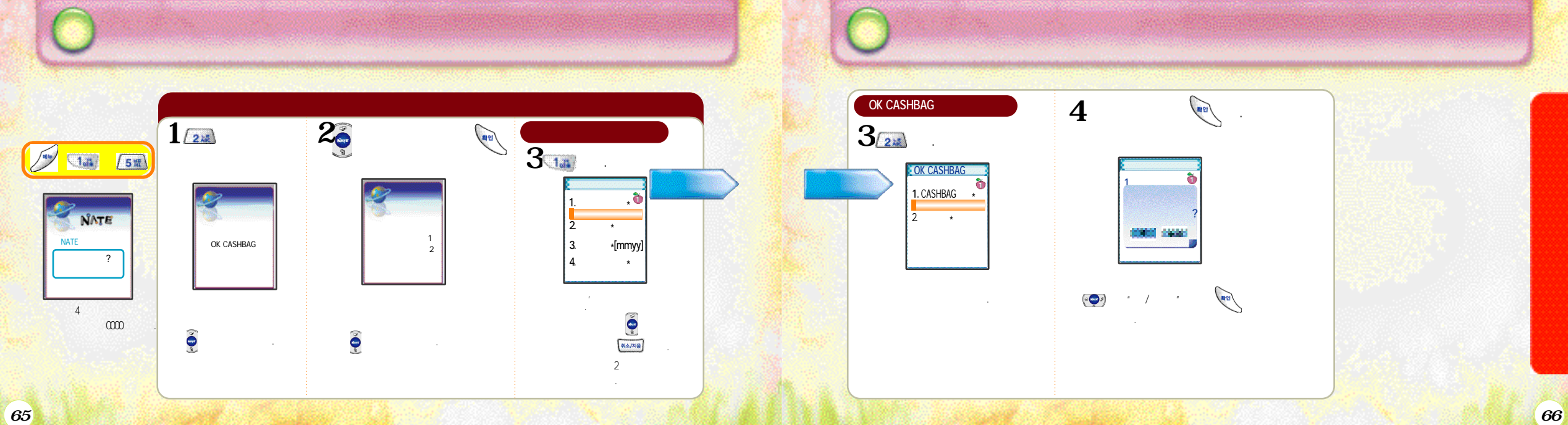

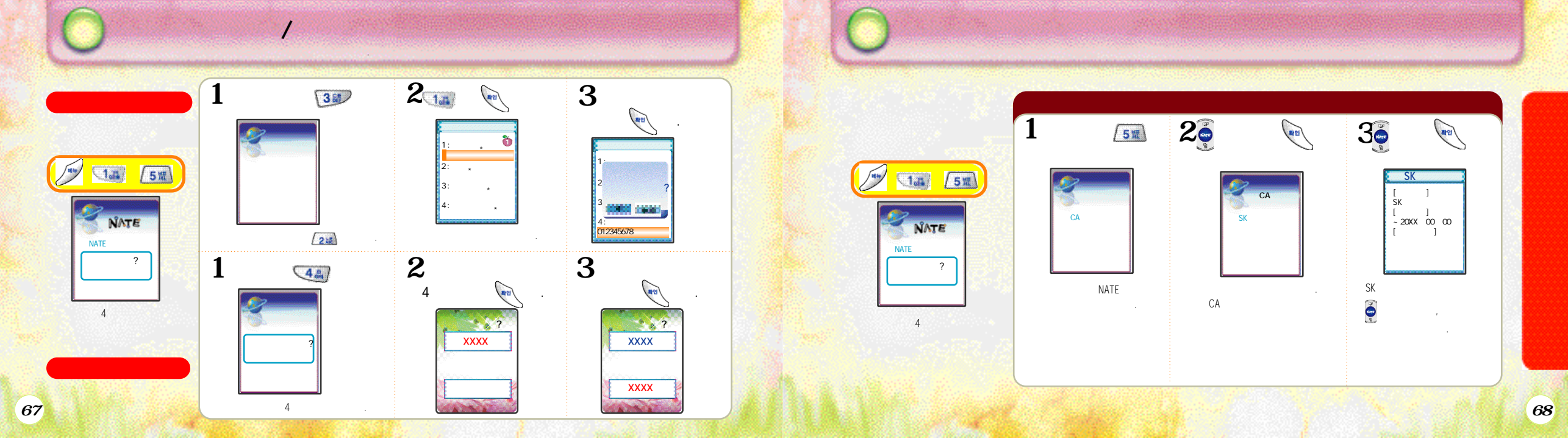
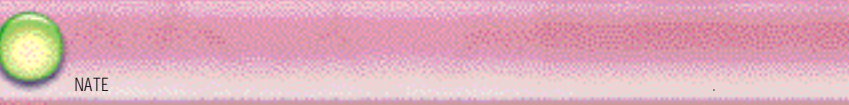

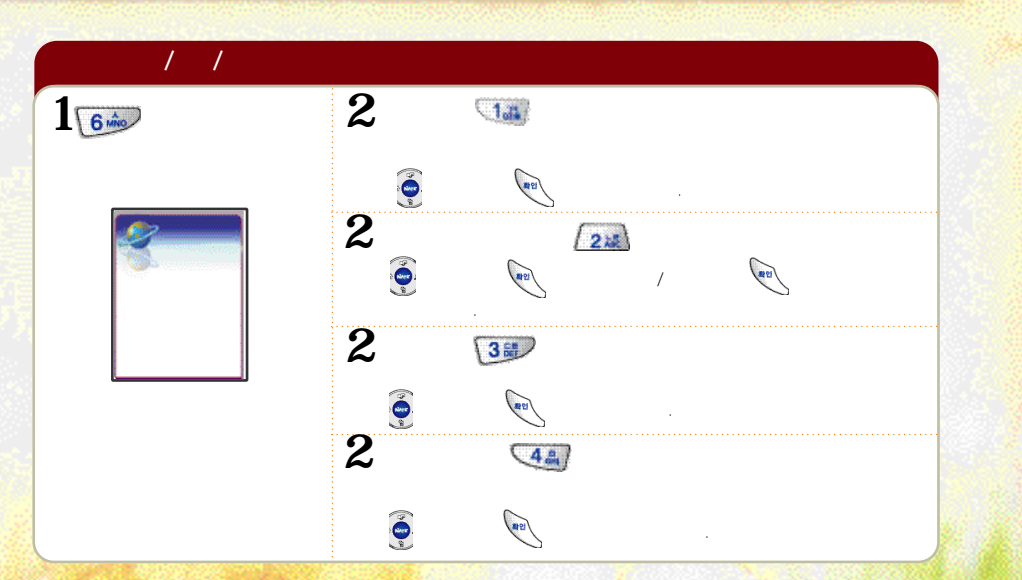

NATE

NATE

(mm)

NATE

URL ,

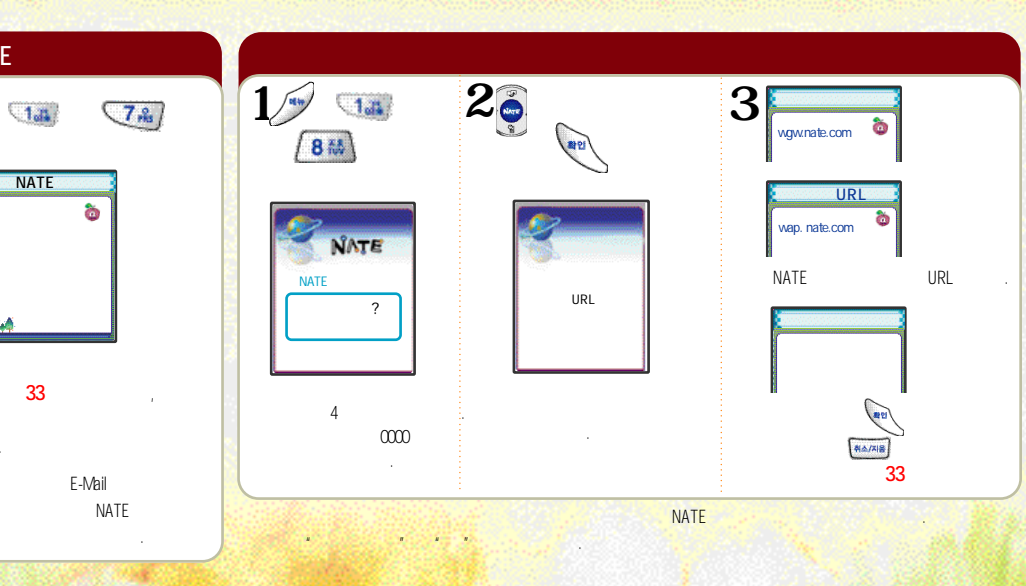

69

1.44

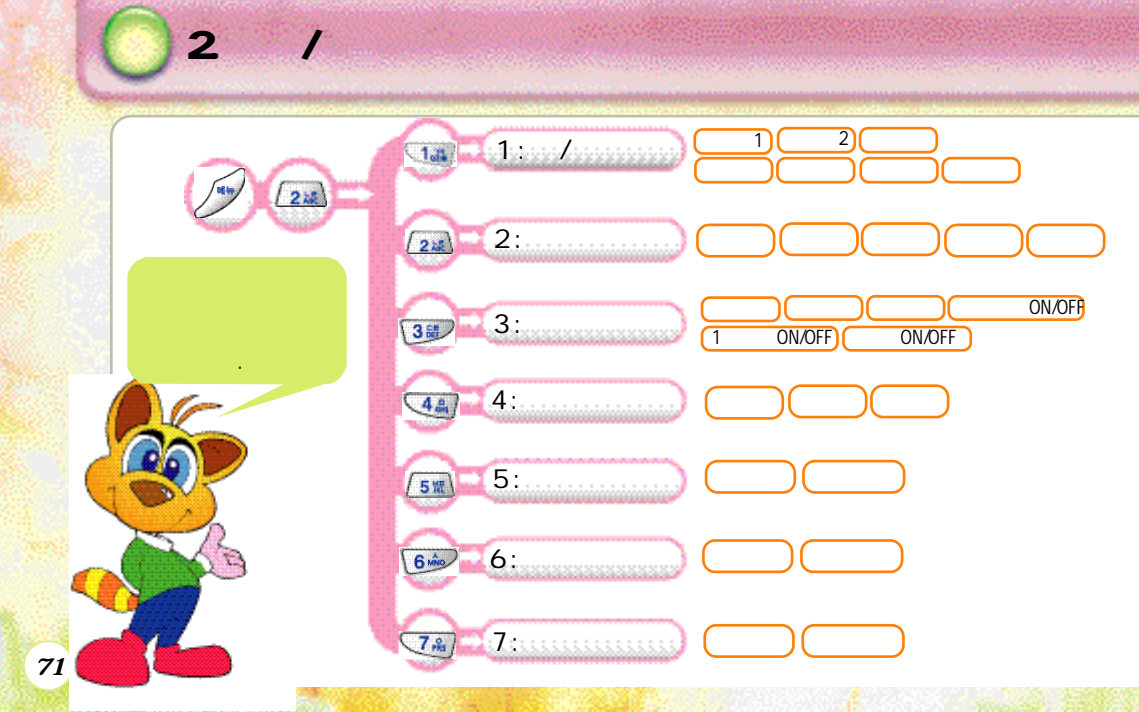

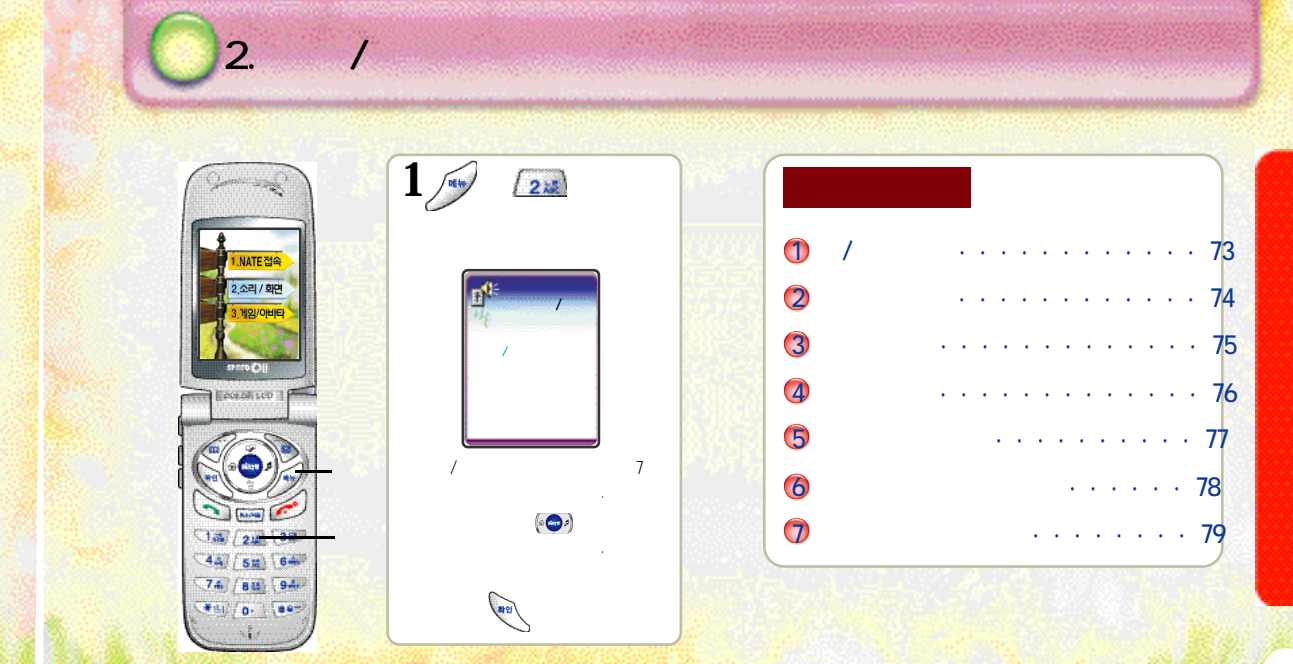

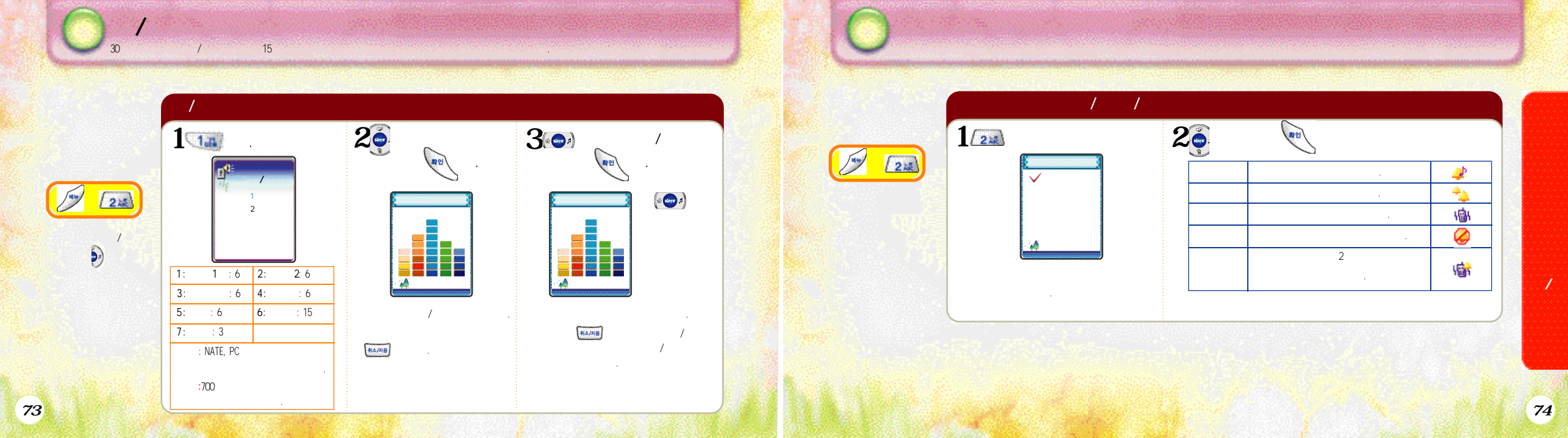

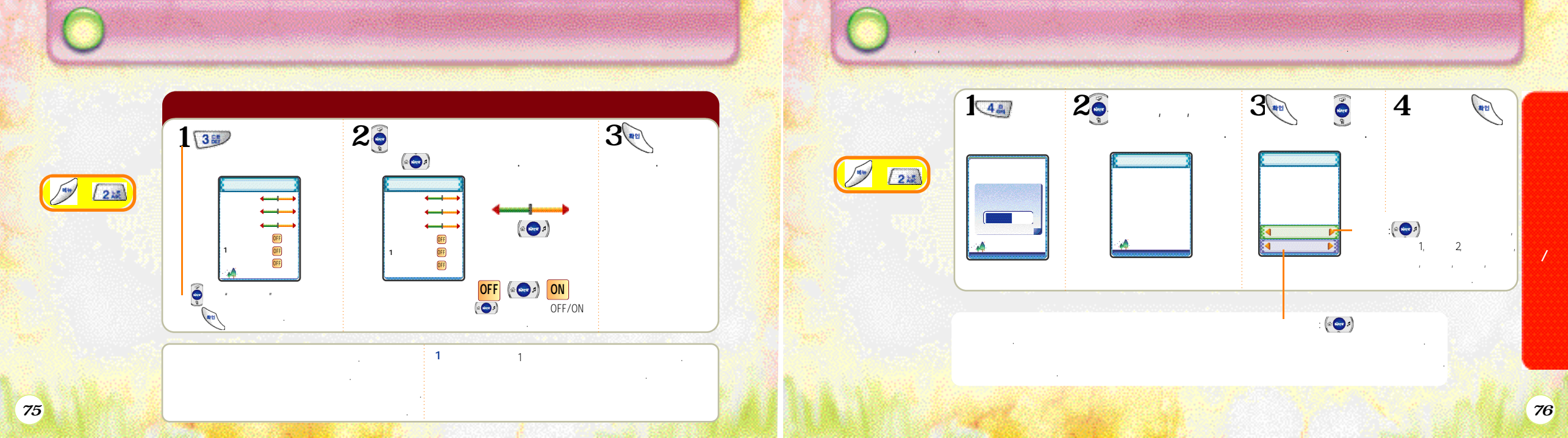

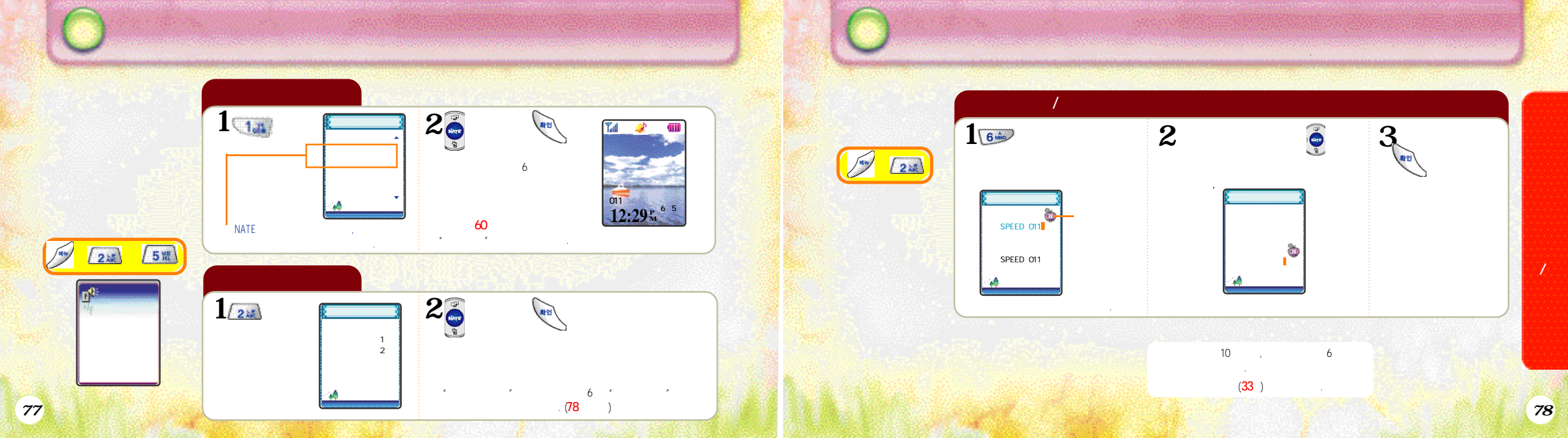

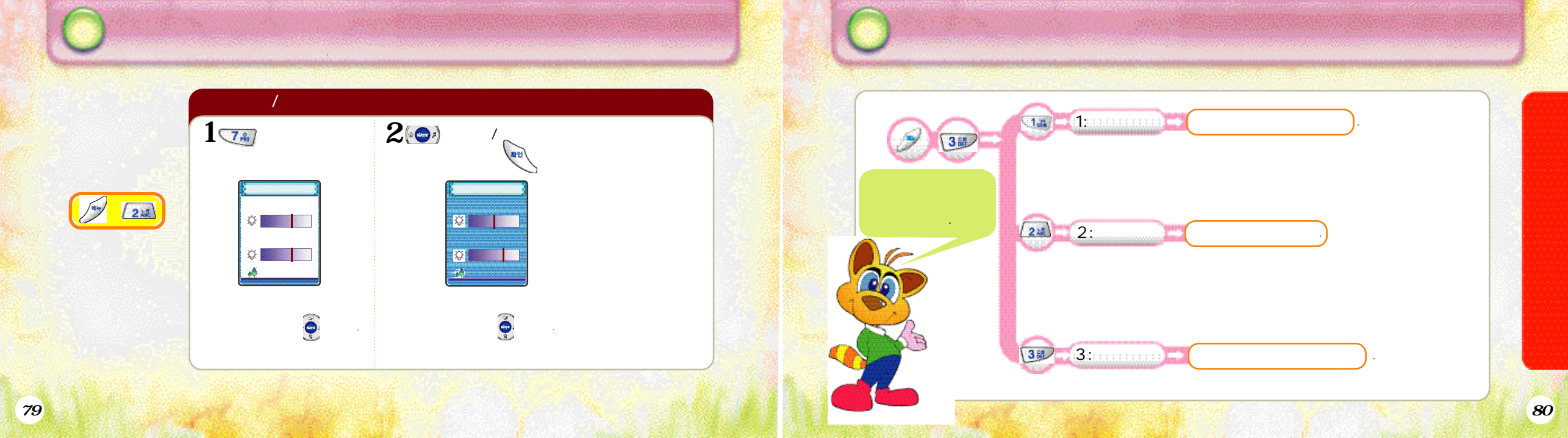

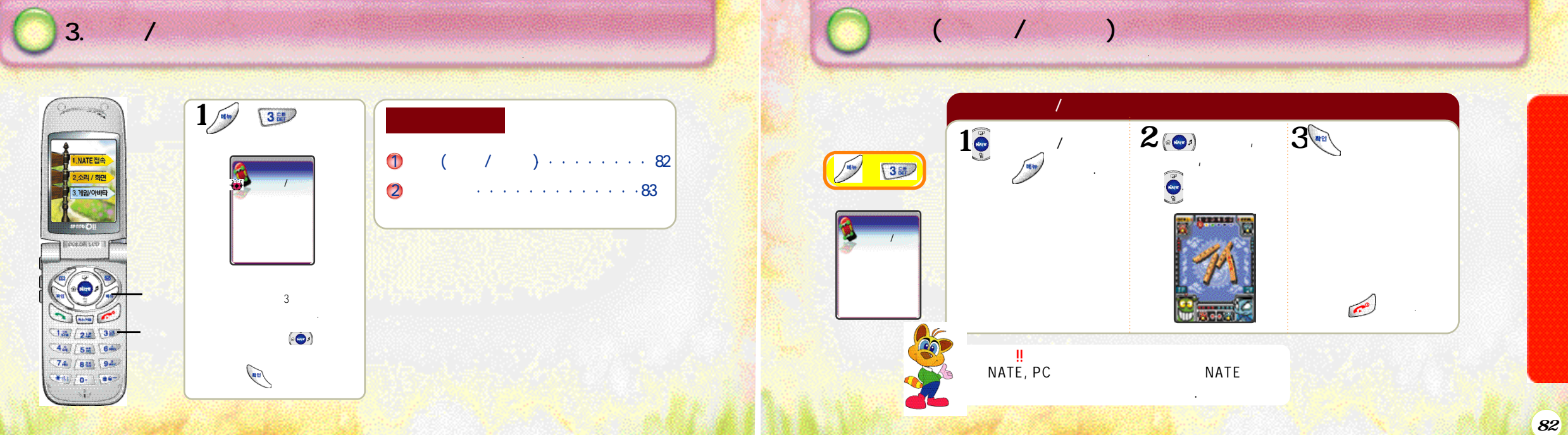

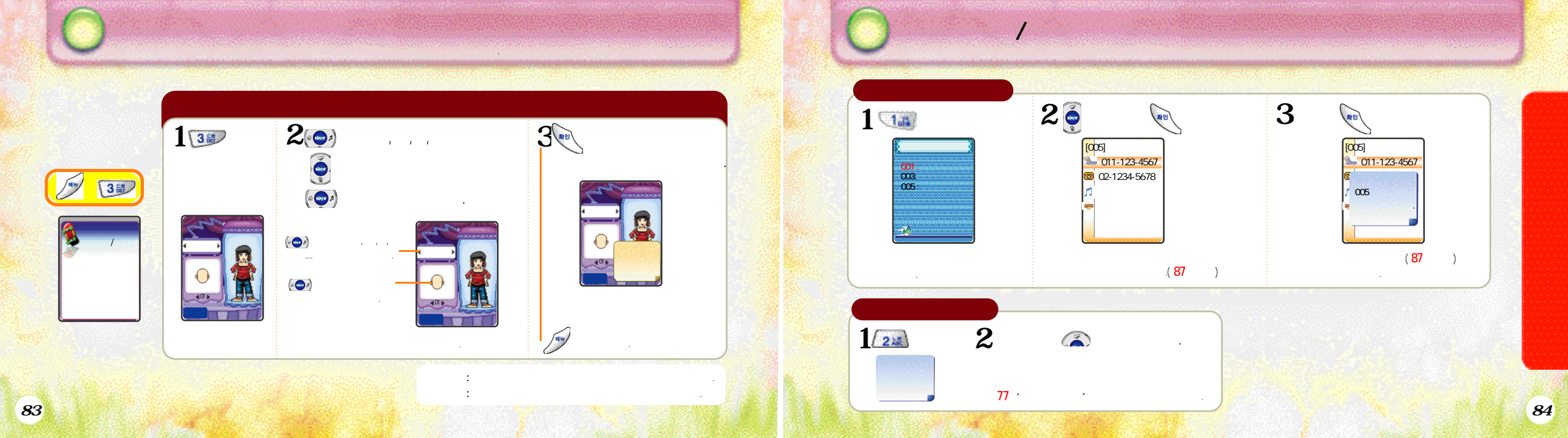

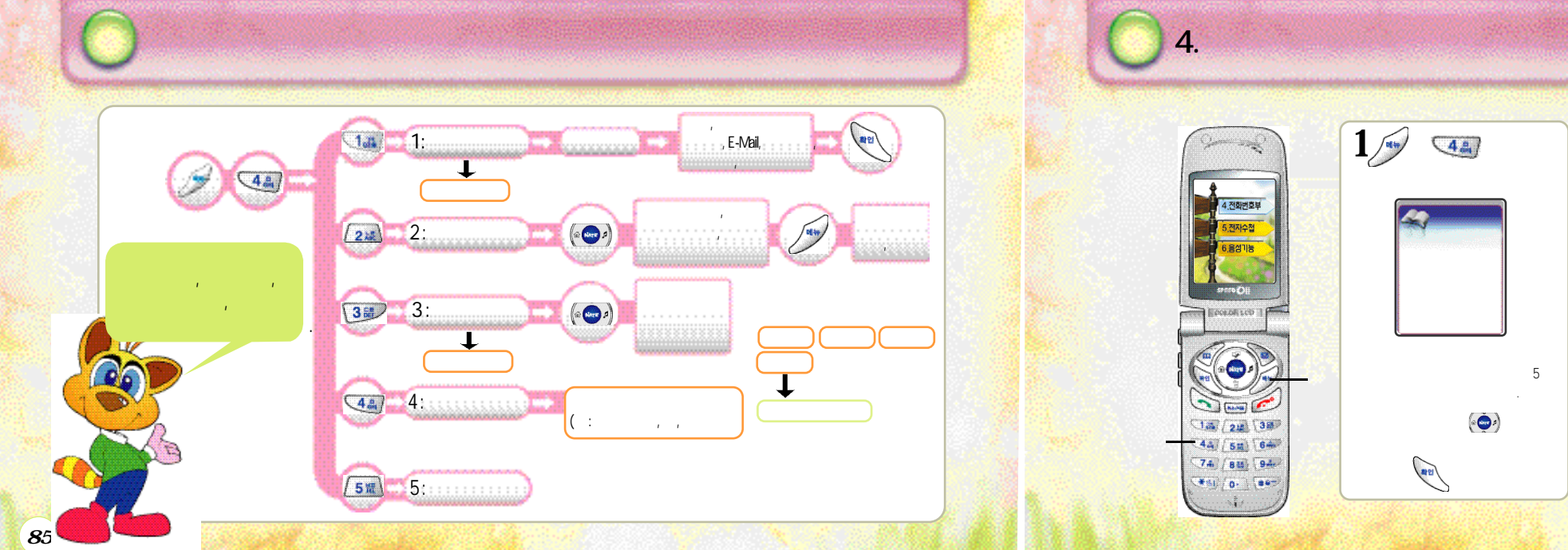

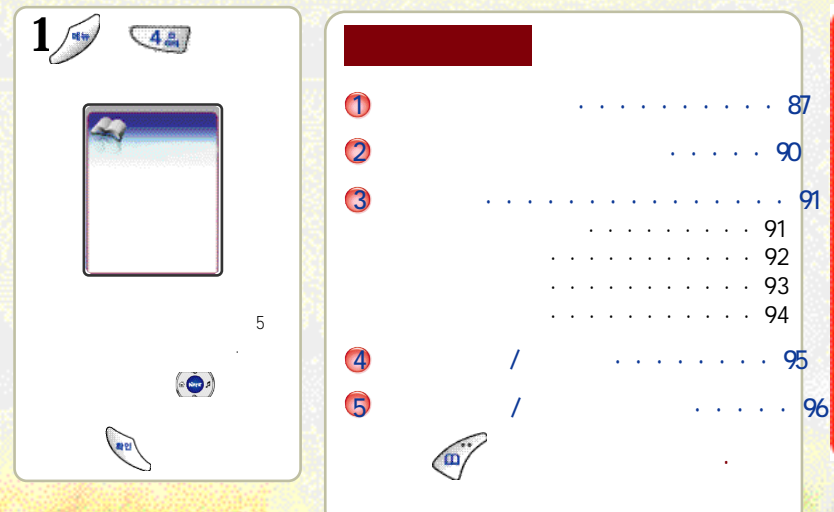

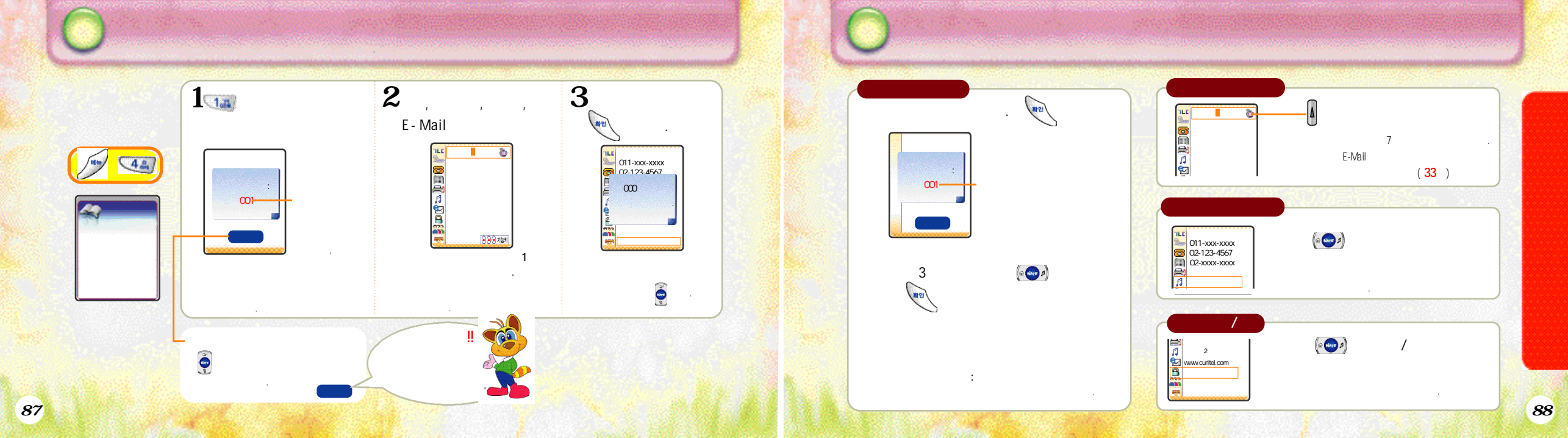

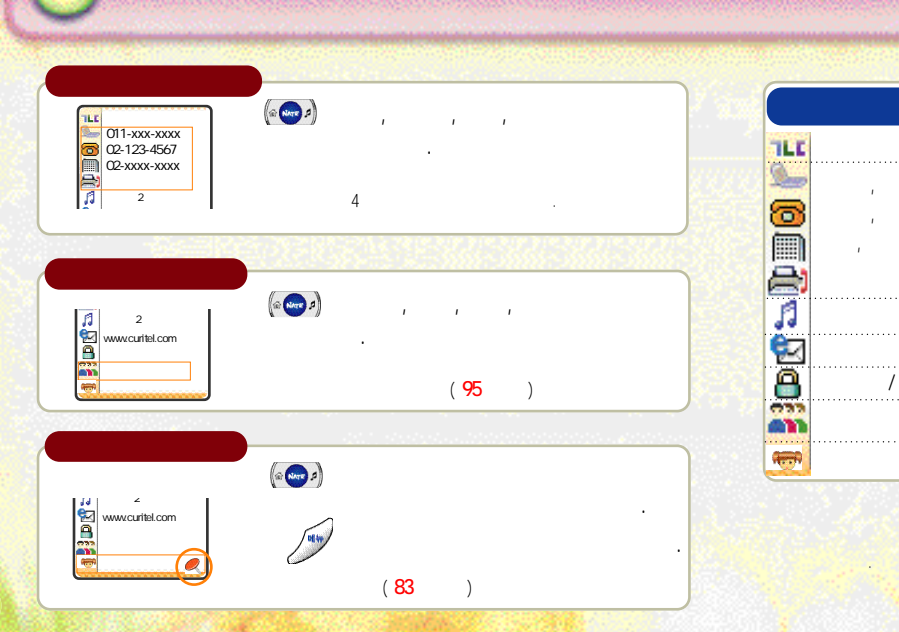

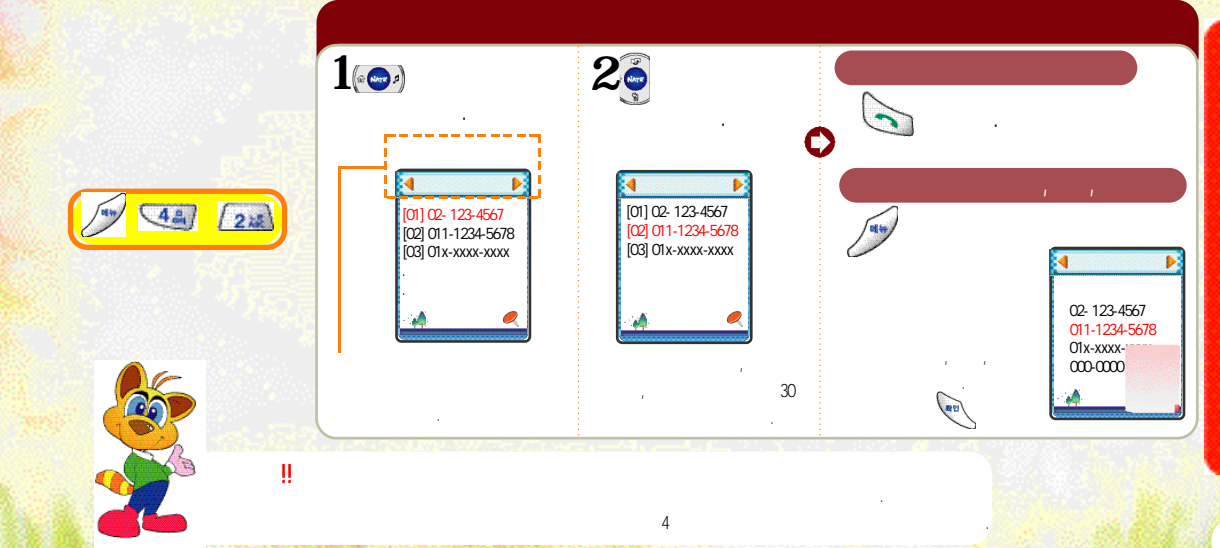

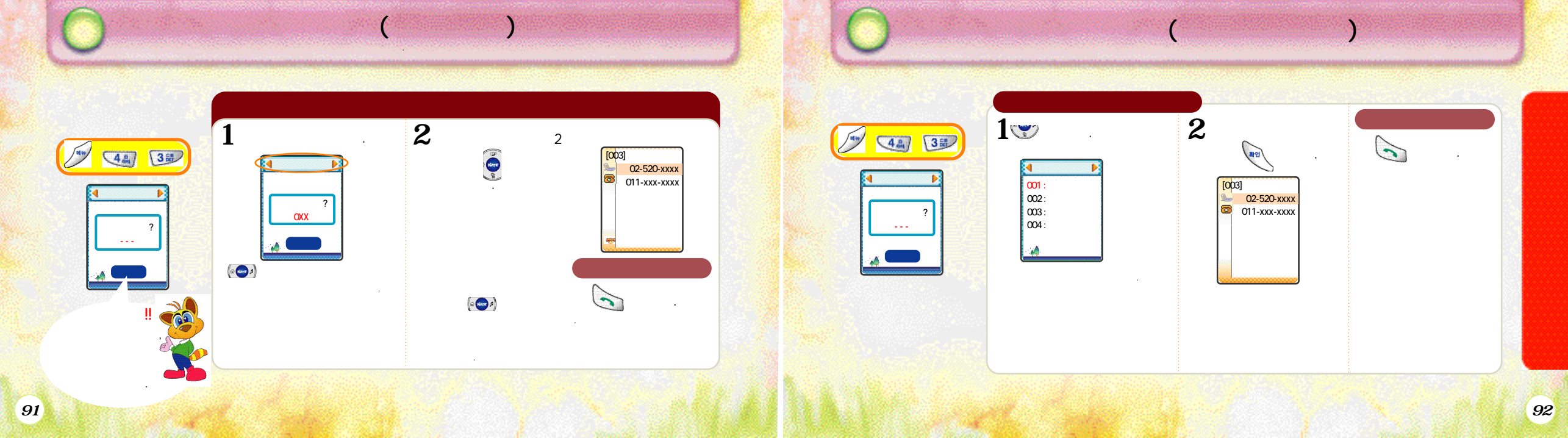

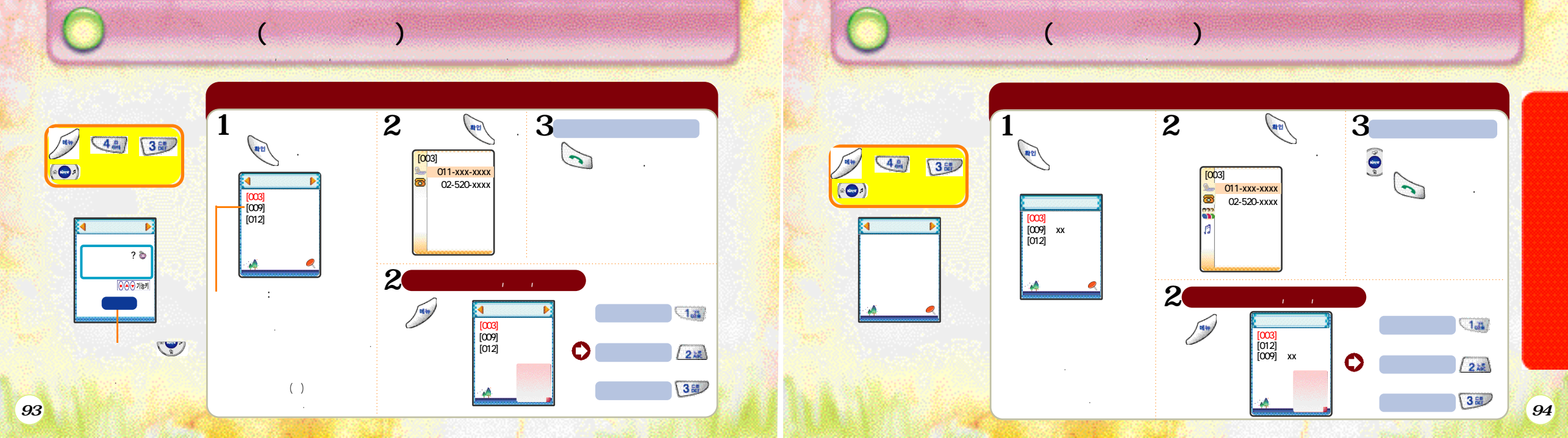

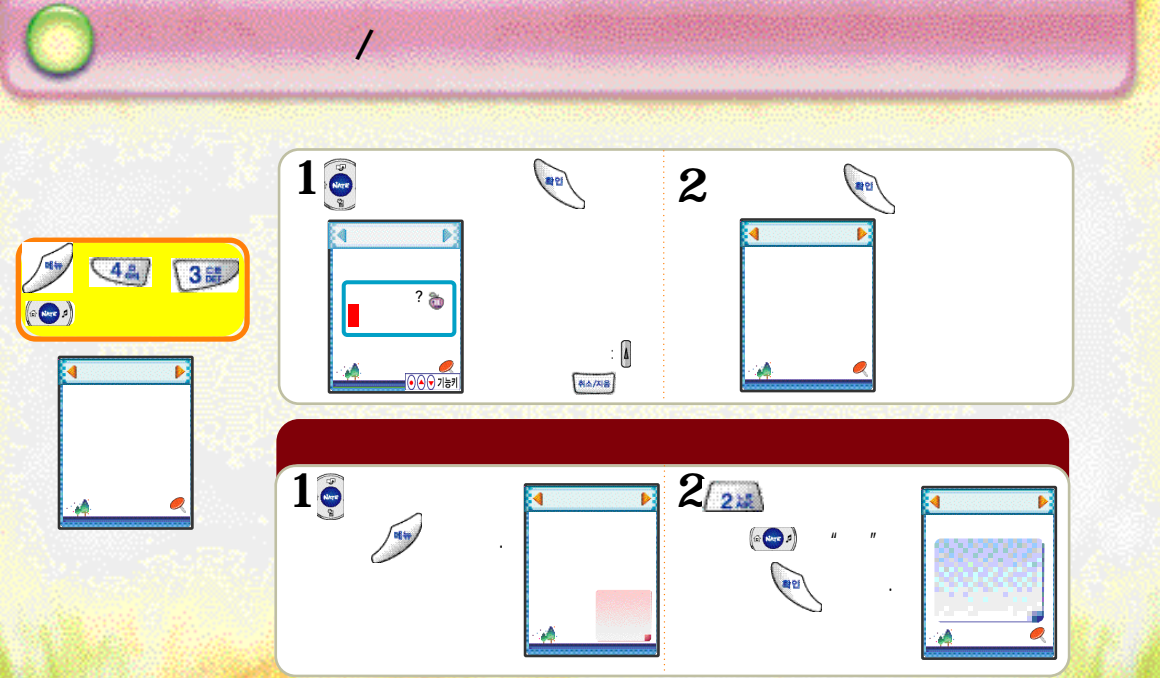

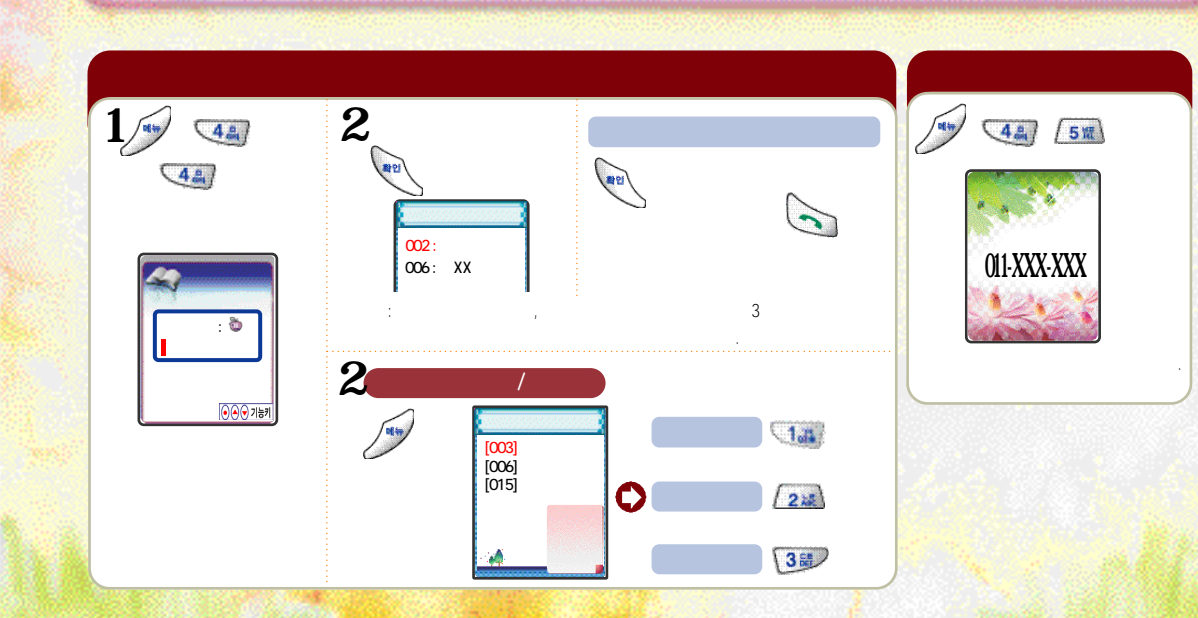

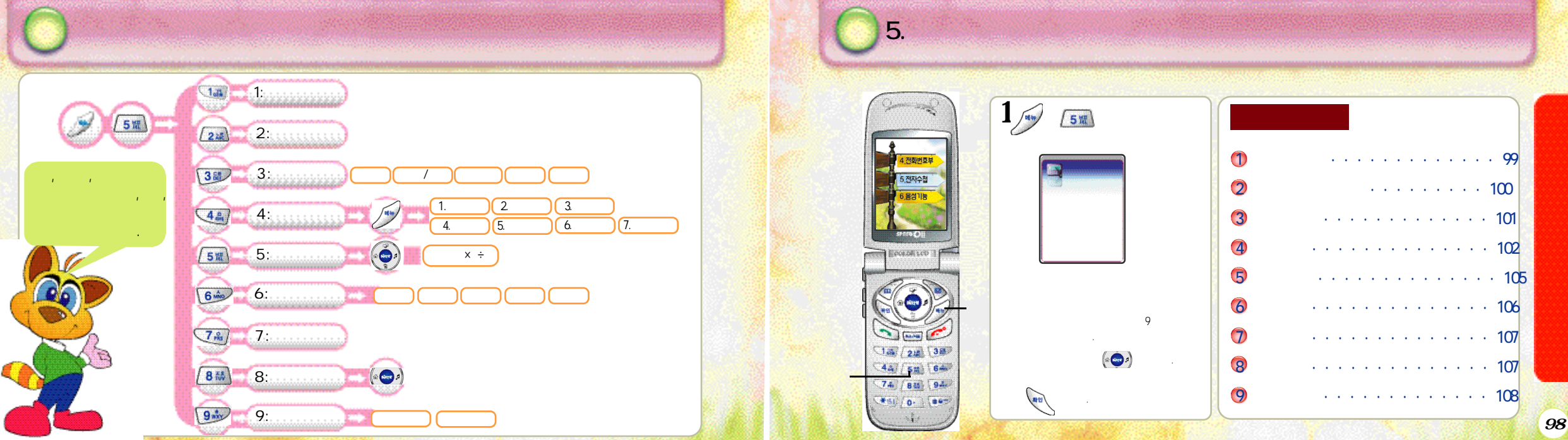

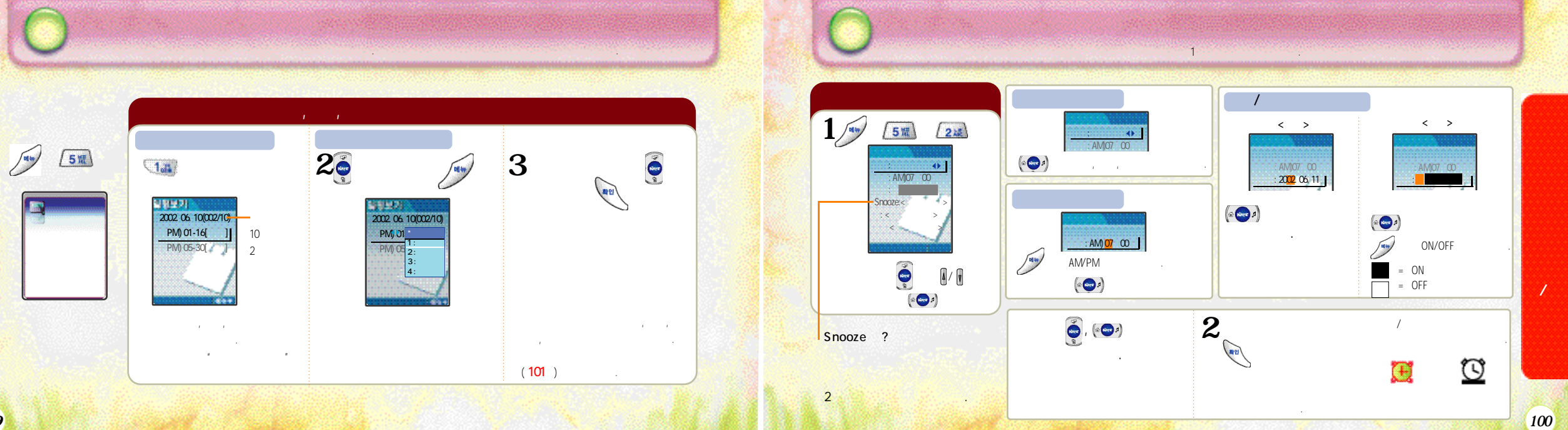

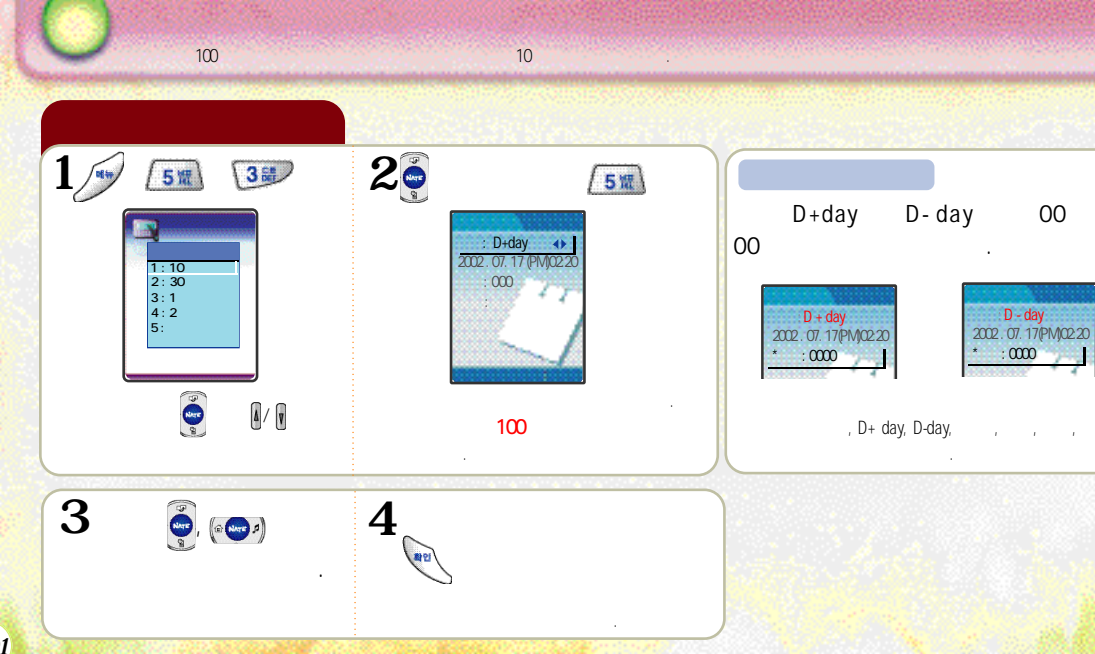

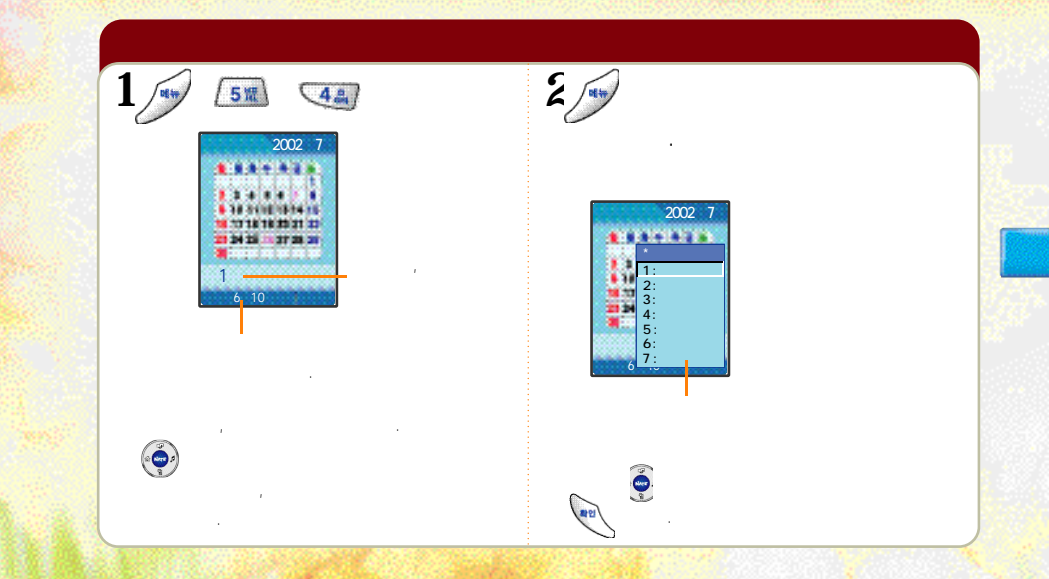

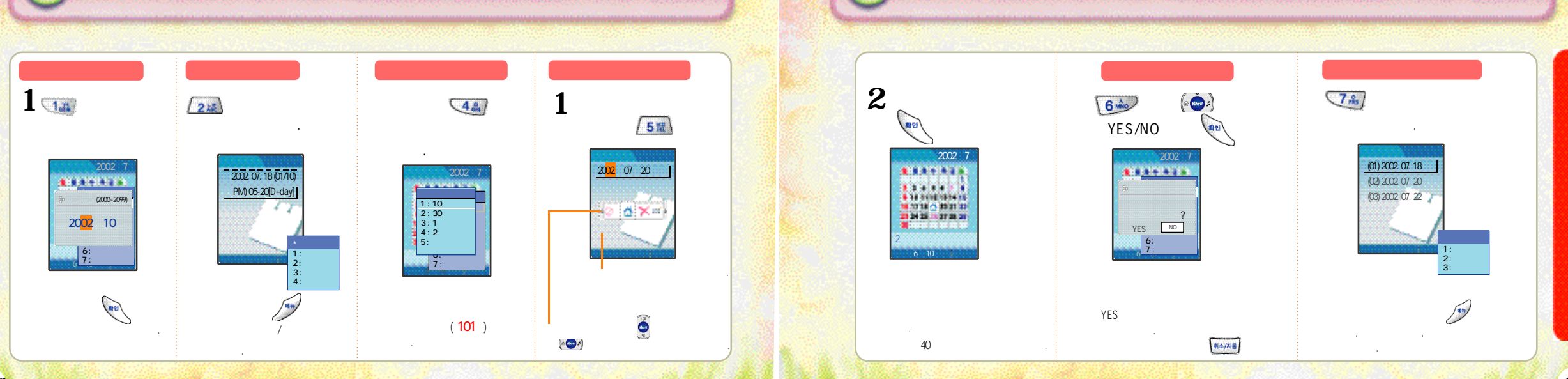

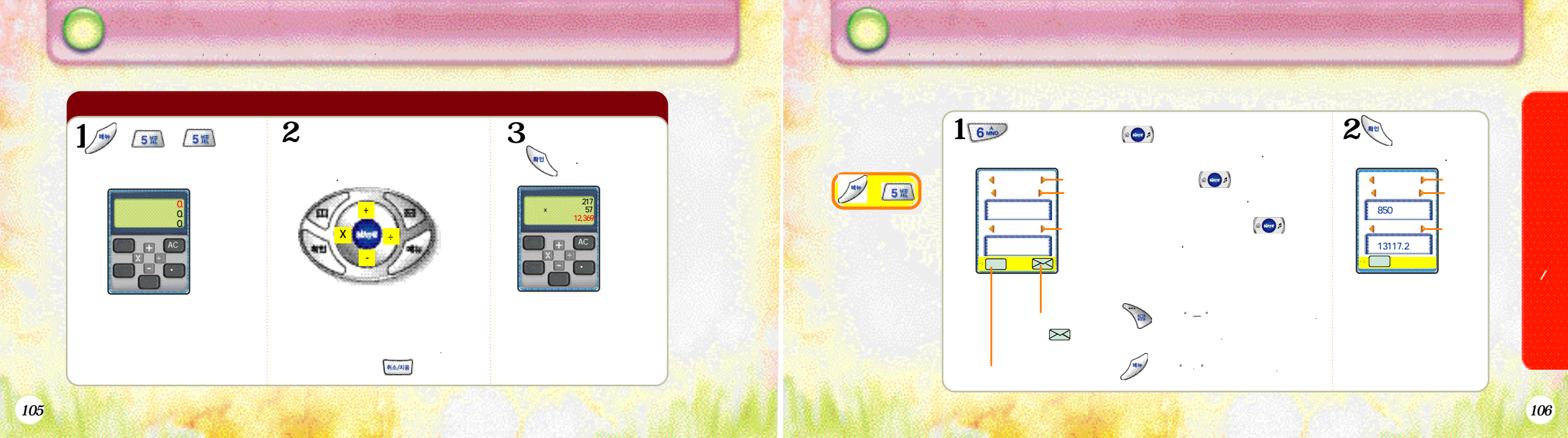

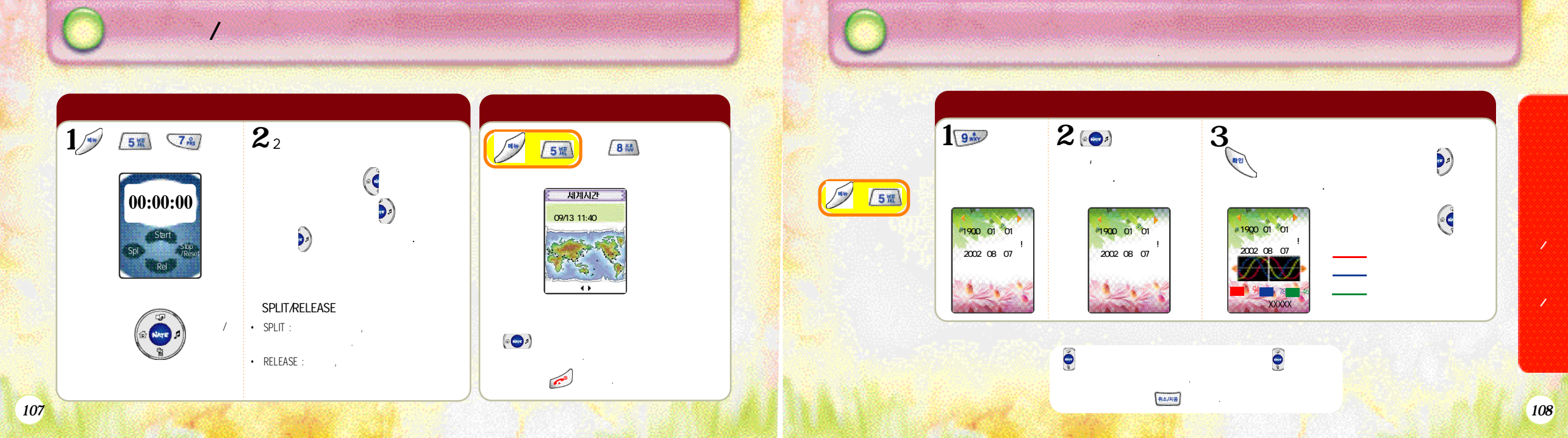

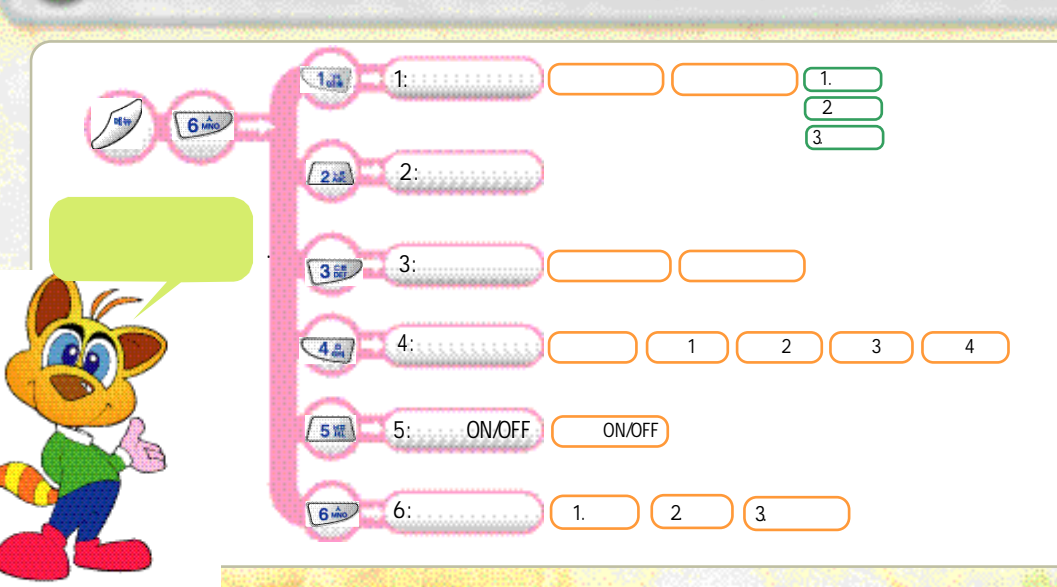

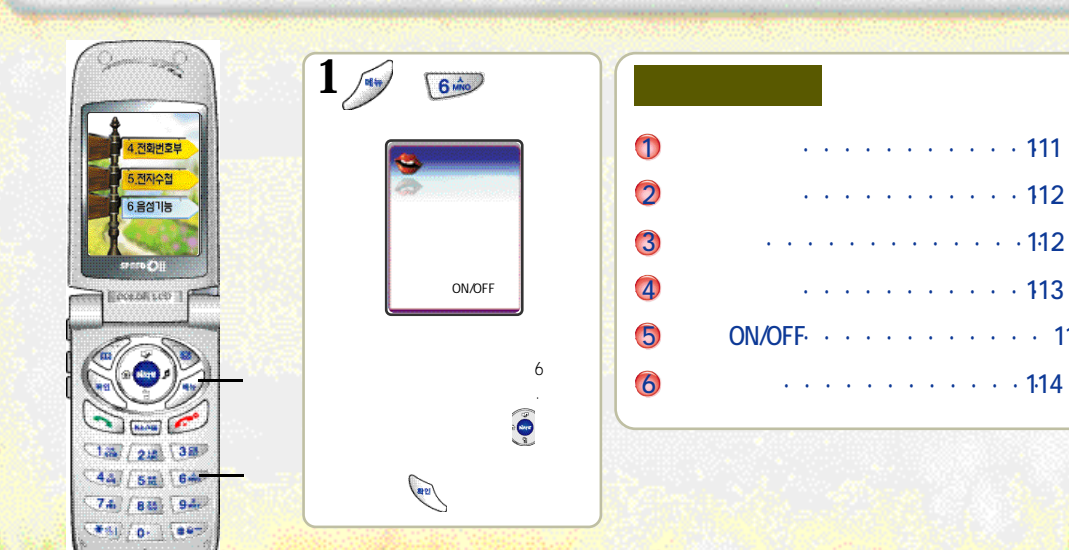

6.

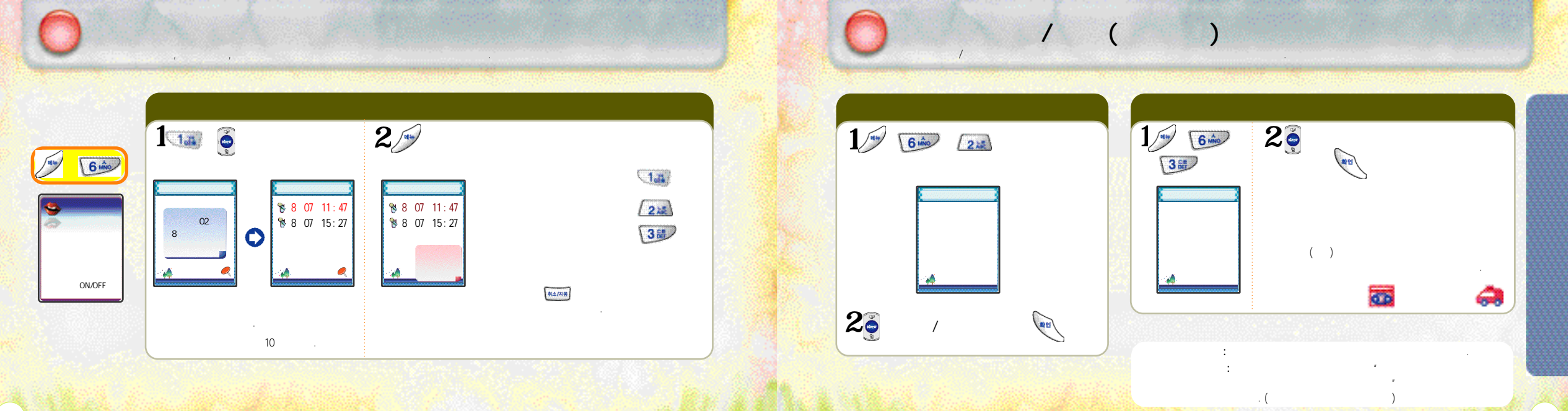

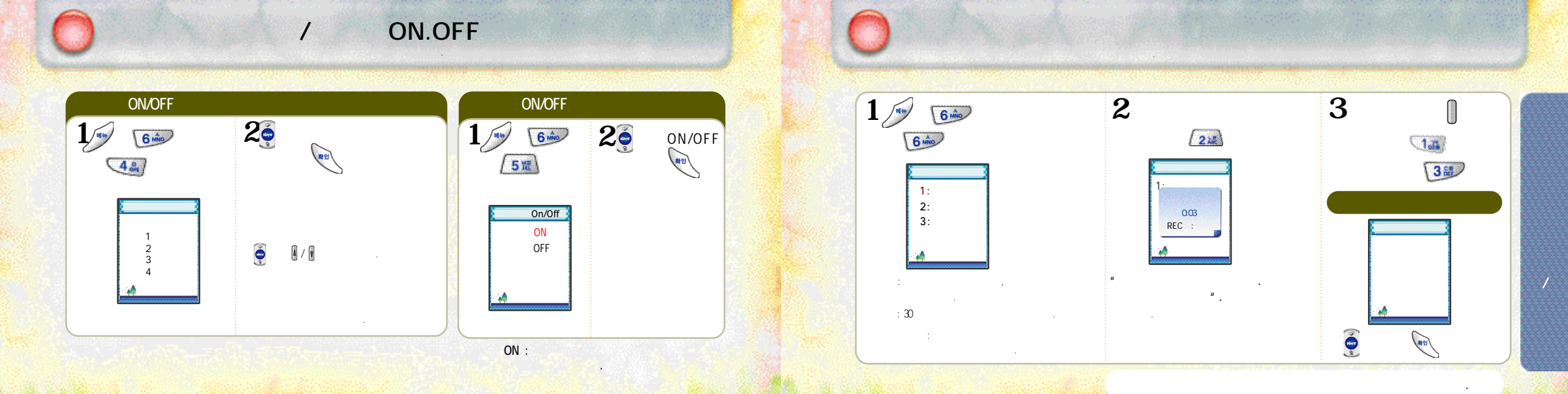

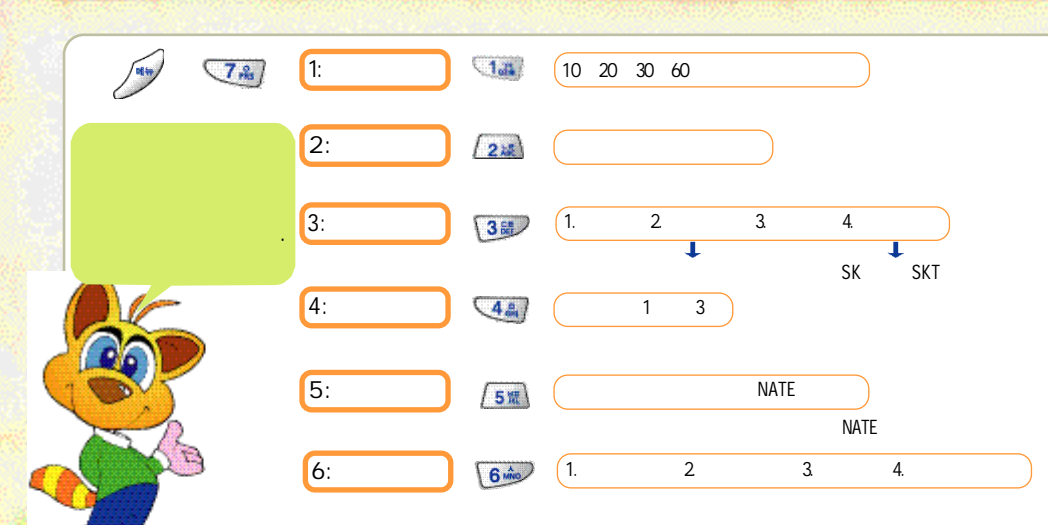

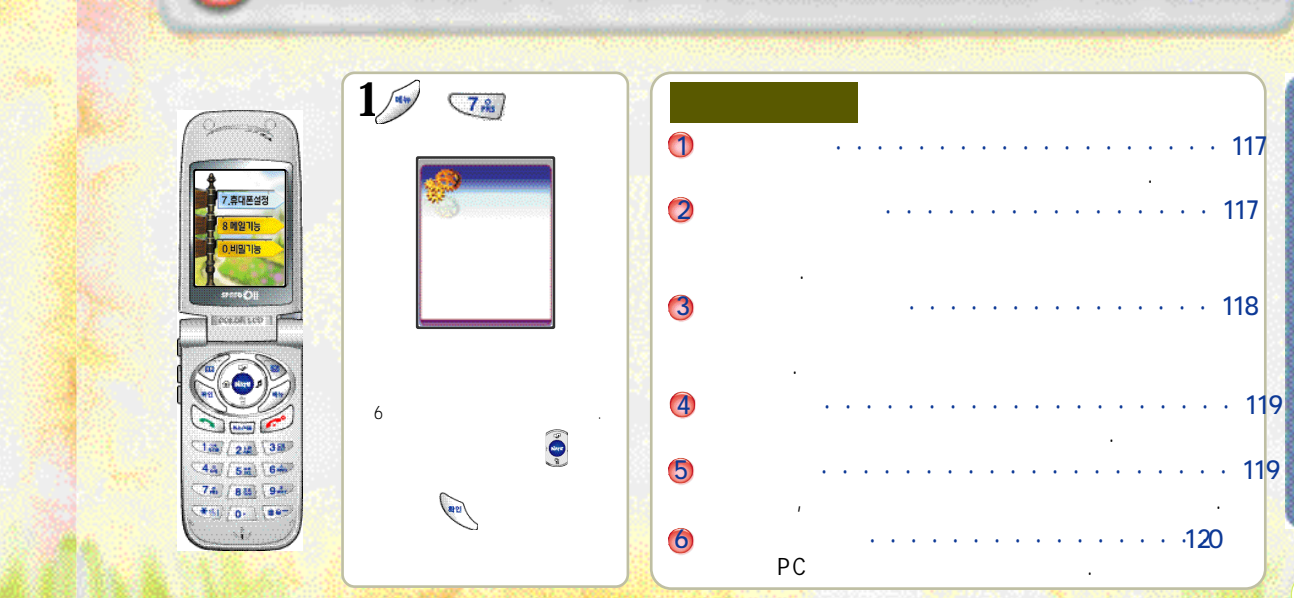

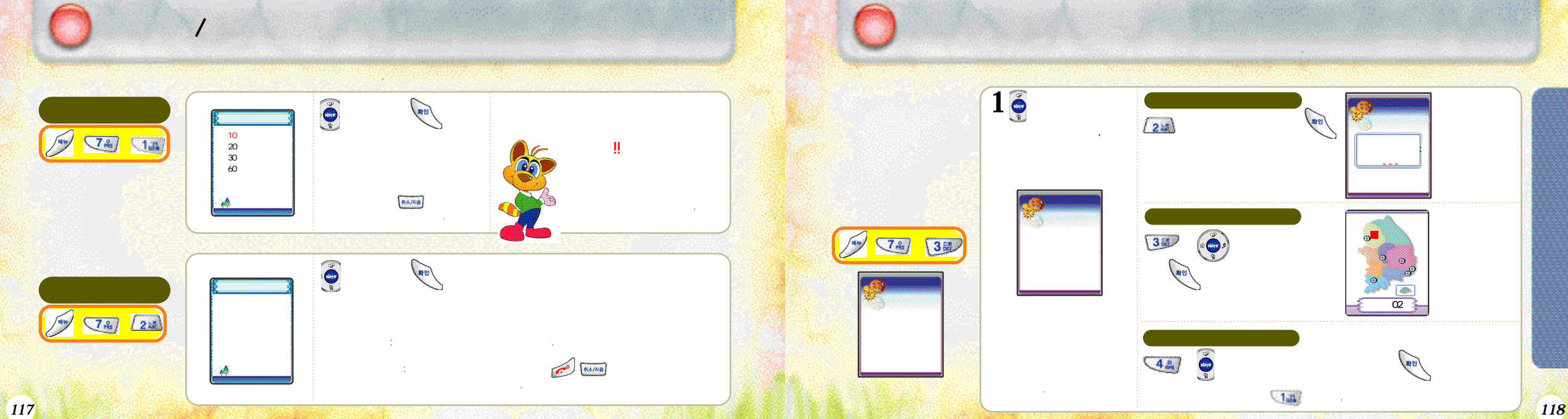

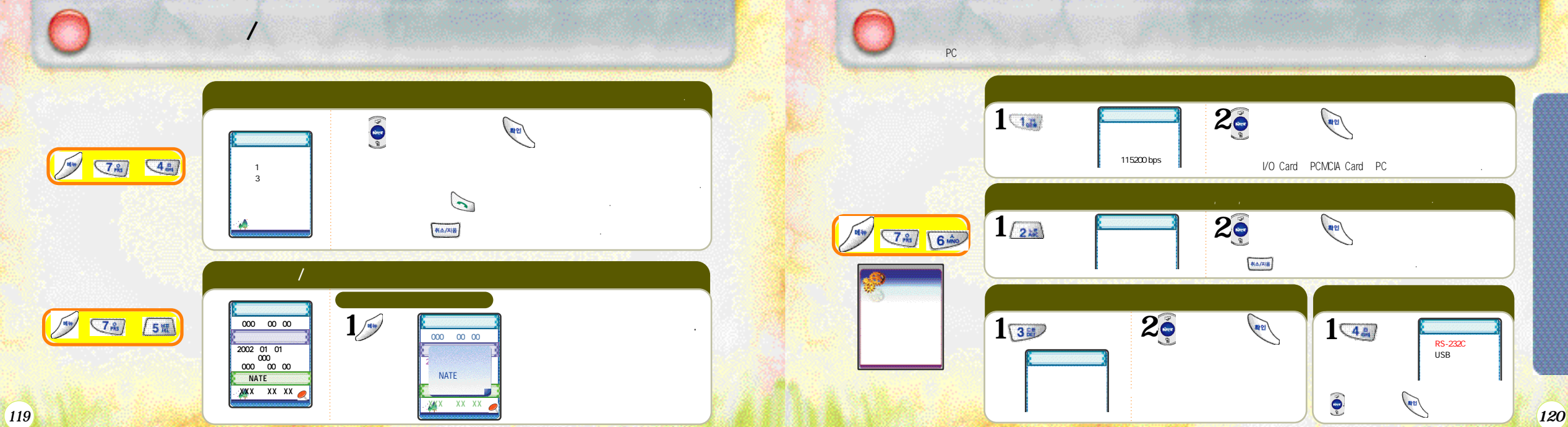

144 8 👬 1.3 PC PC (가 2: 22 . 3: 3 4.47 가

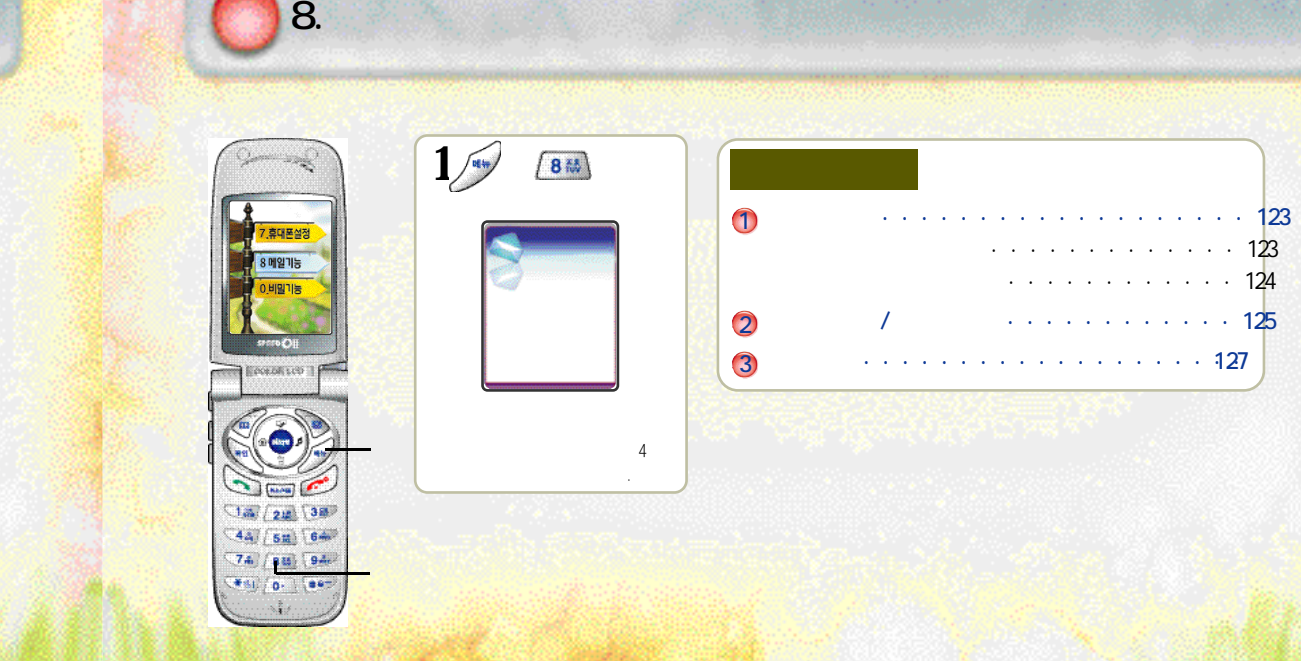

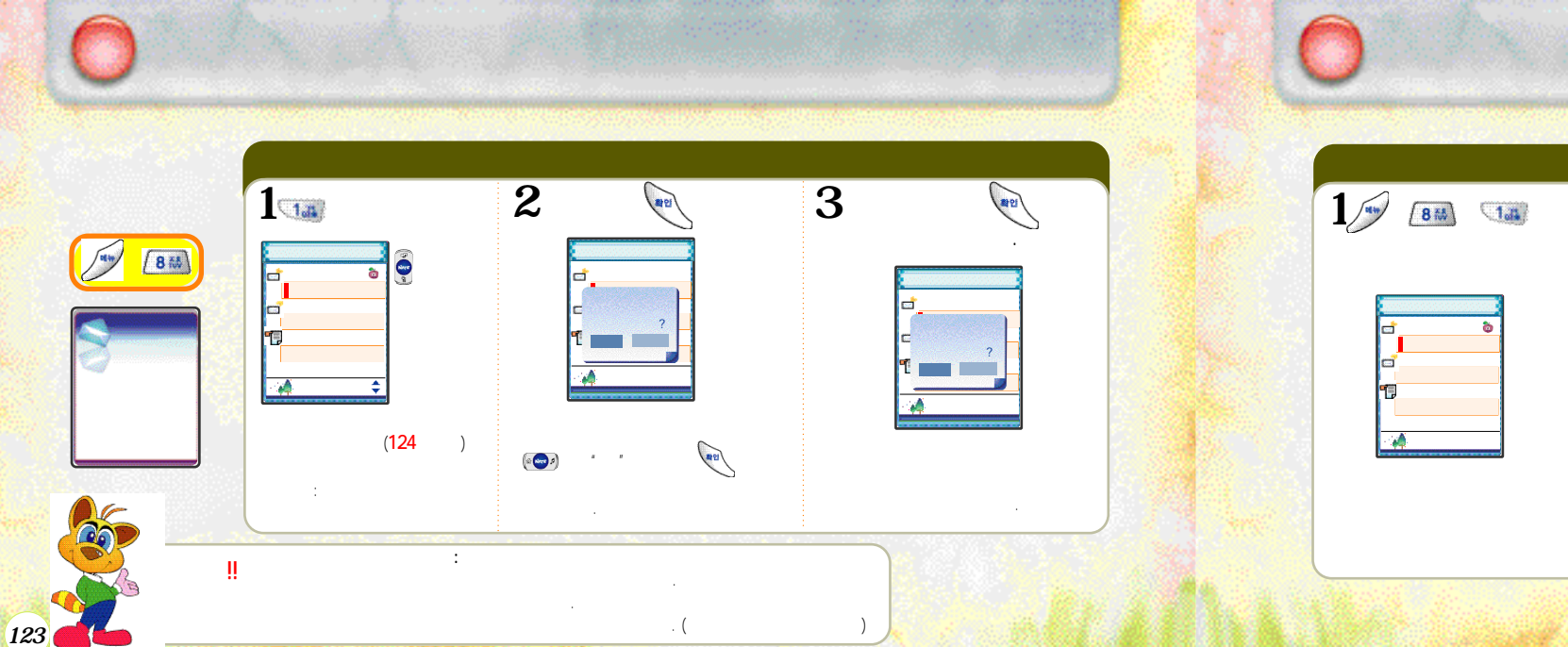

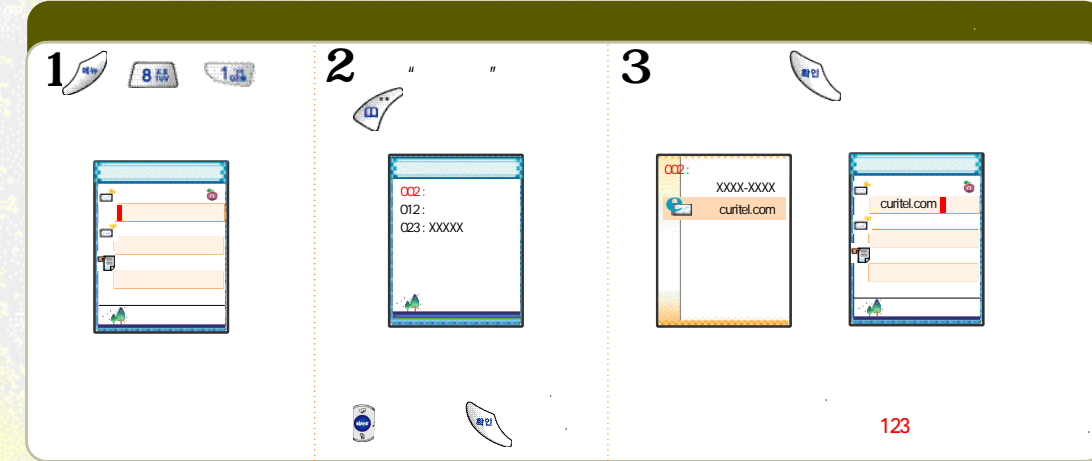

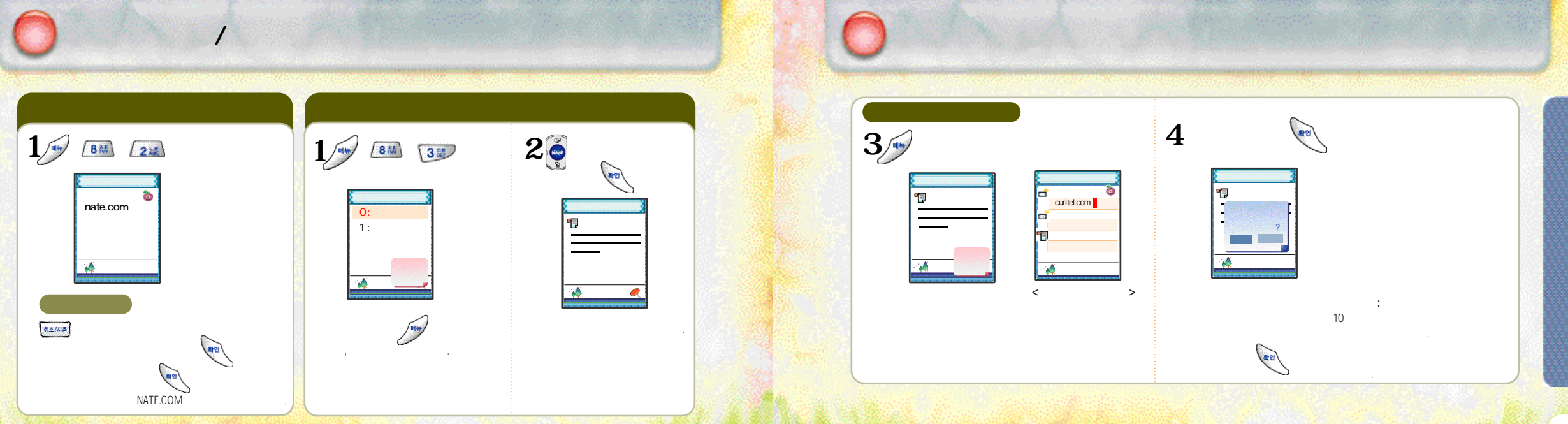

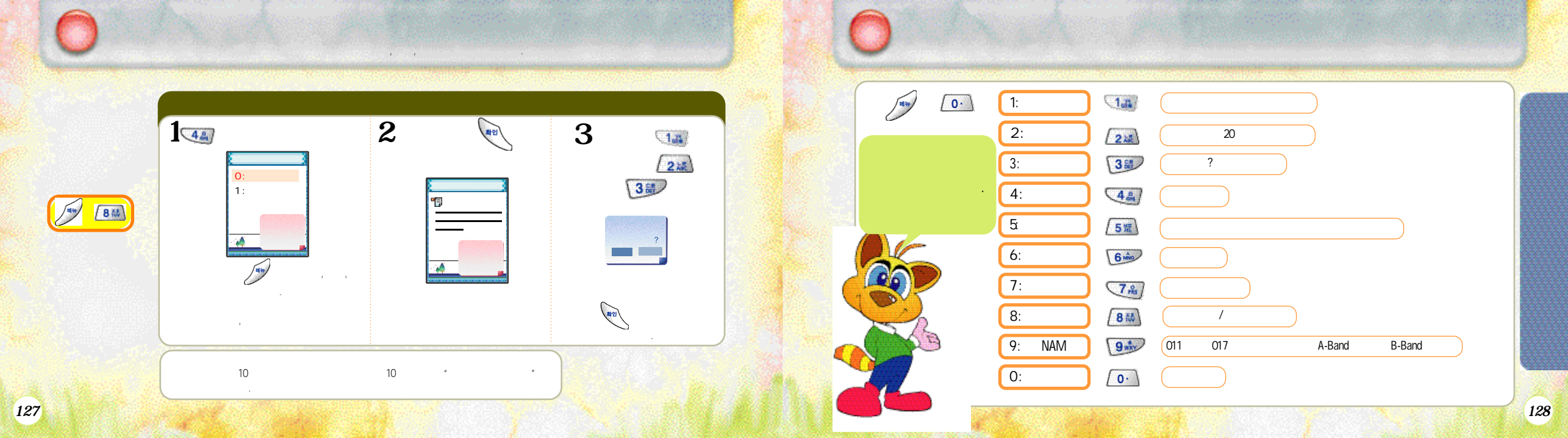

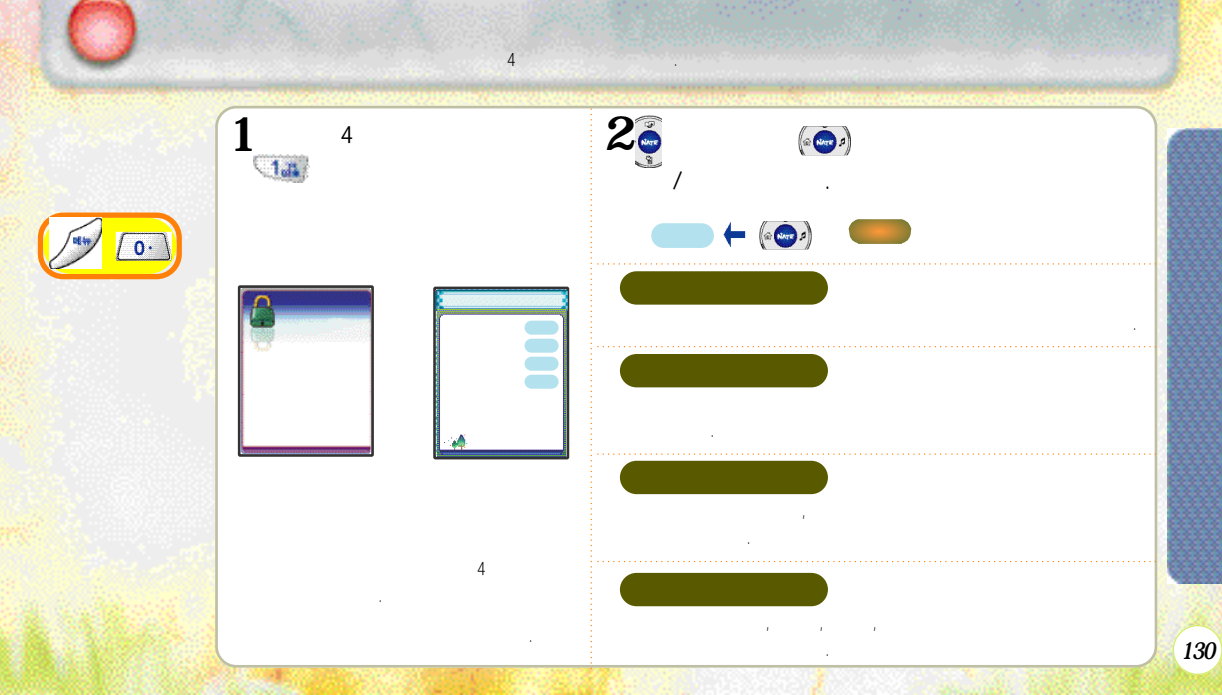

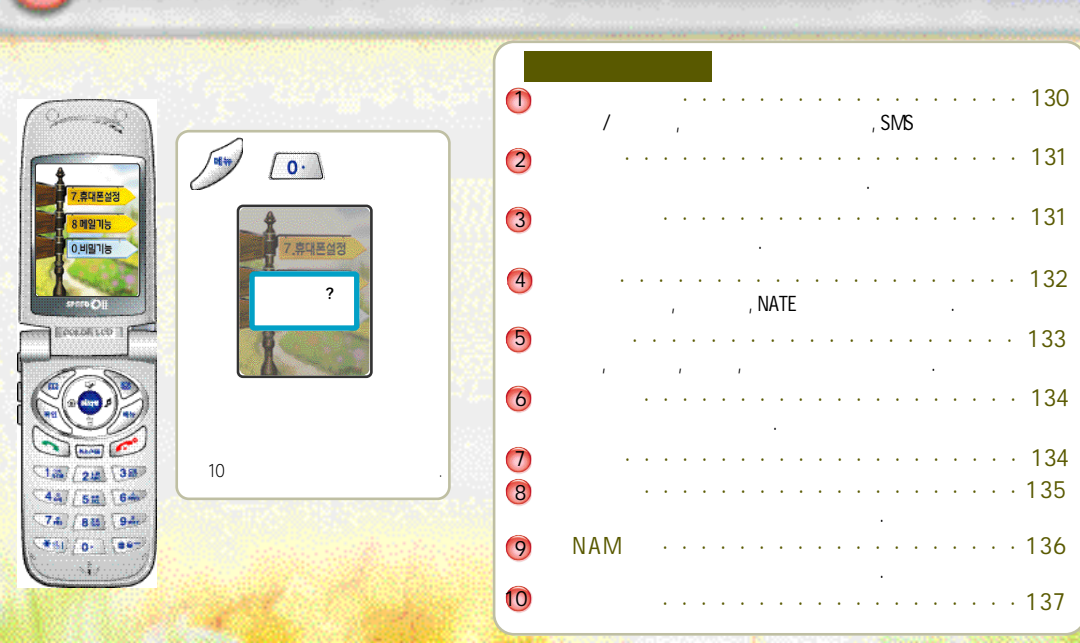

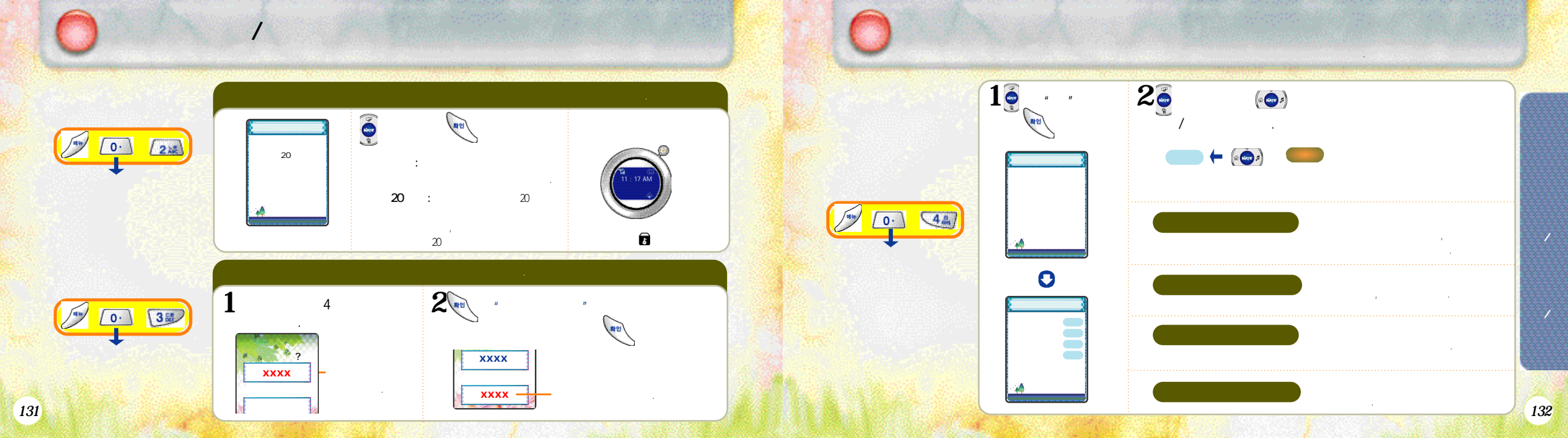

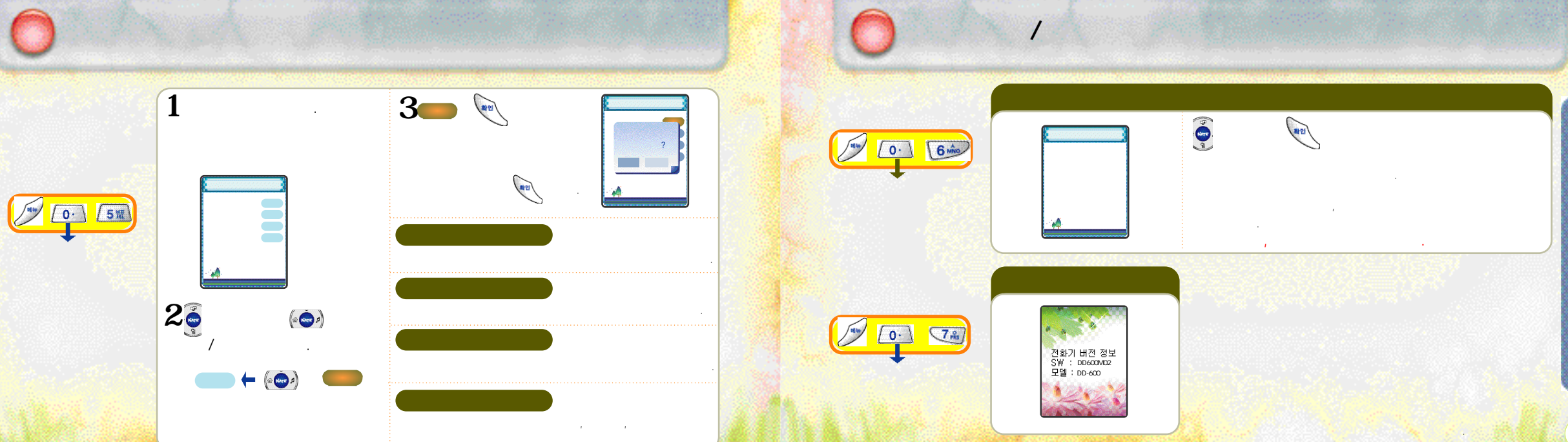

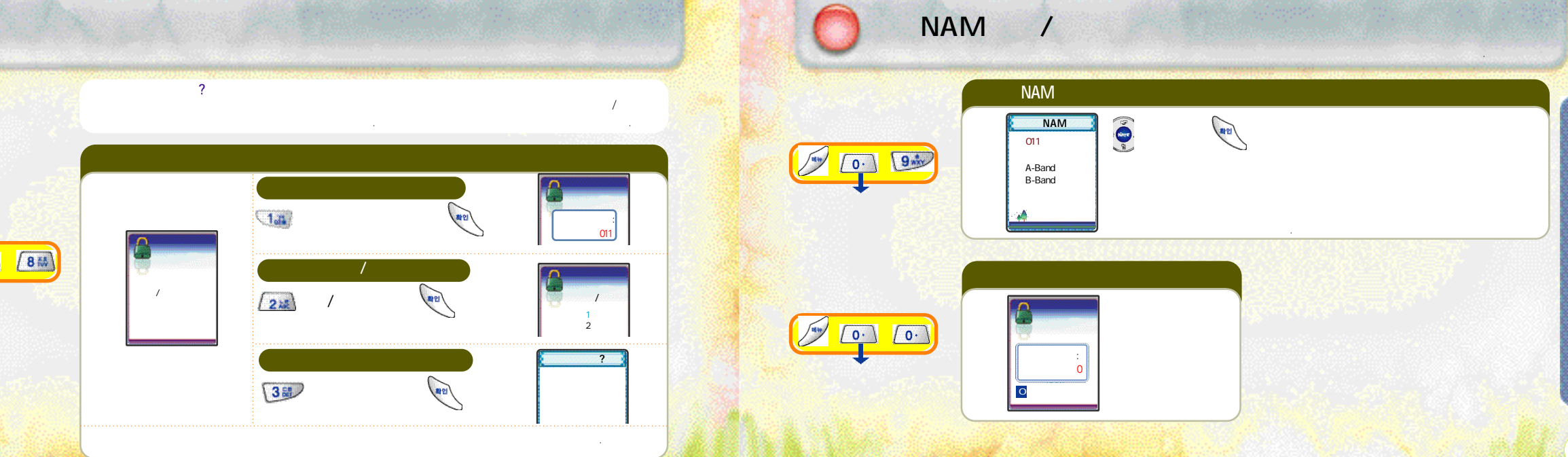

(POP POP 0 544 (a 🧓 s) 4 (POP 05.44 NATE접속 POP메뉴 1 🥰 2 0 : POP-menu 가 2.소리/화면 가 가 POP P NATE 게임/아버튼 8 Tul STORE OIL POP메뉴 POP 2 3 POP POP 513 2.2 011 12:29<sup>в</sup> <sup>65</sup> POP메뉴 0 : POP-menu 가 < >5 166 218 38 POP 44 51 64 POP 74 84 94 가 POP "0:POP-menu 가" Carolina Carolina

137

138

POP

**0**.

₽<sup>Q</sup>

POP메뉴

1: 가

0.

POP

POP메뉴

POP 가/

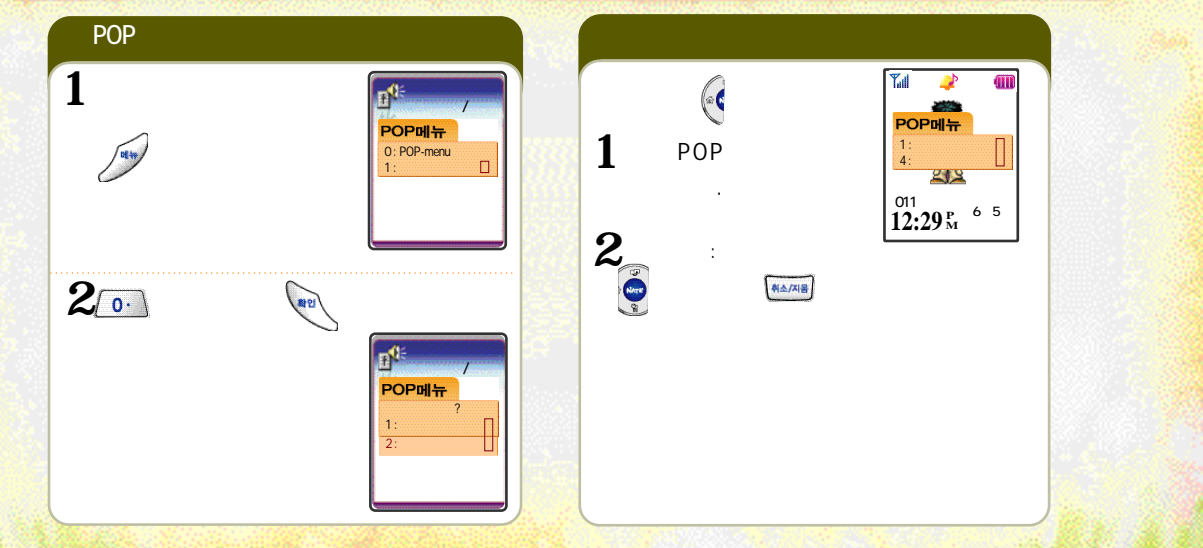

(For Foreigner)
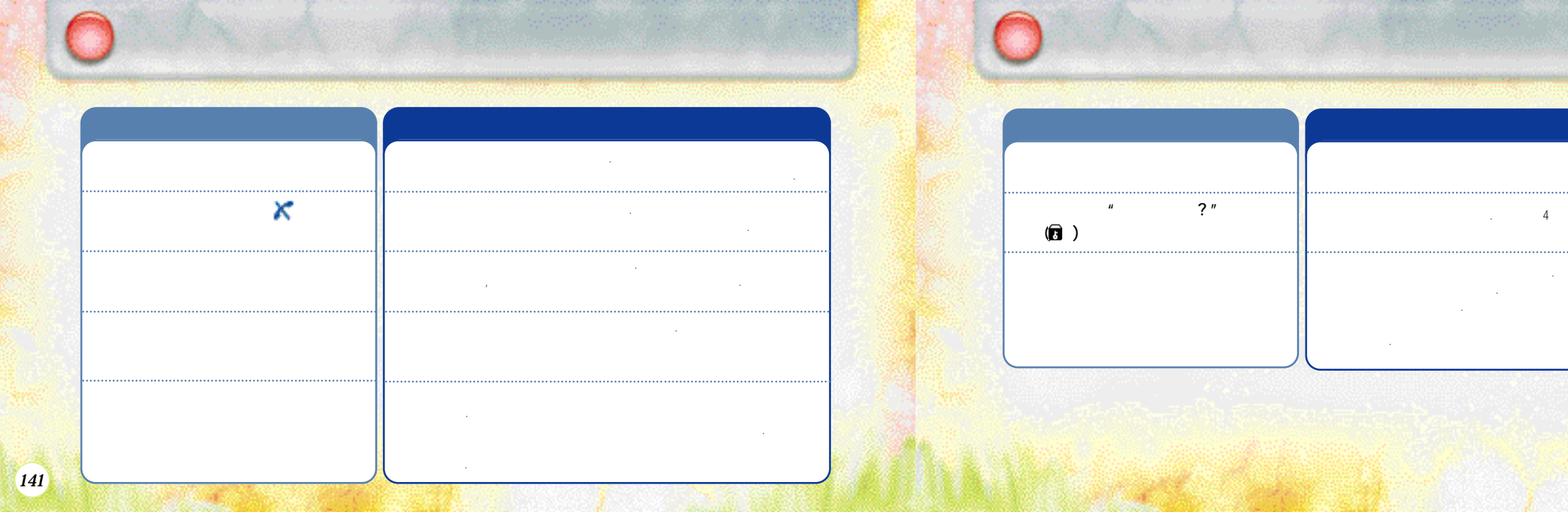

, ,

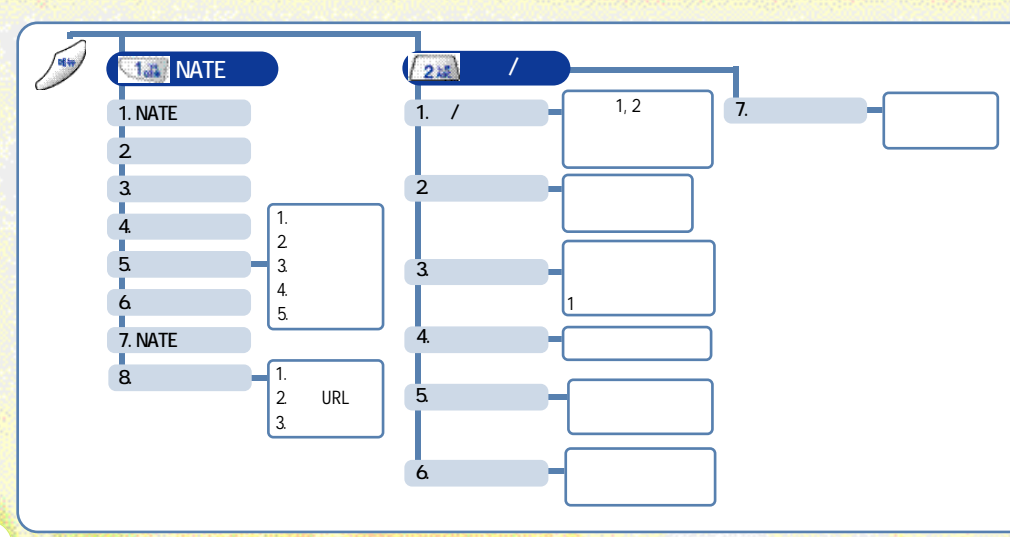

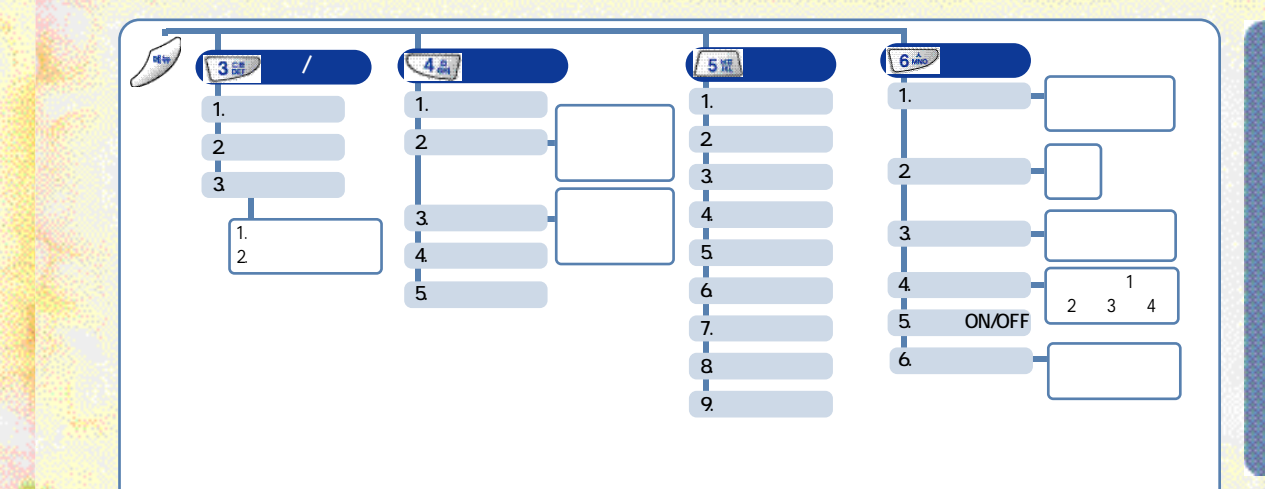

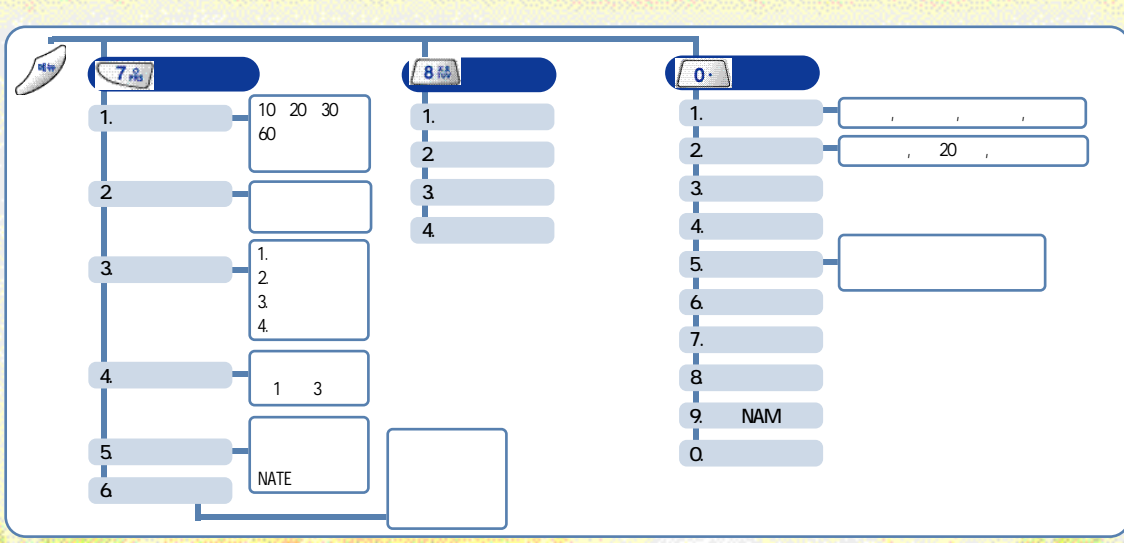

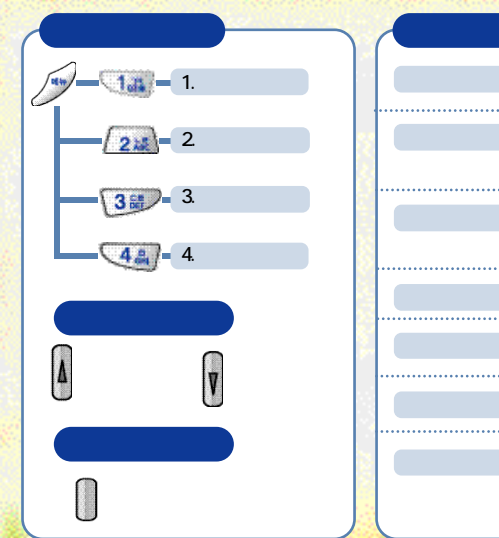

|                | and a subject to the second |
|----------------|-----------------------------|
|                | 1.                          |
| *61            | 2.                          |
|                | NATE                        |
| (# <b>6</b> =) | Net                         |
|                |                             |
|                |                             |
|                |                             |
|                |                             |
| A V            |                             |

Sctr A Pwr Data Rate -92dBm Half Rate 115 110 ~ 120 170 150 ~ 180 105 ~ 90 80 ~ 95 115 120 SCI = 1 -100dBm 220 210 180~ SCI = 2 170 150 ~ 180

,

( )가

•

가

가

100%

가

,

,

1~2

가

147

150 200

가

and the state of the second state of the second state of the secon

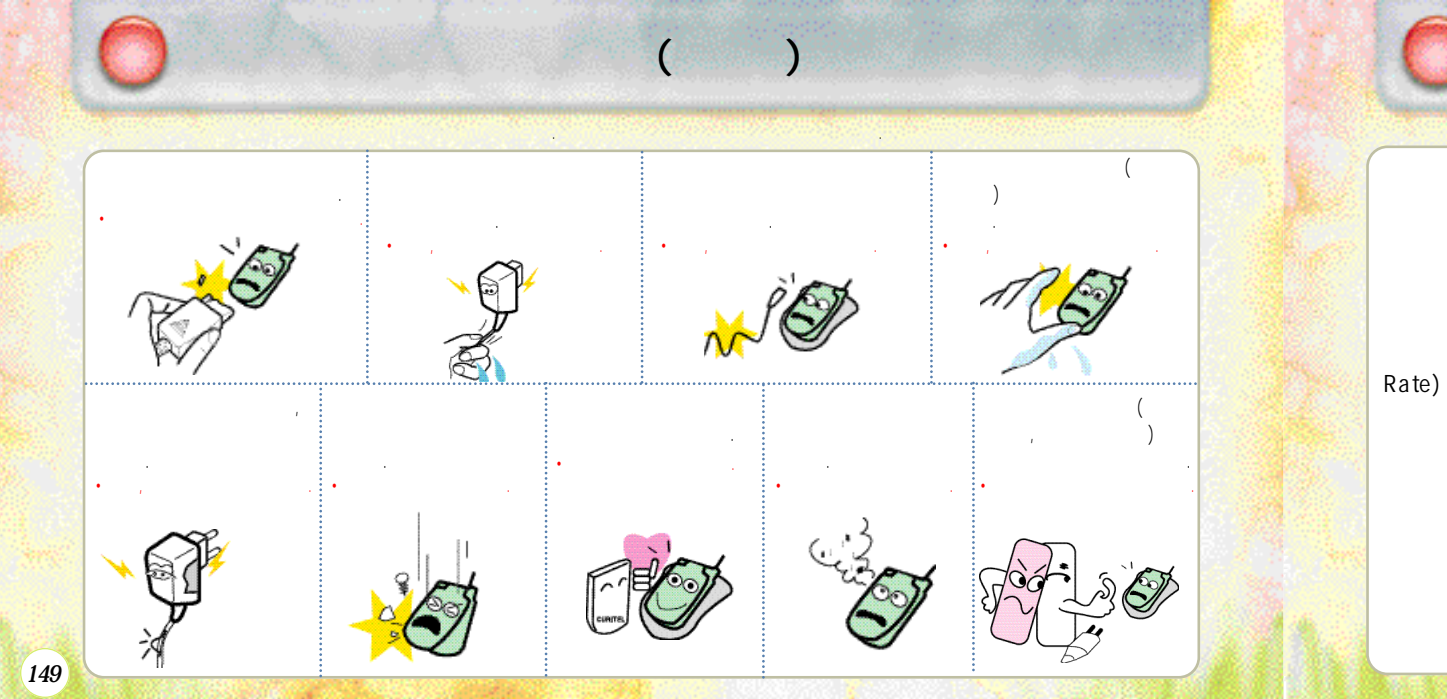

#### 

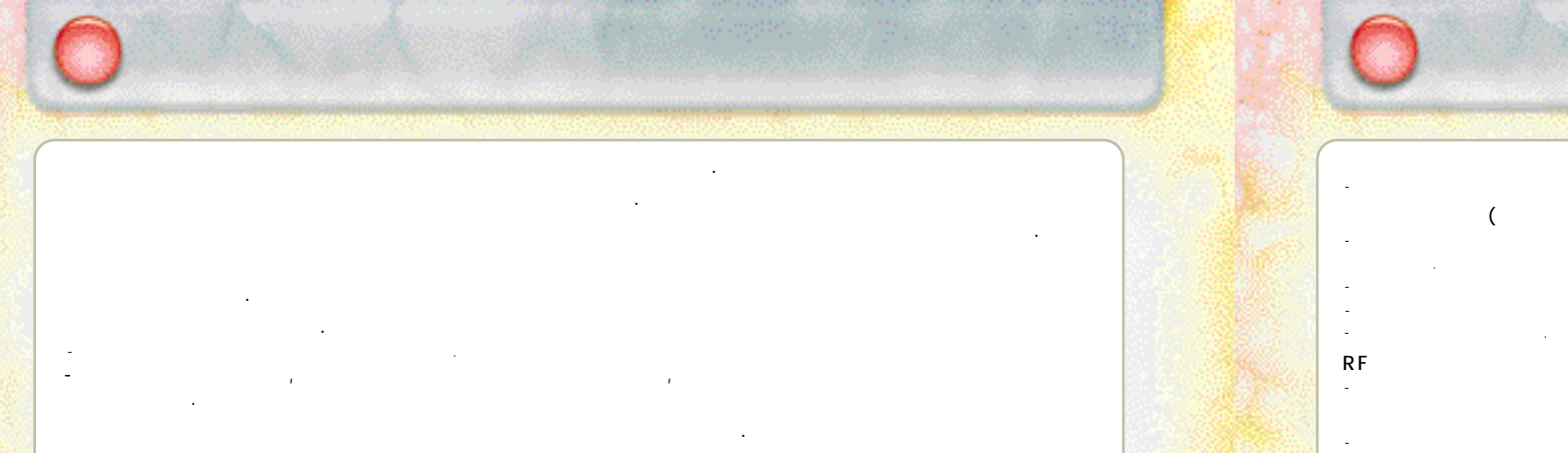

- 가

151

# )가 15cm 15cm . (RF

가 RF

--

153

. .

154

| 565-4425<br>501-1472<br>563-4405<br>534-7660<br>588-4949<br>846-1472<br>3424-8858<br>988-7577                                       | (02)  | 494-8272<br>466-1221<br>353-1472<br>929-1472<br>2232-8311<br>979-1472<br>930-0781<br>778-5326                                                | (031) | 265-0878<br>637-1472<br>826-1472<br>533-3011<br>916-1472<br>918-8527<br>974-8892<br>986-7019                         | (033) | 251-1497<br>651-1472<br>641-6685<br>765-1472<br>743-5019<br>533-9997<br>637-3272<br>433-2100             |
|----------------------------------------------------------------------------------------------------|-------|----------------------------------------------------------------------------------------------------|-------|----------------------------------------------------------------------------------------------------|-------|----------------------------------------------------------------------------------------------------|
| 853-1472<br>558-1472                                                                                                    |       | 231-1472                                                                                                    |       | 654-2292<br>618-0700                                                                                                 |       | 326-4424<br>316-1472<br>864-4423                                                                         |
| 2634-1472<br>672-9142<br>694-9900<br>322-1472<br>3143-1472<br>332-9944<br>525-1567<br>739-1818<br>719-1472<br>794-0088<br>2264-4114 | (031) | 243-0004<br>239-7282<br>388-1472<br>442-9974<br>396-3636<br>751-1472<br>732-1472<br>732-1472<br>708-9808<br>766-7019<br>482-1472<br>404-3272 | (032) | 506-1472<br>438-1472<br>772-2580<br>554-8785<br>865-3131<br>651-1472<br>322-0191<br>684-7777<br>652-8272<br>934-9127 | (051) | 743-1476<br>513-5580<br>751-7472<br>804-1472<br>554-1472<br>361-7858<br>341-2260<br>201-3933<br>465-0812 |

|                 | (052)   | 268-1472<br>251-1472                                     |       | 852-1472<br>857-4950                         |       | 842-5015<br>648-4789                                     |       |     | 227-1472<br>286-4423                                     |            |
|-----------------|---------|----------------------------------------------------------|-------|----------------------------------------------|-------|----------------------------------------------------------|-------|-----|----------------------------------------------------------|------------|
|                 |         | 238-1472<br>255-1472                                     |       | 275-1472<br>283-5200<br>973-3535             | (043) | 262-1452                                                 |       |     | 271-1272<br>272-0066<br>226-9016                         |            |
|                 | (0.5.5) | 294-0101<br>248-7373<br>760-1472<br>745-8666<br>327-5782 | (054) | 437-4018<br>536-6654<br>633-8884<br>771-0102 |       | 383-4423<br>654-1471<br>368-1472<br>376-5018<br>226-1477 | (063) |     | 537-0016<br>547-8573<br>463-1472<br>445-7774<br>852-1472 |            |
|                 | (055)   | 547-8896<br>356-0207<br>649-8880                         |       | 526-1272<br>472-1472<br>672-1472             | (062) | 515-8597<br>515-3939<br>262-7007<br>261-0082             | (000) |     | 834-5900<br>858-0187<br>626-9011                         |            |
|                 |         | 764-1472<br>254-1447                                     | (042) | 825-0100<br>936-0100                         |       | 515-5006                                                 |       |     | 533-1618<br>758-1472                                     |            |
|                 |         | 526-1472                                                 |       | 5/70131                                      |       | 352-3018<br>278-7079                                     | (064) |     | 100 1472                                                 |            |
| 22              | (053)   | 753-1472<br>816-7272<br>312-1211                         |       | 736-1472<br>555-1472<br>555-3690             | (061) | 245-1472<br>723-1472<br>724-5995                         |       |     |                                                          | 2200       |
| Single Contract | (054)   | 454-6161<br>473-4423<br>462-1472                         | (041) | 663-1472<br>931-4777                         |       | 681-4414<br>554-0985                                     | ( /   | / ) | 1544-4424                                                | Control of |

(02)

| • |   |   |   |   |   |   |   |   |   |   |
|---|---|---|---|---|---|---|---|---|---|---|
| • | 가 | , | , | , | , | , | , | , | , | , |
|   |   |   |   |   |   |   |   |   |   |   |

|      | : 824 ~ 849<br>: 869 ~ 894 |
|------|----------------------------|
|      | ± 300Hz                    |
| (mm) | 83 X 43 X 16.9             |
|      | 73g                        |
|      | 0.295W                     |
|      | -20°C + 20°C               |
|      | 5% ~ 95%                   |

| ]]           |     | 🍋 🍥 눌러 선택, 💌 | 🐋 📨, 💌, 🌏 눌러 선택, 💌     |           | 절 🛛 📂 🚥 (3월) 🌀 눌러 선택, (400) 놀라선택 🕅 | 대가 또는 통화중에 🚺 . 🖣 누름 | 💌 , 🗺 , 🍋 Atti, 😴 Atti, 🔪 |             | 번호입력, 💌 번지입력, 뉘거서량입력, 💌 | . [5월], 나용인력 2월 | (<br>)<br>(<br>)<br>(<br>)<br>(<br>)<br>(<br>)<br>(<br>)<br>(<br>)<br>(<br>)<br>(<br>)<br>(<br>) | 6         |         | 사 & 방법 | 📈 🔝 · 🔝 · 🌀 🖬 del 💌 | 💓 길게 누름/ 비밀번호 4지리 입력 |        | 🚺 🚺 비밀번호입력, 📷, 선택설정 💌 | 💌 💽 비밀번호입력, 🕶 , 🌏 선택, 💌 | 💅 💽 비밀번호입력, 🐻, 선택설정, 💌 | 💌 ' ன ' 🌏 🕬 | 📷 👧 🖓 🖉 এন 💌 নিহু 🖻 | Ven III |
|--------------|-----|--------------|------------------------|-----------|------------------------------------|---------------------|---------------------------|-------------|-------------------------|-----------------|--------------------------------------------------------------------------------------------------|-----------|---------|--------|---------------------|----------------------|--------|-----------------------|-------------------------|------------------------|-------------|---------------------|---------|
|              | 0 L | 하기           | [ 선택하기                 | Ы         | 븮<br>여보읍<br>쓰                      | 톤) 조절               | 너약                        | 世<br>日<br>一 | -                       |                 |                                                                                                  | <u> </u>  |         | 이니     |                     | н                    |        | ШQ                    |                         |                        |             |                     |         |
| -<br> 0<br>- | 7   | 벨소리 종류 선택    | 벨/진동/ <del>무음</del> 램프 | 매너기능 설정/하 | 벨/알람, 통화연                          | 음량(수회음량/)           | 최근 건 번호 전렬                | 전화번호 관련이    | 전화번호 저장하                | 모닝콜 설정          | 지동응답 설정                                                                                          | 휴대폰 화면 H쮸 | 재동 지역번호 | 7      | 발신자 정보표시            | 휴대폰 잠금/해)            | 메일 보내기 | 사생활 보호 기능             | 휴대폰 시용제한                | 메모리 지움                 | 수신에세지 확인    | 메세지 보내기             |         |

| 테니하저 의니                              |                                                         |
|--------------------------------------|---------------------------------------------------------|
| 고<br>아                               | 사용방법                                                    |
| 벨소리 종류 선택하기                          |                                                         |
| 비시오는 프루닝슈(이)                         | 🔊 📼 , 💽 , ě 남 선택 , 💌                                    |
| 메니가 등 실정/해제                          | ······ 김게 누름                                            |
| 별사이라' 알려 있다.                         | 🔊 🔝 🕡 👼 눌러 선택, () 이가 눌러선택 💌                             |
| 론포 (긟 <i>노/</i> 윊믱후 <del>/</del> )원믕 | 대기 또는 통화중에 🚺 , 🚺 누름                                     |
| 8년 주고 고려 오 근종                        | 💋, 💶 🚛 , 🍋 ) 선택, 🍣 ,선택, 📎                               |
| 전화번호 관련하는 보기                         |                                                         |
| 전화번호 저장하기                            | 번호입력, 💽 번지입력 , 부가사형 입력 , 📼                              |
| 요주 로이고                               | · · · · · · · · · · · · · · · · · · ·                   |
| 오루 팀 <del>응을</del> 시                 | 🛀 📭 , 🔽 👷 , 🧙 선택, 📼                                     |
| IcඨA 교후 궆바벌                          |                                                         |
| 지동 지역번호                              |                                                         |
|                                      |                                                         |
| 기이                                   | 사용방법                                                    |
| 발신자 정보표시                             | <ol> <li>····································</li></ol> |
| 휴대폰 잠금 /해제                           | 💽 길게 누름 / 비밀번호 4자리 입력                                   |
| 메일 보내기                               | · · · · · · · · · · · · · · · · · · ·                   |
| 사생활 보호 기능                            | 💽 💽 바밑번호입력 , 🛺 , 선택 설정 📼                                |
| 후대폰 시용제한                             | 🕥 💽, 비밀번호입력, 🕰, 🎅 선택, 💌                                 |
| 메모리 지움                               | 💉 💽 레 비밀번호 입력 , 💷 , 선택 설정, 💌                            |
| 수신메세지 확인                             | <b>》</b> ,<br>【】】<br>(① 杜택,                             |
| 메세지 보내기                              |                                                         |
| 발신함 비우기                              |                                                         |
|                                      |                                                         |

159

# For Foreigner /

#### **1** Connect NATE 1-1 Connect NATE 1-2 Browser Setting (1. Proxy Setting (2. Home URL (3. User's ID (4. Reset Setting 1-3 Pamting Friends Setting 1-4 Character bell 1-5 E-book (1. User Information (2. Approval information (3. Arrival information (4. Change secret number (5. Certification information (6. Remove information 1-6 Multimedia 1-7 Downloads item Pressing enters the NATE menu, and pressing

and holding adown connects the NATE service.

## **2** Sound & Display

2-1 Sub LCD Setting (1. My avata (2. Interesting a picture (3. Sandglass/Season 2-2 Main LCD (1. Analog watch (2. Digital watch (3. Greeting & watch 2-3 Greeting Setting (1. Main LCD greeting setting (2. Sub LCD greeting setting 2-4 LCD Contrast setting (1. Main LCD contrast (2. Sub LCD contrast 2-5 Ringer Mode (1. Ringer 2. Ringer expand 3. Vibrate 4. Silent 5. Ringer after vibrate) 2-6 Bell & Melody (1. Classic / makeing melody / variety sound / bell / effect sound / my melody) 2-7 Volume (Bing Volume / Alarm volume / Connect tone / Disconnect tone / Minute Alert / Connect Alert) 2-8 Group bell (Family, Friends, Office)

(160)

# For Foreigner

## **3** Game / Avata

3-1 Racing3-2 Korean Chess3-3 Avata (1. Setting on phone book (2. Setting on idle display

## 4 Phone book

4-1 Store
4-2 Last call ( Last numbers recived / Last number dialed / Missed calls)
4-3 Find (By number / By name / By group)
4-4 First name
4-5 My profile

## **5** Organizer

5-1 Today schedular 5-2 Morning call 5-3 Schedul setting 5-4 Calender 5-5 Calculator 5-6 Unit measurement

5-7 Stop watch 5-8 World time 5-9 Bio rhythm

## **6** Voice - SVC

6-1 Recording conformation.
6-2 VB mode setting (Call answer mode / Driving mode)
6-3 Call answer setting (Answer mode / Ring one time / Ring two time / Ring third time / Ring four time )
6-4 Speaker ON/OFF
6-5 Record (Play / Record / Select greeting)

# For Foreigner

## **7**Setting

7-1 LCD backlight setting (10 sec / 20 sec / 30 sec / 60 sec / Always on / Daily time off )

- 7-2 Sender information ( Connect call / Connect call after see )
- 7-3 Area code (No / User input / Select area / Connect mobile phone)
- 7-4 Auto receiving (No / 1 time / 3 time)
  7-5 Call time (Before call time / Total call time connect Nate time)

#### 8 Mail 8-1 Write mail 8-2 Mail server 8-3 Recall message 8-4 Temporary contain

### **O**Personal information

0-1 Personal protection (Mail box / Call history / Search number / Schedul ) 0-2 Set lock (No / Use after 20 sec / After power on) 0-3 Change password 0-4 Resevice User 0-5 Erase memory (Erase memory location Erase Schedule, Erase last call Erase calling time) 0-6 Set defults 0-7 View version 0-8 Number plus 0-9 Using NAM change 0-10 Search system

# For Foreigner

#### In-Call Options

To access these funtions during a call, press for key.

## Adjust volume during a call

Reciving tone up

#### **Record during a call**

Start Record : Press and hold.

U Stop : Press Short.

#### Idle State

Last number dialed - Press 🔊 🛛 🔊 Quick - converting to manner mode. - press and hold . Undo : Again Press and hold Quick - converting to lock mode. - press and hold 🐨 Undo : Input your phone last number. Quick - converting screen setting mode. - When press ( , change screen. See the schedule Press Select Bell, Melody Press Adjust key volume Press 4 V Sub LCD screen change Press Setting Auto answer Press and hold

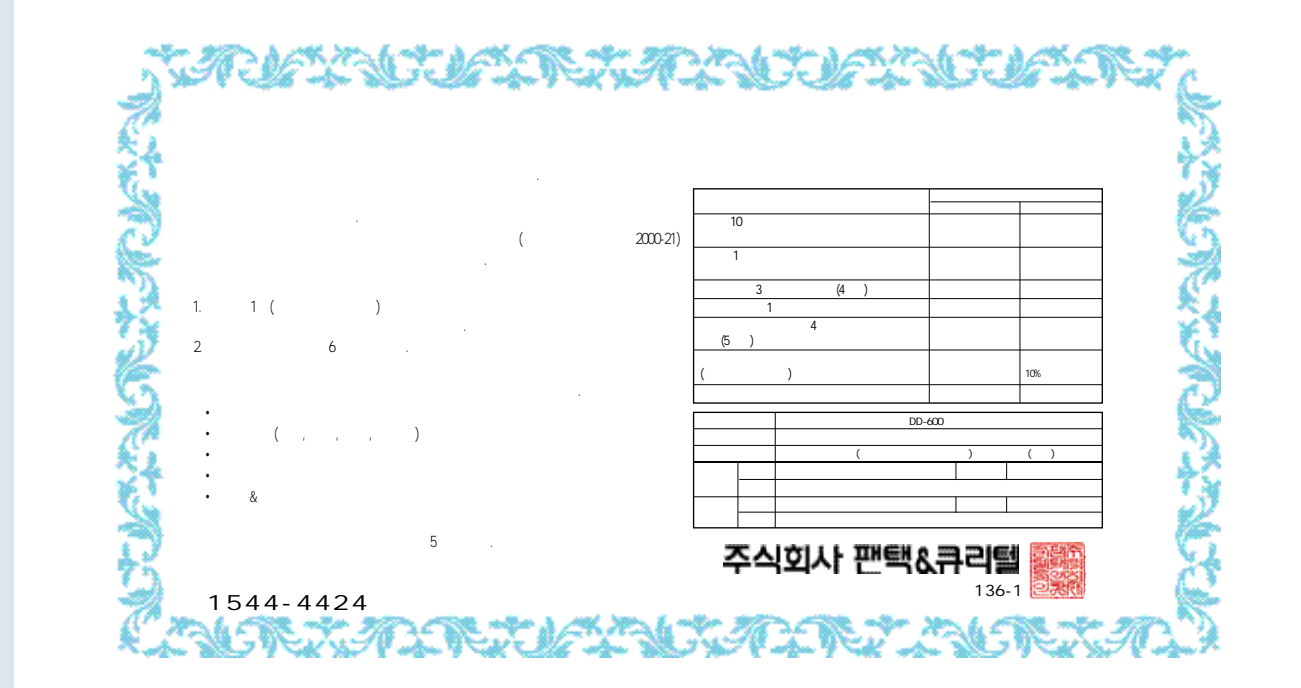